## Obsah:

| 1. ÚVOD                                       | 2  |
|-----------------------------------------------|----|
| 2. TECHNICKÉ POŽADAVKY                        | 4  |
| Požadovaná konfigurace personálního počítače: |    |
| 3. INSTALACE A SPUŠTĚNÍ PROGRAMU              | 4  |
|                                               | 5  |
|                                               |    |
| Zakladni vazby mezi daty:                     |    |
| 5. OVLADANI PROGRAMU                          | 7  |
| TISKOVÉ SESTAVY                               |    |
| Klávesové zkratky :                           |    |
| 6. POSTUP PŘI NAPLŇOVÁNÍ A MAZÁNÍ DAT         |    |
| 6.1. Postup při naplňování dat                |    |
| 62. Postup při mazání dat                     |    |
| 7. POPIS NABÍDEK PROGRAMU.                    |    |
| 7 1 nabídka "SERVIS"                          | 13 |
| Zíkony                                        |    |
| 7.1.2. Změna hesla                            |    |
| 7.1.3. Nastavení upozomování                  |    |
| 7.1.4. Termíny                                |    |
| 7.1.5. Správa dat                             |    |
| 7.1.6. Konfigurace vlastností aplikace        |    |
| 7.1.7. Uživatelé programu.                    |    |
| 7.1.8. Změna licence                          |    |
| 7.1.9. Systémové deníky                       |    |
| 7.2. nabídka "ČÍSELNÍKY"                      |    |
| 7.2.1. Uživatelské texty                      |    |
| 7.2.2. Číselníky domu                         |    |
| 7.2.3. Číselníky prostoru                     |    |
| 7.2.4. Číselníky uživatele prostoru           |    |
| 7.2.5. Číselníky sporů                        |    |
| 7.2.6. Číselníky předpisu                     |    |
| 7.2.7. Ostatní číselníky.                     |    |
| 7.3. nabídka '' PASPORTY ''                   |    |
| 7.3.1. Seznam prostor (byty, nebyty, garáže)  |    |
| 7.3.2. Seznam domů                            |    |
| 7.3.3. Seznam obcí                            |    |
| 7.3.4. Seznam ulic                            |    |
| 7.3.5. Seznam odkazů                          |    |
| 7.3.6. Skupiny majitelů                       |    |
| 7.3.6. Majitelé domů                          |    |

| 7.4. nabídka "PŘEDPISY "                  |    |
|-------------------------------------------|----|
| 7.4.1. Nájemníci, vlastníci, družstevníci |    |
| Předpisy plateb :                         |    |
| Platby uživatele :                        | 40 |
| Další nabídky ve vrchní liště             | 41 |
| 7.4.2. Výběr předpisů                     |    |
| 7.4.3. Platby                             |    |
| 7.4.4. Platební kalendář - fondy          |    |
| 7.4.5. Uzávěrky období                    |    |
| 7.4.6. Inkasní střediska                  |    |
| 7.4.7. Skupiny pro poukázky A.            |    |
| 7.4.8. Skupiny pro sporožiro              |    |
| 7.4.9. Diskontní sazby ČNB                |    |
| 7.4.10. Chybové zprávy                    |    |
| 7.4.11. Pošta                             |    |
| 7.4.12. Jednání                           |    |
| 7.4.12. Evidence SMS                      |    |
| 7.4.12. Evidence dokladů                  |    |
| 7.4.13. Seznam spolubydlících             | 54 |
| 7.5. nabídka "NÁKLADY "                   |    |
| 7.5.1. Náklady                            |    |
| 7.5.2. Plány nákladů                      |    |
| 7.5.3. Fakturační místa                   |    |
| 7. 5.4. Měsíční váhy-koeficienty          |    |
| 7.5.5. Seznam dodavatelů                  |    |
| 7.6. nabídka  '' POŽADAVKY ''             | 58 |
| 7.6.1. Žádosti                            |    |
| 7.7. nabídka "REVIZE"                     | 59 |
| 7.8. nabídka "ODEČTY"                     | 60 |
| 7.9. nabídka "VYÚČTOVÁNÍ"                 |    |
| 7.10. nabídka "KONEC"                     |    |
| 8. tipy a triky                           |    |

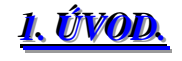

Děkujeme a Vám, že jste se rozhodli pro náš programový produkt *WinDomy* <sup>©</sup> v prostředí MS Windows a projevili jste tak důvěru v naši firmu. Věříme, že *WinDomy* <sup>©</sup> komplexní systém pro správu domů pro Vás bude přínosem.

Software pro správu domů od firmy *O.K.-Soft*<sup>®</sup>, jednak v systému DOS a dále v prostředí MS Windows již používá cca 370 organizací, které s tímto vybavením spravují téměř 270.000 prostor v celé ČR.

Programové vybavení *WinDomy* <sup>©</sup> zahrnuje komplexní systém pro správu domů s libovolnými typy prostor - nájemní byty, vlastnické byty, nebytové prostory, garáže, družstevní byty a podobně.

Základními vlastnostmi sytému jsou zejména:

≥ Základní, "technická" evidence domů, prostor (byty, nebytové prostory …), místností a ploch, zařízení, konstrukčních prvků, slev apod.

▷ Rozšířená evidence libovolných dokumentů: výkresy domu, prostoru, fotografie domu nebo uživatele, kopie podepsané smlouvy, tabulky Excelu, dokumenty Wordu nebo jakýkoliv jiný dokument.

Evidence uživatelů, majitelů domu a vlastníků prostor

Evidence a možnost tvorby libovolného počtu předpisů s libovolným typem úhrady a s libovolným počtem položek předpisu – (systém je podobný účetnímu pojmu faktura a položky faktury) s volitelnou splatností, cyklus (jednorázově, měsíční, čtvrtletní, ....) a volitelný typ penalizace (dle obč. zákoníku, dle obchodního zákoníku nebo smluvní) u každého předpisu

▷ Automatický výpočet nájemného dle řady scénářů, platební kalendáře, fondy, penalizační faktury, doúčtování předpisu atd…

Automatická komunikace s inkasním střediskem, spořitelnou apod..

≥Platby jsou vázány přímo na položku předpisu, což umožňuje získat informaci o skutečném stavu zaplacení zvolené služby, nájemného nebo fondu

🗵 uživatelsky tvořené předlohy výpisů (smlouvy, upomínky, výpočtové listy, potvrzení a podobně)

Sledování uživatelsky definovaných revizí

Správa měřidel a odečtů poměrových měřidel SV, TUV a tepla (odečtové karty, směrná čísla ...)

Sledování a vyhodnocování požadavků a objednávek

Díanování nákladů, evidence a vyhodnocení nákladů ve zvolené skladbě a třídění

≥ vyúčtování služeb za zvolené období zvoleným způsobem (dle osob, bytu, vlastnického podílu, dle poměrových měřidel,)

Návaznost na externí účetní programy atd..

#### Jaké jsou hlavní přednosti generačně nového sytému WinDomy<sup>©</sup>?

➢ Orientace na prostředí MS Windows znamená řádový technologický posun oproti běžným systémům – např. tvorba reprezentativních sestav v prostředí Windows, evidence výkresů, fotek, tabulek, a jakýchkoliv jiných dokumentů

▷ Jednoduché a přehledné ovládání zůstává hlavní předností sytému. Ve *WinDomech* <sup>®</sup> není nutný žádný složitý "průvodce" např. pro přiřazení platby nebo zařazení nového uživatele. Rovněž zobrazení - vyhledání požadovaného údaje je díky logické stavbě velmi rychlé.

▷ Jistě oceníte možnost libovolného počtu předpisů v rámci měsíce s libovolným počtem položek (služeb) v rámci předpisu. Při neúplné platbě, kdy se platba nerovná předpisu je možnost jednoduše přiřadit platbu jen ke zvoleným položkám. Lze tedy přesně a rychle zjistit skutečně zaplacenou částku za libovolně zvolenou službu, poplatek fond nebo nájemné.

≥ uživatel programu má možnost jednoduše vytvářet uživatelské "předlohy" (obdobně jako psaní dopisu) pro tiskové výstupy, což činí uživatele nezávislým na dodavateli software. Tento způsob umožňuje rovněž uživateli vytvořit výstupy s přihlédnutím k místním zvyklostem.

▶ Modulová skladba: uživatel si kupuje jen to, co skutečně využije (např. nepožaduje-li uživatel modul OBJEDNÁVKY, REVIZE, NÁKLADY,VYÚČTOVÁNÍ nebo ODEČTY, nemusí jej kupovat a cena software je o to nižší – včetně případných nových verzí).

▷ Nízké provozní náklady - náklady na software se neskládají jen z vlastního nákupu, ale také z ostatních "provozních nákladů" – např. upgrade, konzultace atd.. Vysoký počet stávajících uživatelů umožňuje udržet firmě *O.K.-Soft*<sup>®</sup> tyto náklady - ve srovnání s jiným řešením – na velmi přijatelné úrovni. Důležitost této vlastnosti dokazuje řada nových uživatelů, kteří přechází k software firmy *O.K.-Soft*<sup>®</sup> z jiných systémů.

➢ bezpečnost zpracování – zvláště uživatelé síťových verzí ocení variabilitu při přidělování přístupových práv k datům. Evidováno je vždy také, kdo a kdy změnil libovolný údaj, případně lze monitorovat veškeré změny ve vybraných datech (kdo, kdy a co provedl: přístup, změnu, pořízení, nebo výmaz údaje v datech).

První kroky.

 $\Join$  kvalitní servis, konzultační služba a zajištěné upgrade dle nejnovějších předpisů poskytuje *O.K.-Soft*<sup>©</sup> již od roku 1991.

# <u>2. TECHNICKÉ POŽADA VKY.</u>

Požadovaná konfigurace personálního počítače:

- procesor min. PIII, 800 MHz.
- operační systém Microsoft Windows 98, 2000 nebo XP.
- velikost operační paměti minimálně 128 MB. Velikostí operační paměti ovlivníte podstatně rychlost programu.
- pevný disk velikost potřebného místa pro vaše data závisí na počtu evidovaných prostor a také na tom, zda budete využívat všechny funkce programu. Vysoce náročné na diskovou kapacitu jsou např. evidence dokumentů k domu, prostoru nebo uživateli (tzn. Technické výkresy domů nebo prostor, fotky domů, prostor,..., kopie smluv nebo veškerá korespondence s uživatelem tabulky v Excelu, dopisy ve Wordu apod.). Bez využití těchto funkcí je nutné počítat pro např. 500 evidovaných prostor cca 100 MB prostoru na disku. Na samotnou instalaci stačí 50 MB.
- Program lze provozovat v síťovém režimu.

# <u>3. INSTALACE A SPUŠTĚNÍ PROGRAMU</u>

Instalace programu *WinDomy*<sup>®</sup> je podobná jako instalace jiného software v prostředí WINDOWS. Po zasunutí CD-ROM by se měl spustit automaticky instalační program, který Vás pomocí průvodce povede pohodlně celou instalací.

#### 🗵 🗵 Před instalací programu doporučujeme ukončit všechny běžící aplikace Windows. 🔇

Nespustí-li se z jakýchkoli příčin instalační program, pak spusťte instalaci programem *WinDomyRun.exe* přímo z instalačního disku nebo programem SETUP.EXE Instalační program pak sám provede instalaci. Tlačítka s jednoznačnou volbou Vám umožní pokračovat, či ukončit instalaci.

Instalaci ukončete kliknutím na tlačítko Konec.

Při nové instalaci se Vás program dotáže na místo pro založení dat. U lokální verze potvrďte volbu a založte

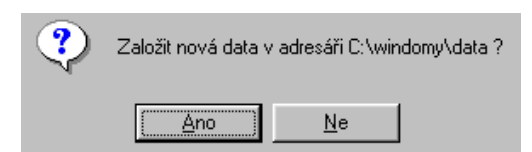

nová data v nabízeném adresáři. Při instalaci síťové verze zadejte NE a vyberte adresář s daty na síťovém disku. Zde data poprvé založíte a pak u všech stanic, při prvním spuštění vyberete tento adresář jako zdroj dat.

Budete-li chtít změnit cestu k již existujícím datům, změňte na lokálním disku (na síťovém disku) jejich cestu a program se automaticky zeptá na jejich nové nastavení. 4. STRUKTURA APLIKACE.

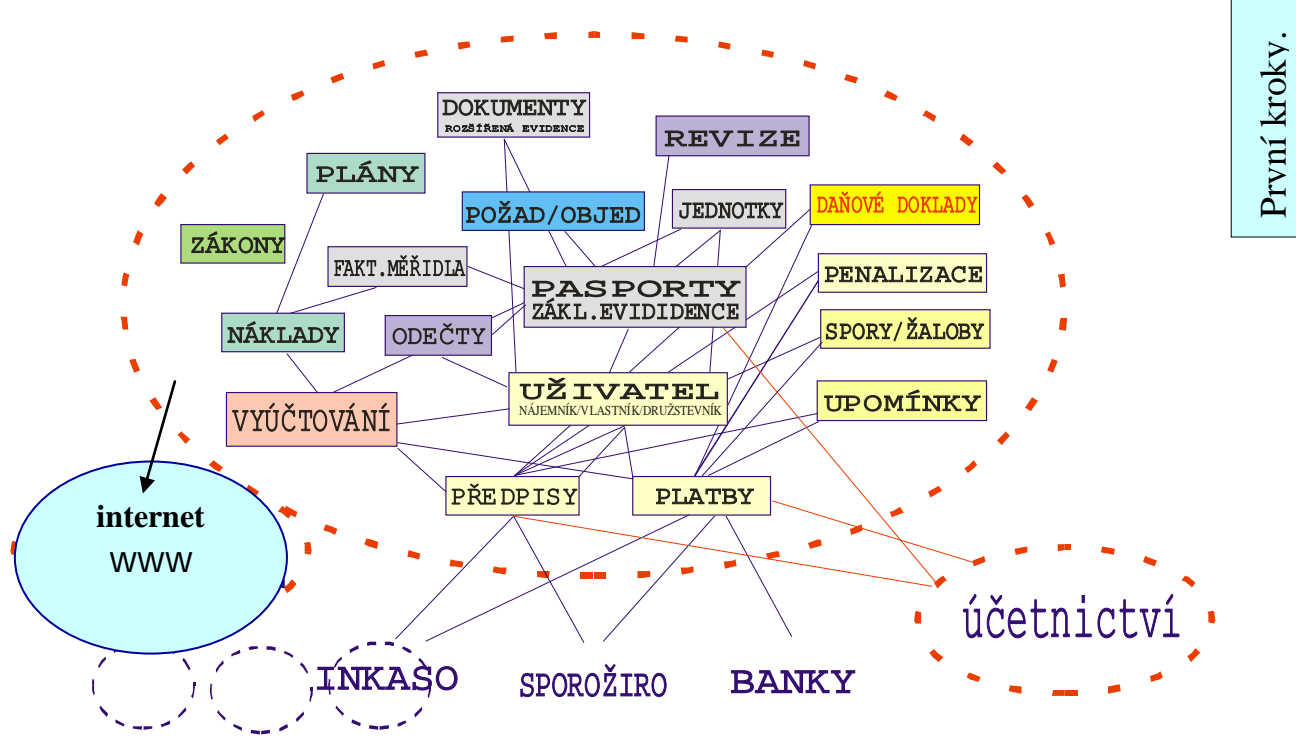

#### Základní schéma aplikace :

Na schématu jsou uvedeny vazby mezi jednotlivými moduly programu *WinDomy* v červené elipse. Bloky mimo elipsu obsahují moduly vašich případných externích programových aplikací, se kterými může program *WinDomy* komunikovat.

Internet www je označena nadstavba pro Windomy: zobrazení informací o správě (pasporty domu, prostor, nájemníci, náklady, výnosy, dluhy, opravy, atd.) a komunikace s vlastníky prostřednictvím internetu: Data Windomů jsou tak vlastníkům dostupná (dle udělených přístupových práv) prostřednictvím internetu. Správu na internetu si můžete vyzkoušet zde: <u>http://www.spravaonline.cz//kli\_1/src/default.asp</u>

Základní vazby mezi daty:

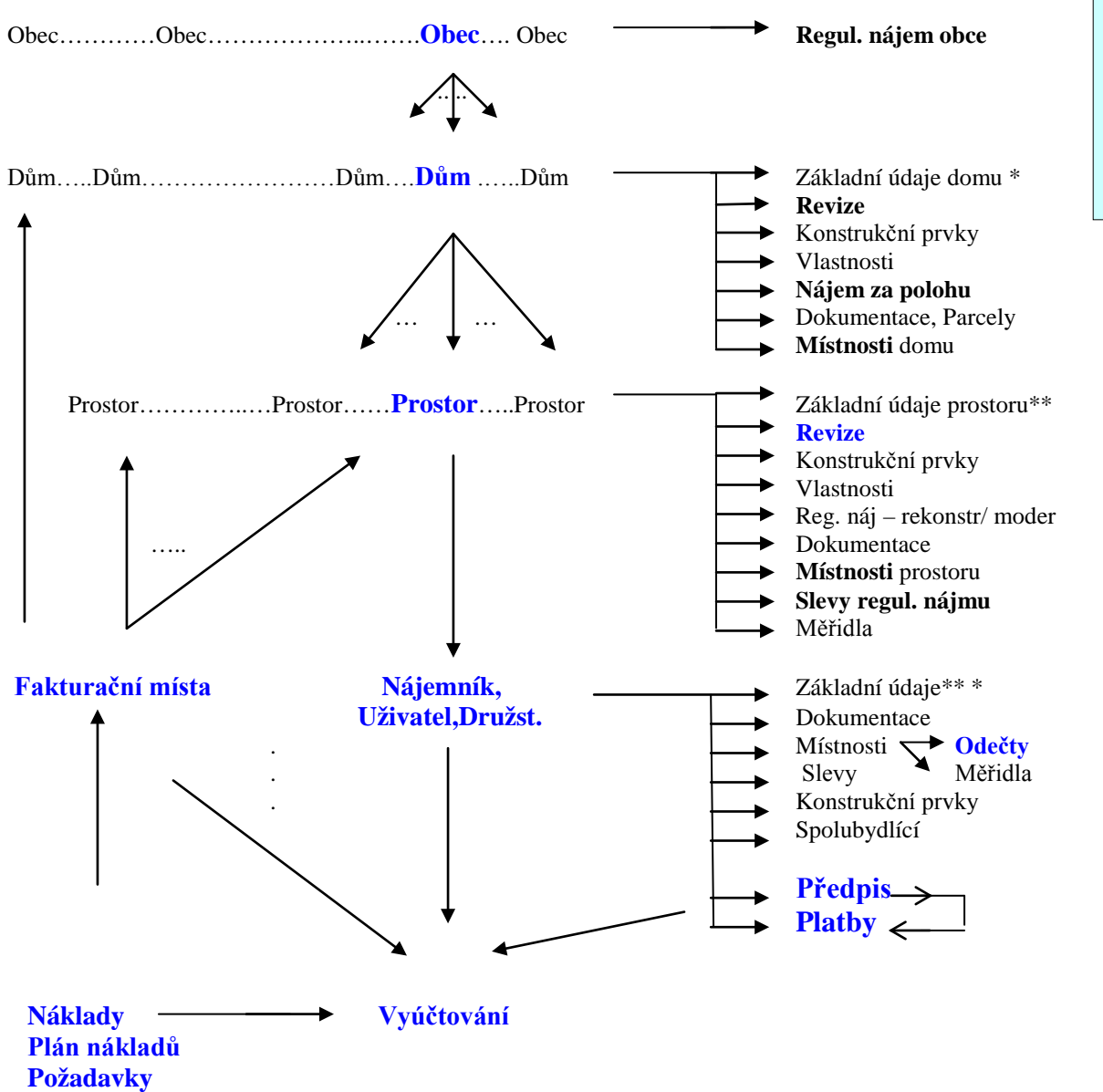

\* Základní údaje Domu: Obec, Číslo popisné, Blok,Ulice, Číslo orientační, Majitel, Obvod, Doručovací okrsek, PSČ, Podlaží, Výtah v domě,Pořizovací hodnota, Druh stavby, Poloha,Katastr, číslo parcely,Poznámka

\*\*Základní údaje Prostoru: Obec, Číslo popisné, Blok, Číslo prostoru, Ulice, Číslo orientační, Kategorie, Druh prostoru,Voda, WC, Koupelna, Vytápění,Podlaží, Počet komínů, Typ, Plyn, Směrné číslo vody, Stav, Podíl prostoru na vlastnictví domu,Majitel, Poznámka

\*\*\*Základní údaje Uživatele, Nájemníka či Družstevníka: Obec, Číslo popisné, Blok, Číslo prostoru, Ulice, Číslo orientační, Příjmení, Jméno Titul, Vztah, Rodné číslo, Smlouva, Smlouva Do, Prostor užíván Od, Do,Spojové číslo, Upomínky, Započítat do osob/měsíců, IČO, DIČ, Jiná adresa, Bankoví spojení.

První kroky.

≥ Z výše uvedeného např. vyplývá: požadujeme-li zadat nájemníka, musí existovat prostor. Pro zadání prostoru musí existovat dům, pro zadání domu musí existovat obec atd... ≤

# <u>5. OVLÁDÁNÍ PROGRAMU</u>

Program se ovládá podobně jako ostatní aplikace ve Windows. Nyní si vysvětlíme funkce specifické pro databázový software *WinDomy*<sup>©.</sup>

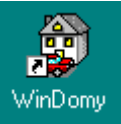

Spuštění programu :

program *WinDomy* <sup>©</sup> spustíte z nabídky Start -> Programy -> WinDomy nebo v případě umístění na pracovní ploše poklepáním na ikonku s programem *WinDomy* <sup>©</sup>

Data->C:\WINDOMY\DATA WinDomyverze: 1.76b (c) 2003 O.K.-Soft Servis Číselníky Pasporty Předpisy Rozpočty Náklady Požadavky Revize Odečty Vyúčtování Konec

V první řádce obrazovky je definována cesta k datům a číslo nainstalované verze.

Ovládaní veškerých formulářů je podobné. Postačí tedy, vysvětlíme–li způsob ovládání na jednom z nejpoužívanějších formulářů: (Nájemníci,vlastníci,družstevníci ...):

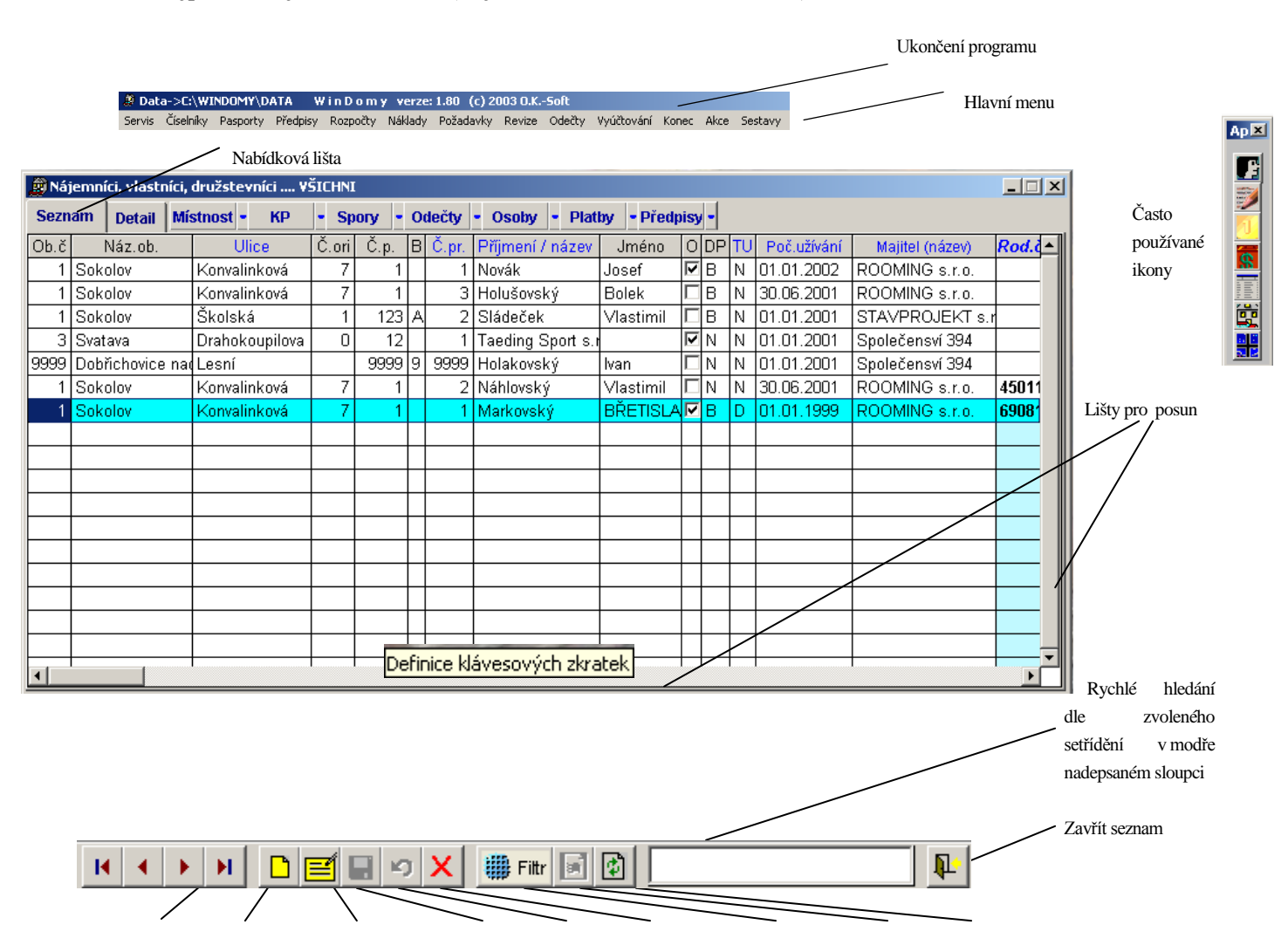

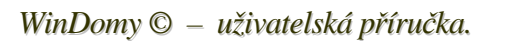

Posun Nový záznam Opravit záznam Uložit záznam Zpět Zrušit záznam Podrobný výběr Aktualizace Export seznamu seznamu

Pracovní plocha programu má v horní části *Hlavní menu* (hlavní seznam voleb). Slouží k vyvolání všech funkcí programu *WinDomy* <sup>©</sup>. Jednotlivé nabídky vyvoláte stisknutím levého tlačítka myši nad příslušnou volbou. Na ploše by se měl zobrazit Ovládací panel s ikonkami (Nový záznam...), není-li na ploše, zadejte *Servis/Výchozí pozice toolbarů*.

**Ikony často používaných funkcí** jsou připraveny na pracovní ploše. Poklepáním levého tlačítka myši na ikonu spustíte požadovaný formulář. Přidržením šipky na ikoně se zobrazí nápověda s informací o funkci ikonky. …), nejsou-li na ploše, zadejte Servis/Výchozí pozice toolbarů.

Program pracuje s formuláři. Pro každý formulář se otevírá okno, ve kterém můžete zadávat nové údaje, opravovat, mazat, … Každý formulář se skládá ze dvou částí: *Seznamu* a *Detailu*. V detailu jsou zobrazeny podrobnosti vybraného záznamu v *Seznamu*. V detailu se provádí vlastní oprava, zadávání nových dat a pod.. podrobnější popis položek *=Komentář* k položkám v seznamu se objeví, najedu-li kurzorem do sloupce a odklepnu některý údaj ve sloupku , který mě zajímá. Komentář v detailu se objeví po najetí myší na danou položku.

Po aktivaci příslušného formuláře se automaticky aktivuje v pravé části hlavního menu nabídka *Sestavy* a případně také nabídka *Akce*. Obě nabídky se vztahují k právě aktivnímu formuláři to znamená, že každé okno má jiný obsah těchto nabídek. **Svislá lišta pro posun ve vertikálním a horizontálním směru**- Vám umožní rychlý pohyb po seznamu.

**Rychlý výběr záznamu v seznamu** umožní i tlačítka ve spodní části seznamu. Je tu tlačítko pro výběr 1. řádku seznamu (Ctrl+Home), Posledního řádku seznamu (Ctrl+End), O záznam níž (Ctrl+šipka) a O záznam výš (Ctrl+šipka).

| 🗿 Náj                                                                          | 🔋 Nájemníci, vlastníci, družstevníci 🖓 ŠICHNI 💶 💶 🔍 |     |      |   |       |                  |    |     |    |             |    |             |            |         |        |     |              |  |
|--------------------------------------------------------------------------------|-----------------------------------------------------|-----|------|---|-------|------------------|----|-----|----|-------------|----|-------------|------------|---------|--------|-----|--------------|--|
| Seznam Detail Spory - Místn t - Odečty - Upomínk - Osoby - Platby - Předpisy - |                                                     |     |      |   |       |                  |    |     |    |             |    |             |            |         |        |     |              |  |
| Ob.č                                                                           | Č.                                                  | ori | Č.p. | В | Č.pr. | Příjmení / název | JI | DDF | TU | Poč.užívání | N  | Číslo       | Inter.klíč | Konec u | Účet   | Sr  | Pozn.smlouva |  |
| 1                                                                              |                                                     | 14  | 1283 |   | 16    | BENEŠ            | J  | В   | D  | 31.1.1972   | ¢, | \$220090988 | 16         |         |        | 10  |              |  |
| 1                                                                              |                                                     | 14  | 1283 |   | 6     | BYČOVSKÁ         | J  | В   | D  | 17.12.1990  | (  | \$220090933 | 6          |         |        | 0(  |              |  |
| 1                                                                              |                                                     | 14  | 1283 |   | 9     | ČECHOVÁ          | ٩ſ | В   | D  | 14.6.1985   | (  | \$220129048 | 9          |         |        | 0\$ |              |  |
| 1                                                                              |                                                     | 14  | 1283 |   | 13    | DVOŘÁČEK         | N  | ✓ B | D  | 10.10.1988  | C  | 6220844347  | 13         | 30.6.19 | 4      | 1:  |              |  |
| 1                                                                              |                                                     | 14  | 1283 |   | 101   | ELEKTROLUX,      | sl | N   | Ν  | 1.2.1997    | ſ  | 0           | 25         | 31.12.1 | 670493 |     |              |  |

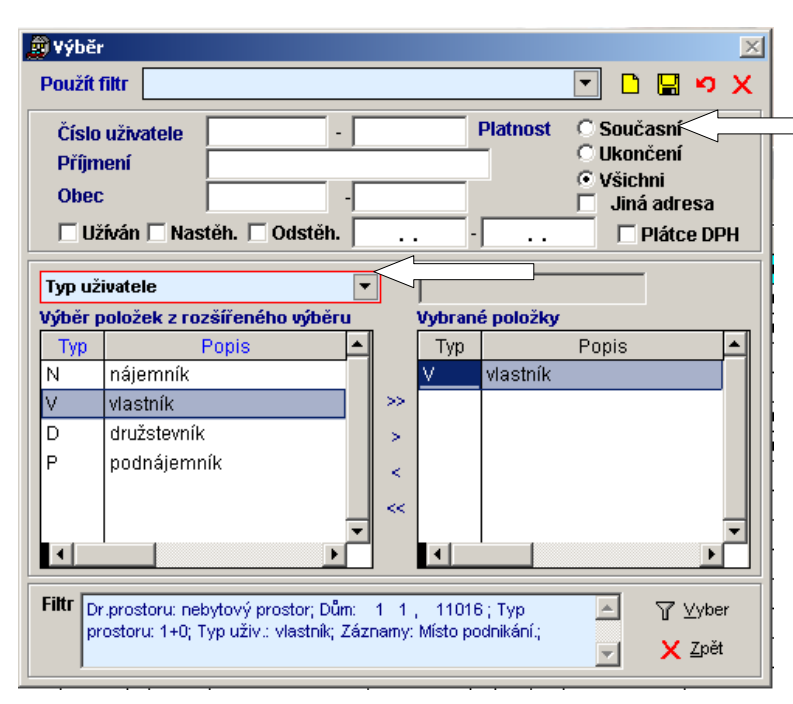

✓ Ve většině formulářů má uživatel možnost setřídění dle požadované položky dat.(modrý nadpis) Např. požadujeme-li setřídit seznam nájemníků dle příjmení, ukážeme na nadpis sloupec příjmení/název a stiskneme levé tlačítko myši.

➢ ➢ Po zvoleném setřídění lze rychle vyhledat požadovaný záznam dat zápisem prvních znaků (čísla, jména apod..) <u>do</u> <u>bílého okénka-okének v levém dolním</u> rohu formuláře. ⊠

(V ilustračním obrázku jsou data setříděna podle *Příjmení*)

U některých oken se ve spodní liště objeví přepínač Filtr-výběr **Fitr**. Lze pomocí něho vybrat nejen obec – obce, jednotlivý dům nebo několik domů, obvod, či několik obvodů, VŠECHNY (V ilustračním obrázku) UKONČENÉ, nebo SOUČASNÉ záznamy, ale možnost použít **Rozšířený výběr**, po jeho odklepnutí lze volit další podrobnější

vybrat **γ**γ ⊻yber ie tu

Upomínky

možnosti výběru. V modrém okně dole se zobrazuje, které podmínky výběru jsme v rozšířeném výběru (červený rámeček) definovali. Z okna nadepsaného "Výběr položek z rozšířeného výběru" pomocí znaků >>, <<, >, < přesuňte požadované podmínky do okna "Vybrané položky". Výběr zahajte odklepnutím symbolu výběr.

Výběr použijte před tiskem sestav nad otevřeným oknem, v nabídce v horní liště: SESTAVY.

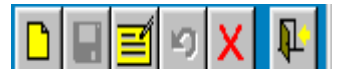

Další ikonky umožní vytvořit Nový záznam (F3) Další, práci s novým, či

s opravovaným záznamem zakončete ikonou **Uložit záznam (F2) (F2)**, úpravu

existujícího záznamu zahajte odklepnutím ikony **Oprava záznamu (F4) (F4)** výmaz položky záznamu

(Ctrl.+Y), změny před uložením vrátíte ikonou **Zpět (Esc)**, ikonou **Zrušit záznam (F8)** × záznam nenávratně vymažete ze seznamu, okno se seznamem odstraníte z plochy odklepnutím ikony Konec práce se seznamem nebo klávesou Esc. (Ikonky uložit a zrušit záznam bude aktivní=barevná, až budete v režimu vytváření nového záznamu, či v režimu opravy.)

Při práci s programem WinDomy<sup>©</sup> lze otevřít libovolný počet oken. Aktivní okno – naposledy otevřené má modře prosvětlené záhlaví okna. Výběr okna při více otevřených oknech lze provést kombinací kláves Ctrl + F6.

Pozor, opravím-li, či vytvořím-li nový záznam v okně, které je otevřeno z jiného-původního okna (z jeho boční lišty), v původním okně se opravený (nový) záznam projeví, až po zavření a opětném otevření původního okna, nebo po stisknutí tlačítka Aktualizace.

🗵 🖾 Velký počet otevřených oken zpomaluje na méně výkonném počítači práci programu. 🏼

🗵 🖾 **Tiskové sestavy** pracují vždy **s právě provedeným výběrem dat** ve zvoleném- aktivním formuláři. 🖾

| <ul> <li>Po aktivování zvoleného formuláře lze případnou poznámku zobrazit celou stisknutím pravého tlačítka myši nad poznámkou (X)</li> <li>Ukážete-li šipkou myši na některou položku v detailu, zobrazí se nápověda s doplňujícími údaji o položce. Pravým tlačítkem vyvoláte nad zvolenou položkou informaci o aktualizaci a definici klávesových zkratek. Ikonka</li> </ul> |                        |           |  |  |  |
|----------------------------------------------------------------------------------------------------|------------------------|-----------|--|--|--|
| export 🖉 Nájemníci, vlastníci, družstevníci VŠICHNI                                                                                                    |                        |           |  |  |  |
| položek. 🛛 Seznam Detail Spory - Místnost - Odečty - Upomínk - Os                                                                                                    | oby - Platby - Za      | áznamy 🗸  |  |  |  |
|                                                                                                    |                        | Místnosti |  |  |  |
|                                                                                                    |                        | KP        |  |  |  |
| Upo ☑ Zap.os/m ☑ Program <i>WinDomy</i> <sup>©</sup> se ukončí po zavření všech oken zvolením                                                                                                    | n <i>Konec</i> v horní | Slevy     |  |  |  |
| Vztah družotavník – části Hlavního menu.                                                                                                    |                        | Dokum.    |  |  |  |
|                                                                                                    |                        | Záznamy   |  |  |  |
| Po polozkach ve formuláři nebo v oknech s výběrem se                                                                                                    | ponybujte buď          | Mĕřidla   |  |  |  |
| Vztan družstevnik                                                                                                    |                        | Odečty    |  |  |  |
| Zalut za 2.                                                                                                    |                        | JU        |  |  |  |
|                                                                                                    |                        | Spory     |  |  |  |
| podnájemník                                                                                                    |                        | Osoby     |  |  |  |
| WinDown Q uživatelská přímužka                                                                                                    | Strang 0/64            | Platby    |  |  |  |
| winDomy S – uzivalelska priručka.                                                                                                    | <i>Strunu</i> 97 04.   | Předpisy  |  |  |  |
|                                                                                                    |                        | Byt       |  |  |  |

Změnu v přepínači – zrušení/pořízení "zatržení" pořídíte myší nebo mezerníkem.

Změnu v okénku s několika možnostmi výběru proveďte buď myší, odklepnutím trojúhelníčku v nabídce, nebo šipkou dolu či nahoru a nebo odklepnutím prvního písmene voleného názvu. U Předpisy/ Nájemníci, vlastníci.. si zvolte nejčastěji používané nabídky.

# <u>TISKOVÉ SESTAVY</u>

K tiskovým pevným sestavám v programu si můžete vytvořit neomezené množství vlastních variant. V okně

| Přehled předpisů po položkách.   Tisk   Náhled   Soubor   Varianta sest.     OK   ZAK   PR   M   U   ZAK   PR   M   U   12   ZAK   PR   M   U   12   ZAK   PR   M   U   12   ZAK   PR   M   U   12   ZAK   PR   M   U   12   ZAK   PR   M   U   12   ZAK   PR   M   U   12   ZAK   PR   M   U   12   ZAK   PR   M   U   12   ZAK   PR   M   U   12   ZAK   PR   M   U   12   ZAK   PR   M   U   12   ZAK   PR   M   U   12   ZAK   PR   V   V   V   V   V   V   V   V   V   V   < | O,00 4     O,00 4     O,00 | <ul> <li>pro tisk stiskněte ikonku</li> <li>Nový záznam,</li> <li>Zadejte název</li> <li>sestavy, Znovu otevřete</li> <li>okno pro tisk, již bude</li> <li>přístupný výběr Varianta</li> <li>sestavy, vyberte sestavu a</li> <li>přes ikonku Opravit</li> <li>záznam ji upravte podle</li> <li>vlastního přání.</li> <li>Proměnné a text lze</li> <li>přesouvat,</li> <li>vymazat,vkládat</li> </ul>                                                                                                    |
|----------------------------------------------------------------------------------------------------|----------------------------------------------------------------------------------------------------|----------------------------------------------------------------------------------------------------|
| Chcete uložit změny provedené v so<br>Návrhář sestavy - 85266007.frx?                                                                                                    | Náklady Požadavky Revize Odečty Vyúčtování Kone<br>u<br>Parametry vyúčtování : 2002                                                                                                    | x Nastavení Formát Sestava<br>Zarovnat<br>Velikost<br>Vodorov <u>n</u> á vzdálenost<br>Svisl <u>á</u> vzdálenost                                                                                                    |
| Při práci s Návrhářem<br>sestav se v horní liště<br>nabídnou možnosti<br>"Nastavení" a "Formát",<br>při označení myší<br>některého opravovaného<br>pole – např textu se<br>zpřístupní možnosti<br>úpravy v nabídce<br>"Formát"                                                                                                    | Sornam<br>Tisk sestavy<br>Náhled<br>Sc<br>Sc<br>Sc<br>Varianta sest.<br>Návrhář sestavy - 29406084.frx<br>Sc<br>Sc<br>Sc<br>Sc<br>Sc<br>Sc<br>Sc<br>Sc<br>Sc<br>Sc                                                                                                    | Image: Private do popriedí       Ctrl+G         Image: Private do pozadí       Ctrl+J         Image: Private do pozadí       Ctrl+J         Image: Private do pozadí       Ctrl+J         Image: Private do pozadí       Image: Private do pozadí         Image: Private do pozadí       Image: Private do pozadí         Image |
| Variantu vaší nové<br>sestavy uložte v rámci<br>textu a ještě ikonkou<br>Uložit záznam.<br>K původní sestavě se<br>dostanete přes<br>ikonku Původní                                                                                                    | Sol       Ovládací pi×       stránky         Sol       Sol       nísto: famist         Sol       A ab +         Sol       O III         Sol       O IIII         skupiny 1:nakfm                                                                                                    | Vyplnit.         Pero         Né         Režim         dobí       Zák.Sl.         SS(S)       SS(N)         obi_       vystup.nak_zak         vystup.fmna_sk       vystup.nak_spd                                                                                                    |

Ze seznamu uživatelských proměnných (v nabídce *Číselník/ Text/ Seznam.*.) lze vkládat z tematicky aktivních proměnných libovolnou proměnnou.

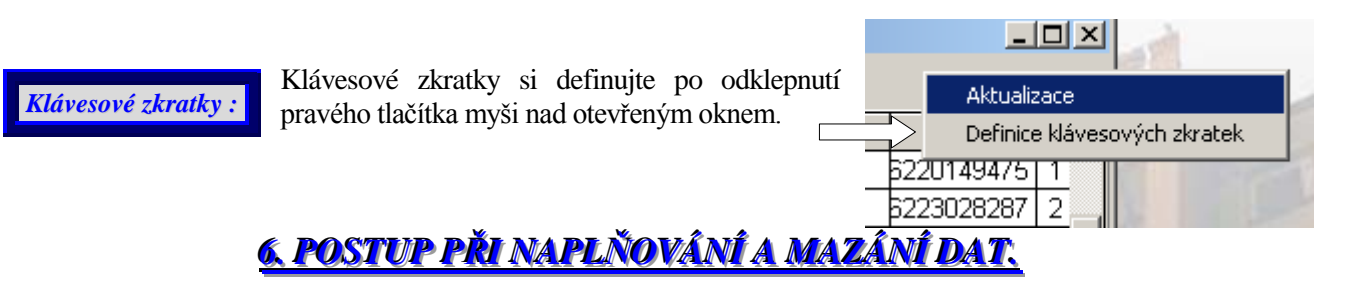

#### 6.1. Postup při naplňování dat.

Data naplňujeme postupně "od spodu" tzn.: např. v nabídce *Paspotry*: nejprve majitele domů, pak ulice, pak domy, pak prostory a teprve pak v *Předpisech* nájemníky a jejich předpisy a platby, v nabídce *Náklady* nejprve fakturační místa a pak teprve na ně náklady (pro nabídku *Náklady* nebo pro nabídku *Vyúčtování*) a až potom můžeme vyúčtovat.

Postup při zadávání dat : postupujte zleva doprava.

Servis Číselníky Pasporty Předpisy Náklady Požadavky Revize Odečty Vyúčtování

1) jako první nastavte všechny parametry v nabídce *Servis* → *Konfigurace vlastností aplikace*. Zde se nastaví základní údaje o správci domů, způsoby zaokrouhlování a také umístění editoru WordPad (bez nastavení cesty k WordPadu *Uživatelské texty* v nabídce *Sestavy* nefungují). Viz. kapitola 7.1.6. Konfigurace vlastností aplikace.

| Číselníky         | Pasporty                              | Předpisy    | Nákl | ady | Požadavky                   | Revize    | Odečty |  |  |
|-------------------|---------------------------------------|-------------|------|-----|-----------------------------|-----------|--------|--|--|
| Texty             |                                       |             | •    |     |                             |           |        |  |  |
| Číselni           | íky domu                              |             | →    |     |                             |           |        |  |  |
| Číselni           | íky prostoru                          | I           | •    |     | typy prostoru               |           |        |  |  |
| Číselni           | íky uživatele                         | e prostoru. | •    |     | typy slev pro regul, nájem. |           |        |  |  |
| Číselni           | íky pro spor                          | У           | •    |     | typy vytápění .             |           |        |  |  |
| Číselni           | Číselníky pro fondy 🕨 🕨 zdroje vody . |             |      |     |                             |           |        |  |  |
| Číselni           | Číselníky předpisu                    |             |      |     | druhy WC .                  |           |        |  |  |
| Číselni           | Číselníky požadavků .                 |             |      |     | typy koupelen .             |           |        |  |  |
| Ostatní číselníky |                                       |             |      |     | typy poznám                 | ek prosto | ru.    |  |  |

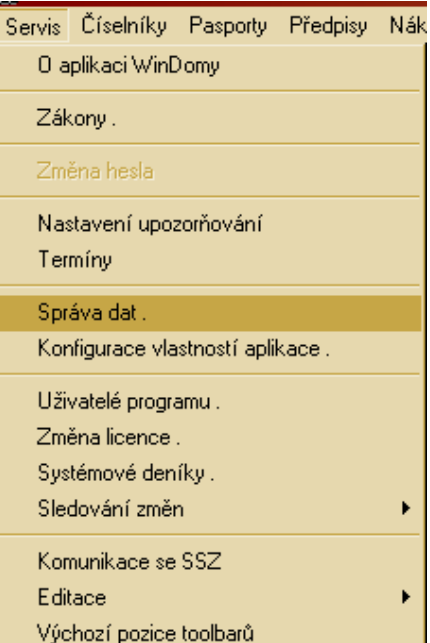

Zadávání dat

2) Dále nadefinujte uživatele programu a jejich přístupová práva  $V_{ychozí pozice toolbard}$  v nabídce *Servis*  $\rightarrow U zivatelé programu. Viz. kapitola 7.1.7. Uživatelé programu. (není povinné)$ 

3) dle potřeby se doplní *Číselníky* o domech, prostorech, údaje týkající se předpisu, dále typy místností, konstrukční prvky, typy měřidel, v nabídce **Číselníky**. Viz. kapitola 7.2.

Číselníky jsou přednastaveny. 🗵 🏵 Číselníky můžete postupně doplňovat podle potřeby i během naplňování ostatních seznamů. 🔇

*Číselníky/Texty:* až naplníte program v části Pasporty, Předpisy … využijte možnosti vytváření vlastních uživatelských tiskových sestav. Viz. kapitola 7.2.1. Texty

nezbytnou součástí pro práci programu je vyplnění celé nabídky *Pasporty*. Postupujte od nejspodnějšího seznamu až k prvnímu. (Než vyplníte seznam Prostorů – Bytů, musíte naplnit seznam: 1)Majitelů, 2)Ulic, 3)Obcí, 4)Domů) Viz. kapitola 7.3. "PASPORTY ".

| Předpisy Náklady Požadavky Revize Odečty<br>Nájemníci, vlastníci, družstevníci<br>Seznam spolubydlících<br>Výběr předpisů .<br>Platby - hromadné pořizování plateb .<br>Platby - výběr plateb<br>Spory<br>Daňové doklady<br>Upominky<br>Fondy<br>Platební kalendáře . | <ul> <li>Do prostoru lze az pak<br/>doplnit místnosti, zařízení,<br/>slevy. Teprve po zadání<br/>těchto "technických" dat lze<br/>přejít na vyplnění v nabídce<br/><i>Předpisy – Uživatelé ,<br/>nájemníci,</i></li> <li>5) nyní již můžete<br/>naplnit v nabídce <i>Předpisy</i><br/>údaje o inkasním středisku,<br/>údaje k poštovním poukázkát<br/><i>bytů</i> a konečně údaje o <i>Př</i></li> </ul>                                                                                    | Pasporty       Předpisy       Náklady       Požadavky       Revize         Seznam prostor (byty, nebyty, garáže).       Seznam domů.       Seznam domů.         Základní ceny nájemného.       Seznam obcí .       Seznam obcí .         Seznam obcí .       Seznam ulic .       Majitelé domů .         m, sporožiru, Nájemnících, Vlastnících edpisech a Platbách.       Viz. kapitola 7.4. |  |  |  |
|----------------------------------------------------------------------------------------------------|----------------------------------------------------------------------------------------------------|----------------------------------------------------------------------------------------------------|--|--|--|
| Skupiny pro poukázky A .<br>Skupiny pro sporožiro .<br>Diskontní sazby ČNB .<br>Bankovní výpisy<br>Chybové zprávy .<br>Komunikace s IS .                                                                                                    | <ul> <li>"PREDPISY".</li> <li>6) dále vyplňte údaje o <i>Nákladech</i>, a to tak, že nejprve nadefinujeme <i>fakturační místa - zúčtovací jednotky</i> pak teprve náklady na ně Viz. kapitola 7.5, dále údaje o <i>Požadavcích</i>, Viz. kapitola 7.6, dále údaje o <i>Revizích</i>, Viz. kapitola 7.7., dále údaje o <i>Odečtech</i>, Viz. kapitola 7.8., popř. <i>Vyúčtujte</i> viz. příručka Modul Vyúčtování.</li> <li>Postup práce s jednotlivými formuláři naleznete níže.</li> </ul> |                                                                                                    |  |  |  |

6.2. Postup při mazání dat.

Pro mazání dat platí obrácený postup než pro zakládání dat. Chci-li vymazat dům, musím nejprve zrušit všechny předpisy a platby nájemníka, pak všechny nájemníky a všechny údaje na ně vázané (spolubydlící), všechny **byty** a údaje na ně vázané (místnosti, konstrukční prvky, měřidla,odečty, slevy, dokumenty, vlastnosti, revize a **POZOR u bytu i Nájem bytu v nabídce** *NÁJEM* **v nabídkové liště u** *Pasportu prostoru*, **Nájem** se vytváří automaticky při vytváření bytu) atd.

Po mazání dat vždy přeindexujte. Viz. nabídka Servis/Správa dat.

<u>7. POPIS' NABÍDEK PROGRAMU.</u>

Po spuštění programu se objeví základní nabídky programu v hlavním menu v horní části obrazovky.

| 👮 Data->C:\WINDOMY\DATA |           |          | ATA W    | in Dom  | y verze: 2 | .10.01 ( | (c) 2004 | O.KSoft    |       |
|-------------------------|-----------|----------|----------|---------|------------|----------|----------|------------|-------|
| Servis                  | Číselníky | Pasporty | Předpisy | Náklady | Požadavky  | Revize   | Odečty   | Vyúčtování | Konec |

Každá z těchto nabídek obsahuje celou řadu činností, kterou zvolíme obvyklým způsobe, jako v ostatních aplikacích pod Windows. **Není-li některá nabídka přístupná**, znamená to, že k danému modulu **nemáte** nastavena **přístupová práva**, nebo **nemáte modul zakoupený**.

Při otevření některých oken se ještě nabídne přístup do nabídky AKCE a SESTAVY.

## 7.1. nabídka "SERVIS".

| Servis             | Číselníky     | Pasporty      | Předpisy | Nák |  |  |  |  |
|--------------------|---------------|---------------|----------|-----|--|--|--|--|
| 0 aplikaci WinDomy |               |               |          |     |  |  |  |  |
| Zák                | kony .        |               |          |     |  |  |  |  |
| Zm                 | ěna hesla     |               |          |     |  |  |  |  |
| Na                 | stavení upoz  | torňování     |          |     |  |  |  |  |
| Ter                | míny          |               |          |     |  |  |  |  |
| Spr                | áva dat .     |               |          |     |  |  |  |  |
| Kor                | nfigurace vla | stností aplil | kace .   |     |  |  |  |  |
| Uži                | vatelé progra | amu .         |          |     |  |  |  |  |
| Zm                 | ěna licence . |               |          |     |  |  |  |  |
| Sys                | témové den    | íky.          |          |     |  |  |  |  |
| Sle                | dování změr   | า             |          | •   |  |  |  |  |
| Kor                | munikace se   | SSZ           |          |     |  |  |  |  |
| Edi                | tace          |               |          | •   |  |  |  |  |
| Výc                | chozí pozice  | toolbarů      |          |     |  |  |  |  |

Nabídka *Servis* obsahuje volby, které nastavíte v programu jako první. **Zadáte základní údaje o správci - organizaci**, způsobu zálohování, popř. popis pro externí zálohování, cestu k textovému editoru WordPad, zaokrouhlování pro číselné hodnoty v programu, obnově dat, uživatele programu a jejich přístupy, .... a vzhledu pozadí programu. **Pro správné fungování programu je nutné nastavit:** *Konfigurace vlastností aplikace* viz. kap. 7.1.6.

V podnabídce **"O aplikaci WinDomy"** se dozvíte, jakou verzi programu máte nainstalovánu, pro kolik prostor, zda jde o lokální, či síťovou verzi a jaké moduly jsou nainstalovány.

Zákony.

"Zákony" - zde naleznete nejpoužívanější zákony a vyhlášky ke správě prostor.

7.1.2. Změna hesla.

Volba **Změna hesla** Vám umožní změnit Vaše původní heslo. V první řádce máte své **Uživatelské přihlašovací jméno**, dále popisy již samy vedou. V položce Ověření hesla ještě jednou zadejte nové heslo.

Nemáte-li definován přístup přes heslo v nabídce *Konfigurace vlastností aplikace/záložka Systém*, volba není přístupná.

| Změna hesla                                    |
|------------------------------------------------|
| zk                                             |
| Původní heslo  <br>Nové heslo<br>Ověření hesla |
| OK Zrušit                                      |

#### 7.1.3. Nastavení upozorňování.

| 😰 Nastavení upozorňování .    |             |            | × |
|-------------------------------|-------------|------------|---|
| Seznam                        | D           | etail      |   |
| Typ události                  | DO          | Dnů předem | 4 |
| Konec smlouvy na dobu určitou | 30.03.2003  | 10         |   |
| Provedení zálohy              |             | 4          |   |
| Ruční vstupy                  | 01.01.2002  | 0          |   |
| Revize domu                   | 30.03.2003  | 4          |   |
| Poslední 3 předpisy           | 01.01.2001  | 0          |   |
|                               | lat at seat |            |   |

Program vám nabízí několik událostí, na které si můžete nastavit upozorňování.

Vyberte **Typ události**, nastavte **od kdy** hlášení požadujete a **kolik dní předem** si upozornění přejete zobrazit.

K zadávání Osobních termínů vyberte v Typu události *Ruční vstupy*. Zadáte je v okně UPOZORNĚNÍ volbou *Zadání osobního termínů*.

| 7.1.4. Termíny.                                 |              |               |  |  |  |  |  |
|-------------------------------------------------|--------------|---------------|--|--|--|--|--|
| 🛱 UPOZORNĚNÍ na události                        |              | ×             |  |  |  |  |  |
| Nepotvrzené termíny C Potvrzené     OK     Opis | Zadání osobn | ího termínu . |  |  |  |  |  |
| Akce                                            | Termín       | Potvrdit 🗅    |  |  |  |  |  |
| 1-1875- Revize hromosvodů RD                    | 10.02.2005   |               |  |  |  |  |  |
| 1-1875- Revize plynu RD                         | 01.02.2005   |               |  |  |  |  |  |
| 1-20001 Novák Ukončení smoluvy -31.01.2005      | 15.02.2005   |               |  |  |  |  |  |
| 1-20002 Kalousek Ukončení smoluvy -15.02.2005   | 15.02.2005   |               |  |  |  |  |  |
| 1-20003 Gross Ukončení smoluw -30.01.2005       | 15.02.2005   |               |  |  |  |  |  |

Všechny události, které si v nabídce *SERVIS / Nastavení upozorňování* nadefinujete a splňují termín pro zobrazení, se vám při spuštění programu zobrazí v okně "UPOZORNĚNÍ". Nechcete-li, aby se upozornění dále zobrazovalo, klikněte myší do okénka "*potvrdit*". Potvrzená oznámení máte možnost zobrazit přepínačem "Potvrzené".K zadávání Osobních termínů použijte tlačítko umístěné vpravo. Z okna vyskočíte tlačítkem OK.

Nechcete-li *Termíny-UPOZORNĚNÍ na události* zobrazovat při startu programu, zrušte v nabídce *Servis/Nastavení upozorňování* všechny záznamy.

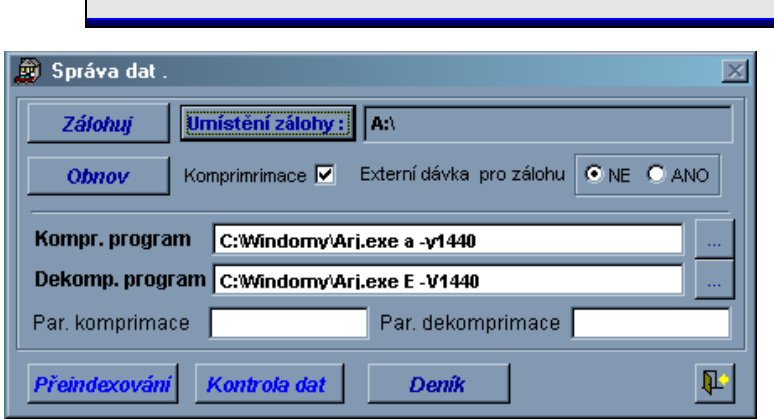

definujte v Konfiguraci vlastností kap. 7.1.6.

Zadejte, zda budete **před zálohováním komprimovat.** Program používá vestavěný komprimační program PKZIP.EXE. Budete-li využívat jiný komprimační program, definujte podle potřeby komprimační / dekomprimační programy a jejich parametry. Na obrázku je příklad zálohy **na více disket** s využitím programu ARJ.EXE.

Buď'

V nabídce *Správa dat* můžete dle potřeby data **obnovovat** z definovaného místa na disku, nebo dle obrázku z diskety v šachtě A.

7.1.5. Správa dat.

Nabídka je určena pro správce dat.

zálohy

Doporučujeme však zálohovat denně, po

každých změnách a využívat alespoň dvě

Spouštěcí dávku pro externí zálohování pak

Zde definujte způsob zálohy, či obnovy. zadejte cílový adresář, nebo dávku.

je

variabilní.

Způsob

řady zálohových médií.

K použití funkce **Přeindexování**: Reindexujte soubory vždy, pokud dojde k výpadku proudu, havárii Windows, k restartu počítače... Dále doporučujeme reindexaci po mazání celých již pořízených záznamů v seznamech. Reindexaci dat v síti proveď te po ukončení provozu na ostatních stanicích sítě.

Při možnosti poškození dat proveďte v nabídce *Kontrolu dat:* Volba Kontrola dat je určena pro kontrolu integrity dat. (návaznosti plateb na předpisy. ..)

Kontrolu dat proveďte vždy při výpadku proudu, nebo při jiném nestandardním ukončení počítače. Před kontrolou by měla být k dispozici alespoň jedna záloha dat. U síťové verze provádějte kontrolu jen z jedné stanice.

Při nalezení jakékoli nesrovnalosti vypíše program protokol, který je v nabídce Předpisy/Chybové zprávy.

🗵 🖾 Kontrola trvá pro 10000 předpisů asi 5 minut na počítači s nejnižší doporučovanou konfigurací. 🏼

| 7.1.6. | Konfig | urace | vlast | ností : | aplil | cace. |
|--------|--------|-------|-------|---------|-------|-------|
|        |        |       |       |         |       |       |

Servis.

Formulář konfigurace je určen pro základní nastavení parametrů zpracování programu WinDomy © .

EX EX Parametry konfigurace je nutno nastavit po prvním spuštění před zahájením práce s programem

.Záložka Systém: zde definujte, zda budete požadovat při spuštění programu zadávání hesla. Dále je

| 🝖 Konfigu                                                                                          | irace vlasi  | ností ap   | olikace .  |            |                  |                | X          |  |  |
|----------------------------------------------------------------------------------------------------|--------------|------------|------------|------------|------------------|----------------|------------|--|--|
| Systém                                                                                             | Vzhled       | Data       | Správce    | Lokální    | Poukázky B       | Nastaveni      | Učetnictví |  |  |
| Vyžadovat přihlašování uživatelů při spuštění programu . Přihlášení povolit jen správci programu . |              |            |            |            |                  |                |            |  |  |
| 🗖 Dota                                                                                             | z při nové   | m zázna    | mu         | Mazán      | í deníků po      | 0 📑 dnech      |            |  |  |
| Textový                                                                                            | ýeditor 🛛    | AS Word    | Pad        |            | •                | _              |            |  |  |
|                                                                                                    | e            | xterní d   | ávka (prog | ram) pro p | provedení zálohy | y / obdnovy da | t          |  |  |
| Progra                                                                                             | m pro exter  | ní zálohu. |            |            |                  |                |            |  |  |
| Progra                                                                                             | am pro exter | .obnovu .  |            | _          |                  | _              |            |  |  |
|                                                                                                    |              |            |            |            |                  |                |            |  |  |

zde volba pro **znemožnění přístupu k programu všem kromě správce**. Tuto volbu využijete např. při havarijních stavech na síti.

Budete-li pro **zálohování a obnovu používat externí program**, zde definujte spouštěcí dávku. při ukládání nových záznamů v programu lze požadovat ještě jeden **dotaz před uložením**. V nabídce *Servis / Systémové deníky kap.7.1.9.* se zobrazuje historie použití programu. Dále je zde

možné nastavit dobu, po kterou se zpětně uchovávají záznamy v systémových denících. Vyberte používaný **textový editor** Wordpad, Open Offis nebo MS Word. Předdefinované uživatelské texty jsou ve Wordpadu. Budete-li používat jiný textový editor, je nutné je přepracovat.

▷ ▷ V případě, že k datům přistupuje více uživatelů, doporučujeme vyžadovat přístup přes přihlášení. Umožní Vám to zjistit u každého záznamu kdo záznam naposledy editoval a kdo záznam založil (ukážete myší na detail příslušného záznamu a stisknete pravé tlačítko myši). < Záložka **Vzhled:** lze zadat libovolný obrázek do pozadí programu, případně barvu pozadí. Chcete-li se vrátit k původnímu zelenomodrému pozadí: dejte Oprava, potvrďte Vybrat, v nabídce Otevřít obrázek v položce Pozadí nic nebude a odklepněte Vybrat, pak Uložit.

| Záložka <b>Data:</b> dovolí nastavit typ                                                                                                    | Konfigurace vlastností a                                                                                                    | plikace .                                                                                                    |                                                                                                    |                                                                                                    | ×                                      |
|----------------------------------------------------------------------------------------------------|----------------------------------------------------------------------------------------------------|----------------------------------------------------------------------------------------------------|----------------------------------------------------------------------------------------------------|----------------------------------------------------------------------------------------------------|----------------------------------------|
| zaokrouhlování, Datum splatnosti,                                                                                                    | Systém Vzhled Data                                                                                                    | Správce Lokální                                                                                                    | Poukázky B                                                                                                    | Nastaveni                                                                                                    | Učetnictví                             |
| V záložce <b>Nastavení</b> vyberte<br><b>položku používanou pro penále</b><br>(kap.7.2.6.definujete Typy položek<br><b>Konfigurace vlastností aplikace.</b><br>Systém Vzhled Data Správce Lokální Poukázky B Nastavení<br>Parametry, nastavované lokálně na PC :<br>WORDPAD C:PROGRAM FILESIWINDOWS NTIPŘÍSLUŠENST                                                                                                    | Předpisu k koruny do<br>Doúčtování K koruny do<br>DPH E desetníky<br>Výpočet koef. daňových ná<br>Číslo uživatele = int.čísl<br>-100 DDDDRRBBB<br>-200 DDDDRRBBB<br>-300 OOODDDBBB                                 | Zaokrouhlet       Jů.       ✓       NAHORU.       ✓       Ikladů       O       400 OODDDDBBBB       500 OOODDDDBBB       0       400 OODDDDBBBB       500 OOODDDDBBB       0                                                                                                    | ní<br>Penále P<br>Vyúčtování K<br>Vyúčtování K<br>Vyúčtování K<br>Vyúčtování K<br>Vyúčtování K<br>Vyúčtování K<br>Pošadovat mi<br>Požadovat mi | padesátníky.<br>koruny.<br>Ile vlastnického<br>nenabízet zaříz<br>wé náklady v n<br>zace o svátky!<br>zakládat přepis<br>nožství při zalo<br>ři nákladu na d | podílu<br>zení .<br>ákl.<br>SO/NE<br>s |
|                                                                                                    | Datum splatnosti v měsíci                                                                                                    | + dnů. 0                                                                                                    | Zrušit/založit                                                                                                    | KP při nákladu                                                                                                    | i na výměnu                            |
| Komp.prog.pro 15 a B (4K3)                                                                                                    | Doelodní číclo obiodnásta                                                                                                    |                                                                                                    |                                                                                                    | <b>₽1</b> 0                                                                                                    |                                        |
| s přeplatkem.                                                                                                    | předpisů-per<br>výsledek vy                                                                                                    | uále). Dále def<br>účtování, údaje<br>bikace.                                                                                                    | inujte Polož<br>pro Zápočet                                                                                                    | <b>žku pro</b><br>–předpis                                                                                                    | X                                      |
| Záložka <b>Správce:</b> zde vyplňte údaj<br>o správci-organizaci spravující byty<br>V uživatelských textech se do proměnnýc<br>doplňují údaje o správci z tohoto místa.<br>Záložka <b>Lokální: p</b> oužíváte-li Wordpad pr<br>uživatelské sestavy, tak zde definujete cest<br>k textovému editoru. <b>V síťové</b> verz<br>definujete cestu k editoru <b>na každé stanie</b><br>zvlášť. Dále zde definujete cestu k<br>komprimačnímu programu pro inkast<br><b>Vzhled Data Správce Lokální Poukázky E</b><br>Položka pro výsledek vyúčtování vyúčtování<br>Položka pro výsledek vyúčtování vyúčtování | je<br>y. Číslo podatele. 30275<br>Číslo banky. 5100<br>Předčíslí účtu. 10006<br>Číslo účtu . 999999<br>O Konst.symbol 308<br>U Specif.symbol 206<br>ci Poř.číslo VDS<br>ci Poř.číslo VDS<br>3 Nastaveni Učetnictví | Od         0           Od         200           Od         1000           Od         50000           Od         50000           Od         50000           Od         50000           Od         50000           Od         50000           Od         50000           Od         150000           Od         200000           Komprimovat v         1           středisko. Kor         jestliže ji využ           program ARJ.J         7 | Sazby za poukázky ľ<br>do 200<br>do 1000<br>do 5000<br>do 50000<br>do 150000<br>do 200000<br>do 250000<br>ist. soubor.                         | B<br>14 Kč<br>18 Kč<br>24 Kč<br>32 Kč<br>44 Kč<br>56 Kč<br>18 povinná,<br>použít jen                                                                         | Servis.                                |
| Položka pro haleř.vyrováni vyúčt.<br>Typ položky pro penále<br>Nevybírat uživatele plateb pro dům<br>Přednostně k měsíci platby<br>Druh platby Zápočtu<br>Účet Zápočtu<br>Spor                                                                                                    | rování upomínek<br>předpis C Na výběr<br>ro s VS                                                                                                    | Záložka <b>Pouk</b><br>po vyúčtován<br>soubor na di<br>zaktualizujte ú<br>zadat i zprávu<br>V záložce                                                                                                    | ázky B: bude<br>í vytvářet pi<br>sketu s pouká<br>daje v této zál<br>pro příjemce.                                                             | ete-li chtít<br>ro inkaso<br>izkami B,<br>ložce. Lze<br>vyberte                                                                                              |                                        |
| Pří zařazení platby nabízet jen aktuální období<br>Přeplatek platby na položku<br>Průběžný daňový doklad i pro zálohy<br>DD jen pro výnosy DPH dopočet koeficientem                                                                                                    | tup k VYU jen pro 1 uživatele                                                                                                    | z položek pře<br>kterou se po<br>výsledek vyú<br>(položky př<br>v nabídce<br><i>předpisu/Typy</i>                                                                                                    | dpisu tu pol<br>o vyúčtování<br>čtování do<br>edpisu lze<br><i>Číselníky</i> ,<br>položek předp                                                | ložku, na<br>přenese<br>předpisu.<br>doplnit<br>/ <i>Číselníky</i>                                                                                           |                                        |

Záložku Účetnictví využijí jen uživatelé, kteří mají své účetnictví propojené s programem WinDomy.

| 🖲 Konfi | igurace v                                                                          | lastnost                                                                                | í aplikace                                                   |         |                 |         |          |        | ×   |
|---------|------------------------------------------------------------------------------------|-----------------------------------------------------------------------------------------|--------------------------------------------------------------|---------|-----------------|---------|----------|--------|-----|
| Systém  | Vzhled                                                                             | Data                                                                                    | Správce                                                      | Lokální | Poukázk         | Nastave | Učetnict | E_mail | SMS |
|         | Adresa o<br>Odchozí<br>Příhlašov<br>Heslo pro<br>Port SM1<br>(ve většin<br>Odesíla | desílatel<br>SMTP se<br>vací login<br>o přihláše<br>rP server<br>ně případ<br>tt e_mail | e<br>rver<br>na SMTP<br>ení<br>u<br>u<br>25)<br>řešiteli při | server  | 25<br>í žádosti |         |          |        |     |
| Za      | slat na ad                                                                         | )deslat zl<br>resu                                                                      | kušební e <sub>.</sub>                                       | _mail   |                 |         |          |        |     |

Záložka **E\_mail** slouží k nastavení parametrů pro odesílání sestav uživatelům nebo majitelům domů.

Záložka **SMS** slouží k nastavení parametrů pro odesílání SMS z WINDOMŮ pomocí služby "SMS brána" (www.smsbrana.cz)

☑ ☑ U síťové verze je nutno nastavit lokální parametry na každém počítači, ze kterého bude program WinDomy© spuštěn. ⊠

#### 7.1.7. Uživatelé programu.

tail

Nabídka Uživatelé programu umožní nadefinovat uživatele a přístupy k jednotlivým částem modulů.

| 📕 Uživate         | elé programu.             |              |           |           | _ 🗆 ×    |  |  |  |
|-------------------|---------------------------|--------------|-----------|-----------|----------|--|--|--|
| [                 | Seznam                    |              | Detail    |           |          |  |  |  |
| Přihlaš. j        | jméno bl                  | Heslo ***    | *****     | Sp        | rávce 🗆  |  |  |  |
| Celé jmé          | éno uživ. Bělová          |              | Telefon   |           |          |  |  |  |
| Poznámka Skup. 11 |                           |              |           |           |          |  |  |  |
| Modul Z           | Základní evidenc 💌        |              |           |           |          |  |  |  |
| Č.fce. I          | Název funkce              | Přís         | tup Změna | Vytvoření | Mazáni 🔺 |  |  |  |
| 3                 | Seznam ulic.              | ~            |           |           |          |  |  |  |
| 6                 | Číselník vlast. a hodnot. | $\checkmark$ |           |           |          |  |  |  |
| 7                 | Typy konstr. prvků.       | V            |           |           |          |  |  |  |
| 8                 | Druhy WC.                 | V            |           |           |          |  |  |  |
| 9                 | Typy vytápění.            | V            |           |           |          |  |  |  |
| 10                | Dokum. a poznámky domu.   | V            |           |           |          |  |  |  |
| 12                | Dokum. a poznámky prost.  | V            |           |           |          |  |  |  |
| 13                | Zdroje vody.              | V            |           |           |          |  |  |  |

Solution Správce, jsou pro něj automaticky přístupné všechny formuláře. ≪

Pro ostatní uživatele při zadávání nového záznamu se v detailu objeví položka **Modul** a buď přidělíte uživateli vše tlačítkem **Přiděl vše ve vybraném modulu**, nebo u každé části potvrdit jednotlivé volby: **Přístup-Změna-Vytvoření-Mazání**. Tuto volbu opakujte u všech modulů.

| Nastavení licence .<br>Pro úspěšné nastav<br>Instalační klíč a Vaši<br>snaložně o instalačí | rení programu, je nutno zadat<br>e číslo uživatele, která jste dostal<br>e číslov | × |
|---------------------------------------------------------------------------------------------|-----------------------------------------------------------------------------------|---|
| Instalační klíč                                                                             |                                                                                   |   |
| ×- • · • •                                                                                  |                                                                                   |   |

Funkci **Změna licence** využijete při dokoupení dalších modulů, při zvýšení zpracovávaných prostor, při zakoupení síťové verze.

l<mark>ce.</mark>

S novou verzí licence programu obdržíte Licenční ujednání s novým instalačním klíčem a vaším původním Identifikačním číslem uživatele.

 $\boxtimes$  Po změně instalace ukončete program a opět zpusťte. Pak teprve budete moci využít novou licenci  $\bigotimes$ 

#### 7.1.9. Systémové deníky.

V nabídce **Uživatelé** naleznete historii spouštění programu. Nevyplněné datum odhlášení odhlášeného uživatele znamená nestandardní ukončení programu. Program přeindexujte viz. kap. 7.1.5 a proveďte kontrolu dat viz. kap. 7.1.5.a vyplňte datum odhlášení tak, že využijete výběr Neodhlášení uživatelé (tlačítko vpravo dole), nastavíte se na řádek bez odhlášení a stisknete tlačítko Odhlásit.

| 📽 Sys  | témové deníky |                |                     |                     | IX       |
|--------|---------------|----------------|---------------------|---------------------|----------|
|        | Uživatelé     | Tabulky Údržba |                     |                     |          |
| c      | odhlásit      |                | I                   | Neodhlášení uživate | lé       |
| Č. už. | Jméno         | Telefon        | Přihlášen           | Odhlášen            | <u> </u> |
| 10     | Bělová        |                | 07.11.2004 11:20:46 |                     |          |
|        |               |                |                     |                     |          |
|        |               |                |                     |                     |          |

V nabídce Systémové deníky naleznete historii práce s programem.

V nabídce Údržba jsou zapsány informace o reindexaci, záloze a obnově dat.

**Sledování změn:** lze sledovat celou řadu změn, u kterých máte záznam staré hodnoty, nové hodnoty a datum provedení.

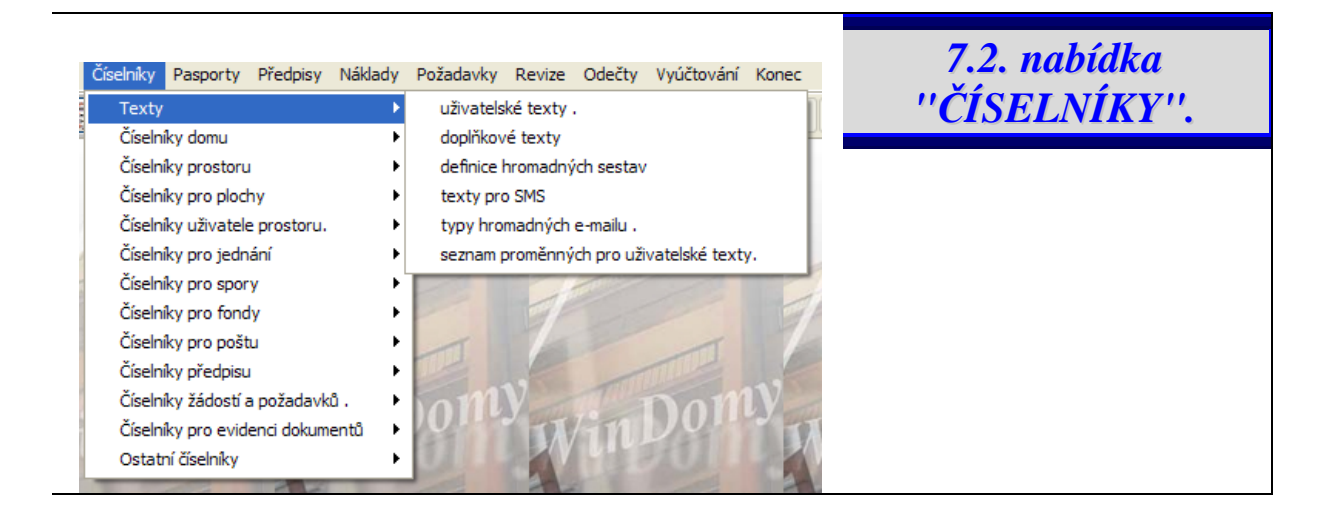

Program je stavěn variabilním způsobem. Uživatel má možnost si sám definovat např. typy položek předpisu, typy účtů, vlastní typy prostorů, typy slev, polohy domu, druhy staveb, libovolné hodnoty a jejich vlastnosti... uživatelské texty. Údaje v číselnících pak využijete v nabídce *Pasporty* při popisu spravovaných domů, prostorů, v nabídce *Předpisy* ....

Pro vytvoření vlastního číselníku použijte nabídku u Prostorů, Domů a Uživatelů v nabídkové liště nabídek, nabídku *Poznámky, Vlastnosti, Jednotky*, kde si k vybranému objektu a uživateli můžete dopsat libovolné poznámky, tříděné do typů, které si sami v Číselnících předdefinujete.

#### 7.2.1. Uživatelské texty.

Po naplnění databází Pasporty a Předpisy údaji, využijte možnosti si vytvářet vlastní Uživatelské tiskové sestavy.

Vzhled výstupních sestav je nyní plně ve Vašich rukou. Grafický operační systém Windows Vám nabízí velké možnosti. Volba umožňuje definovat vlastní texty. Lze tisknout do předtištěných formulářů, tiskovou sestavu můžete doplnit libovolným grafickým objektem, např. logem Vaší firmy. Jak bude požadovaný výpis

| ۲ | Uživatelské | texty .    |          |              |        |  |
|---|-------------|------------|----------|--------------|--------|--|
|   |             | Seznam     |          |              | Detail |  |
|   |             |            |          |              |        |  |
|   | Č. sestavy  | 17         | Název Pa | sport domu . |        |  |
|   | Тур         | Domy       | -        |              |        |  |
|   |             | Byty       | 3        | •]           |        |  |
|   |             | Objednávky | 4        |              |        |  |
|   |             | Domy       | 1        | ii I         |        |  |
|   |             | Upomínky   | 5        | Ë            |        |  |
|   |             | Předpisy   | 6        |              |        |  |
|   |             | Vyhlášky   | 7        |              |        |  |
|   |             | Vyúčtování | 9        | -            |        |  |

vypadat je nejlépe si vyzkoušet zobrazením výpisu na obrazovku.

Než zahájíte práci s Uživatelskými texty v nabídce *Servis/Konfigurace/Systém* vyberte používaný editor. Budete-li používat Wordpad, pak v záložce *Lokální* nadefinujte cestu k textovému editoru WORDPAD.EXE.

Nabídka Číselníky/Texty/**Seznam** proměnných pro uživatelské texty obsahuje

programově nadefinované proměnné, které můžete použít ve vašich Uživatelských textech. V Seznamu proměnných pro uživatelské texty jsou proměnné tříděny do **Typů** podle použití, to Vám usnadní orientaci v seznamu. **Seznam si můžete vytisknout** nebo poslat do souboru a otevřít ve druhém okně. Ve Vašem novém uživatelském textu použijete proměnné ze seznamu proměnných, které se při zobrazení a tisku z nabídky *Sestavy/Uživatelské sestavy* nahradí popisovanou funkcí. Při vytváření textu zvažte, který **typ** proměnných zvolíte, ne všechny proměnné jsou dostupné ve všech **typech** (univerzální je jen typ domy).

#### Uživatelské texty typu:

**Upomínky** lze vytisknout v nabídce Předpisy/Výběr předpisů /Sestavy /Upomínky. **Pasport domu** lze vytisknout v nabídce Pasporty/Seznam domů/Sestavy/ Uživatelské sestavy. **Uživatelé** lze vytisknout v nabídce *Předpisy /Nájemníci,vlastníci... /Sestavy /Uživatelské sestavy.* **Evidenční list** lze vytisknout v nabídce *Předpisy /Nájemníci,vlastníci... /v boční liště PREDPisy/Sestavy /Evidenční list nebo Uživatelské výpisy....* 

Nabídka **Uživatelské texty** nabízí standardní texty, které si můžete libovolně upravit, či vytvořit nové. Při **vytváření textu** zadejte Název textu a Typ skupiny použitých proměnných ze seznamu proměnných. Odklepněte tlačítko upravit a nabídne se Vám textový editor WordPad, do kterého máte možnost vložit jakýkoli přípustný objekt (např. připravený text v Microsoft Word, Symboly, Obrázky...) a využít proměnné z nabízeného seznamu proměnných.

Následuje ukázka textu Pasportu domu v nabídce *Uživatelské texty*. Proměnná je například **&ADRESA\_ULICE\_A\_C\_ORI.** Je nezbytné dodržet přesné znění proměnné.

Další ukázka znázorňuje již text, kde program doplnil proměnné konkrétními daty, které jste vybrali z databáze Pasportu domu v nabídce *Pasporty/ Seznam domu/ Sestavy/ Uživatelské sestavy*. Proměnná **&ADRESA\_ULICE\_A\_C\_ORI** se nahradila skutečnou hodnotou **Křivoklátská 32**.

# **REALITY S.F.O.** PASPORT DOMU &OBE-&DUM-&BL-

ZÁKLADNÍ ÚDAJE O DOMU : & ADRESA\_ULICE\_A\_C\_ORI, & ADRESA\_NAZEV\_OBCE, & PSCDO

Č.pop:&DUM Blok:&BL Obvod:&OBVO Majitel domu:&PASPORT\_DUM\_MAJITEL\_DOMU Délka:&DDELKA Zastavěná plocha :&DZASTPL Druh stavby :&PASPORT\_DUM\_DRUHY\_STAVBY Šířka:&DSIRKA Obestavěná plocha:&DOBESPL Poloha domu :&PASPORT\_DUM\_POLOHAX\_DOMU

| Výška:&D | VYSKA | Plocha parcely | : &1 | DPARTPL | Ozn.katastru:&PASPORT_DUM_KATASTR_DOMU |
|----------|-------|----------------|------|---------|----------------------------------------|
| Výtah:   | &DH   | Počet podlaží  | :    | &DPP    | Nadzem.podl.: &DNP                     |

| REA ]                                           |                                  | <u>s.r.o.</u>                                                 | PASPO                             | RT DOM                             | J                                                  | 1-                             | 32-    | - |         |
|-------------------------------------------------|----------------------------------|---------------------------------------------------------------|-----------------------------------|------------------------------------|----------------------------------------------------|--------------------------------|--------|---|---------|
| ZÁKLADNÍ                                        | ÚDAJE O                          | DOMU : Křivo                                                  | <mark>klátská 32</mark>           | <mark>,Sokolov,356</mark>          | 1                                                  |                                |        |   |         |
| Č.pop: 32                                       | 2 Blc                            | ok: Obv                                                       | rod: 00                           | Majite                             | l domu: MČ                                         | Soko]                          | lov 18 |   | ky.     |
| Délka: 48<br>Šířka: 12<br>Výška: 15<br>Výtah: 7 | 3.00 Zas<br>2.00 Obe<br>5.00 Plo | stavěná ploch<br>estavěná ploc<br>ocha parcely<br>žet podlaží | na: 40<br>cha: 40<br>: 140<br>. 3 | .00 Druh<br>.00 Poloh<br>.00 Ozn.k | stavby : c<br>a domu : ř<br>atastru: B<br>m podl : | ihlová<br>adový<br>řezová<br>2 | á      |   | Číselní |

 $\boxtimes$   $\boxtimes$  Upozornění : během zápisu proměnné nepřepínejte z české na anglickou klávesnici a pro zápis textové proměnné v níž by mohla být diakritická znaménka použijte jen českou klávesnici. Proměnné musí být napsány přesně podle vzoru, tj. nelze použít malých písmen a nesmí obsahovat mezery. Znak & získáte stisknutím kombinace čtvř kláves Alt + 038.  $\bigotimes$ 

 $\boxtimes$   $\boxtimes$  Často potřebujete upravit šířku textu na stránce: nabídku naleznete v textovém editoru Wordpad Soubor/Vzhled stránky  $\boxtimes$ 

▷ Využijte již připravené výpisy a části textu a proměnných, které vám vyhovují, přeneste do vašeho nového výpisu pomocí kopírování do bloku Ctrl-C textu vybraného v již hotových textech a následné vkládání bloku Ctrl-V do Vašeho nového uživatelského textu

Nabídka **Doplňkové texty** nabízí doplnit pevné tiskové sestavy Evidenčních a Výpočtových listů v programu Vaším vlastním textem (např. DATUM, podpisy, poznámky...).

Nabídka **Definice hromadných sestav** umožňuje definovat typy sestav, hromadně odesílaných majitelům domů.

V nabídce Texty hromadných e\_mailů můžete definovat typy hromadných e mailů odesílaných uživatelům

V nabídce **Texty pro SMS** se nastaví texty pro odesílání hromadných SMS (např. typ Upomínka, Upozornění na splatnost, Objednávka)

#### Úprava formuláře poukázky A.

Pro úspěšný tisk poukázek A je potřeba nastavit formát stránky pro tiskárnu v parametrech tiskárny a to na hodnotu : **8 x 12 palců**. Částmi textů můžete pohybovat, a tak je upravit dle

| Ovlád | lací p | orvk | y se | stav | У | ×           |
|-------|--------|------|------|------|---|-------------|
| ß     | А      | abl  | +    |      | 0 | GLE<br>[==[ |
| â     |        |      |      |      |   |             |

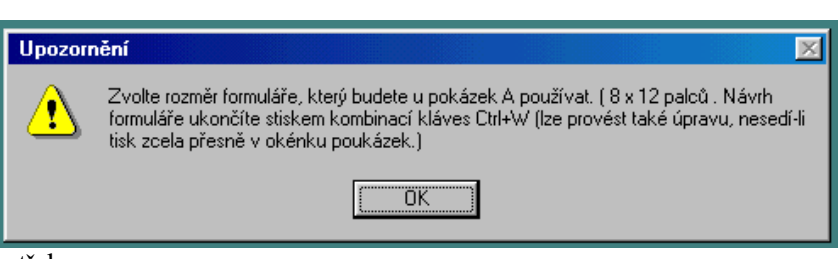

potřeby.

Kurzorem umístěným nad Ovládacím prvkem se objeví komentář k jednotlivým ikonkám.

| 🛒 l ypy pozna | amek pro domy .     |                  | X |  |  |  |  |
|---------------|---------------------|------------------|---|--|--|--|--|
| Se            | eznam               | Detail           |   |  |  |  |  |
| Typ údaje     | Pop                 | Popis typu údaje |   |  |  |  |  |
| 01            | Technický stav ob   | )jektu.          |   |  |  |  |  |
| 02            | Dispoziční členěni  |                  |   |  |  |  |  |
| 03            | Umístění objektu .  |                  |   |  |  |  |  |
| 10            | Hlavní uzávěr vody  |                  | 1 |  |  |  |  |
| 11            | Hlavní uzávěr plyni | J                | 1 |  |  |  |  |
| 12            | Hlavní domovní jis  | tič.             | 1 |  |  |  |  |
|               |                     |                  |   |  |  |  |  |
|               |                     |                  |   |  |  |  |  |

WinDomy © – uživatelská příručka.

#### 7.2.2. Číselníky domu.

| Číselníky Pasporty Předpisy   | Náklady    | Požadavky    | Revize    | Odečt |
|-------------------------------|------------|--------------|-----------|-------|
| Texty                         |            |              |           |       |
| Číselníky domu                | •          | druhy staveb |           |       |
| Číselníky prostoru            | •          | poloha domu  |           |       |
| Číselníky uživatele prostoru. | •          | seznam katas | trů.      |       |
| Číselníky pro spory           | •          | typy poznáme | ek k domu |       |
| Číselníky pro fondy           | ►T         |              |           |       |
| Číselníky předpisu            | - <b>F</b> |              |           |       |
| Číselníky požadavků .         | - <b>F</b> |              |           |       |
| Ostatní číselníky             | - <b>•</b> |              |           |       |

Údaje zadané v tomto číselníku využijete v popisu domu v nabídce **Pasporty / Seznam domů.** Vyplnění těchto údajů je nepovinné. Lze jich využít v uživatelských výpisech, které si vytvoříte a k podrobné pasportizaci domu.

Zadávané číslo je číslem pořadovým v rámci jednotlivých číselníků.

V nabídce **Druhy staveb** jsou předdefinovány některé druhy staveb. Nový druh zadejte

vypsáním neobsazeným pořadovým číslem a zadáním názvu. Stejně postupujte u číselníku **Poloha domu.** V nabídce **Seznam katastrů** vyplňte číslo katastru a jeho název.

V nabídce **Typ poznámek pro domy** nadefinujte libovolnou poznámku, kterou lze pak přiřadit ke kterémukoli domu a specifikovat ji v nabídce *Pasport domů*.

V nabídce Skupiny domu definujete skupiny, které můžete přiřadit jednotlivým domům. Uživatelům

| Druhy staveb. |              |                   | _IX         |              |        |                         |  |  |  |
|---------------|--------------|-------------------|-------------|--------------|--------|-------------------------|--|--|--|
| Sezna         | am           | 🗿 Poloha domu .   | "           |              |        | Ľ                       |  |  |  |
| Druh stavby   |              | Sezna             | am          |              | Detail |                         |  |  |  |
| 1             | devěná       |                   |             |              |        |                         |  |  |  |
| 2             | 2 cihlová    | Poloha domu       | Uzn:        | ačení polohy | domu   |                         |  |  |  |
| 3             | } kamenná    | 1                 | řadový      |              |        | -                       |  |  |  |
| 4             | l smíšená    | 2                 | rohový      |              |        |                         |  |  |  |
|               |              |                   | 3 ly bloku  |              |        |                         |  |  |  |
| <u>Ø</u>      | Seznam katas | trů.              |             |              |        |                         |  |  |  |
|               | Sezn         | am                | Deta        | il           |        |                         |  |  |  |
|               | Katastr      | Náze              | ev katastru | <u> </u>     |        |                         |  |  |  |
|               | 0            | Dubí              |             | T            |        | $\overline{\mathbf{v}}$ |  |  |  |
|               | 1            | Březová           |             |              |        |                         |  |  |  |
|               | 2            | Lochotná          | Lochotná    |              |        |                         |  |  |  |
|               | 3            | Velká Březnice    |             |              |        |                         |  |  |  |
|               | 4            | Úžlabí nad Plouči | nou         |              |        |                         |  |  |  |
|               |              |                   |             |              |        |                         |  |  |  |
|               |              |                   |             |              |        |                         |  |  |  |
|               |              |                   |             | <b></b>      |        |                         |  |  |  |

programu lze přiřadit přístupové právo pouze k určité skupině domů (přístupové právo přiřadíte uživateli v nabídce Servis – Uživatelé programu)

Nabídky **Stav objektu, Realitní atraktivita a Bezpečnost lokality** umožňují definovat příslušné vlastnosti domů, které následně přiřadíte jednotlivým domům.

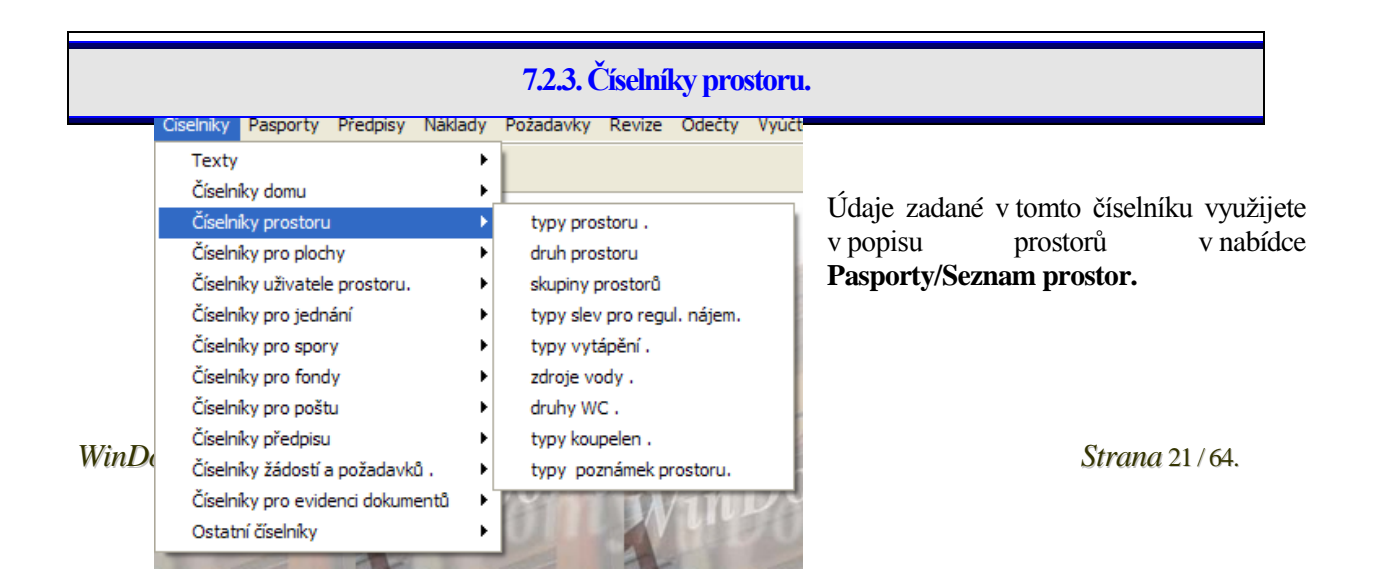

Zadávané číslo je číslem pořadovým v rámci jednotlivých číselníků.

V nabídce **Typy prostoru** uveďte druhy prostor např. 2+1, kancelář, prodejna.... Proměnná *Typ prostoru* je upřesnění definice **Prostoru**. (Místnosti pro prostor budete definovat v nabídce *Číselníky/ Ostatní číselníky/Typy místností*)

V nabídce **Typy slev pro regul. Nájemné** uveďte druh slevy a procenta slev z nájmu. V nabídce **Typy vytápění** uveďte druhy vytápění např. centrální...V nabídce **Zdroje vody** uveďte druhy zdrojů vody např. ze studny...V nabídce **Druhy WC** uveďte typy WC např. vlastní mimo byt...V nabídce **Typy koupelen** uveďte druh koupelny např. vlastní v bytě s WC...V nabídce **Typ poznámek prostoru** uveďte libovolný další sledovaný údaj pro prostor, který potřebujete evidovat a v pasportu prostoru jste ho nenašli.

| Číselníky Paspor<br>Texty<br>Číselníky pros                                                                                                    |                                                                                                    | Detail<br>opis typu údaje<br>jméno<br>nikání.<br>společnosti .<br>ke smlouvě .<br>Det<br>Název druhu<br>Azev druhu                                                                                                    | ail<br>2.5. Číselnu<br>• Odečty                     | V tomto číselníku jsou hodnoty pro Typy poznáme<br>uživatele a Způsoby nabytí prostoru. Způsob naby<br>prostoru použijete v nabídce Předpisy/Nájemníc<br>vlastníciDetail. Typ poznámek uživatele vyplnít<br>u jednotlivých nájemníků v nabídkové liště<br>tlačítka Záznamy a prohlédnout si je můžete tak<br>v kartě nájemníka v nabídce Předpisy/Nájemník<br>vlastníciDetail/ záložka Záznamy.<br>Program umožňuje podle Typu poznámky<br>Záznamu vybírat skupinu uživatelů.                                                                                                    |
|----------------------------------------------------------------------------------------------------|----------------------------------------------------------------------------------------------------|----------------------------------------------------------------------------------------------------|-----------------------------------------------------|----------------------------------------------------------------------------------------------------|
| vp údaje<br>ůsoby nabyti<br>Sezna<br>bis nabyti .<br>Číselníky Paspor<br>Texty<br>Číselníky domu<br>Číselníky pros<br>Číselníky pros                      | C Obchodní j Obchodní j Místo podn Zástupce s Poznámka  f.  dědictví přidělení převod práv uvolnění  rty Předpisy Náklac  uolochy       | opis typu údaje<br>jméno<br>nikání.<br>společnosti .<br>ke smlouvě .<br><b>Det</b><br>Název druhu<br>7.<br>dy Požadavky Revize                                                                                                  | ail<br>2.5. Číselni<br>· Odečty                     | <ul> <li>V tomto čiselníku jsou hodnoty pro Typy poznáme uživatele a Způsoby nabytí prostoru. Způsob naby prostoru použijete v nabídce Předpisy/Nájemníc vlastníciDetail. Typ poznámek uživatele vyplnít u jednotlivých nájemníků v nabídkové liště tlačítka Záznamy a prohlédnout si je můžete tak v kartě nájemníka v nabídce Předpisy/Nájemníc vlastníciDetail/ záložka Záznamy.</li> <li>Program umožňuje podle Typu poznámky Záznamu vybírat skupinu uživatelů.</li> </ul>                                                                                                    |
| ůsoby nabyti<br>Sezna<br>bis nabytí .<br>Číselnky Paspor<br>Texty<br>Číselnky domu<br>Číselnky pros<br>Číselnky pros                                      | Obchodní j<br>Místo podn<br>Zástupce s<br>Poznámka<br>í.<br>m<br>dědictví<br>přidělení<br>převod práv<br>uvolnění                       | jméno<br>nikání.<br>společnosti .<br>ke smlouvě .<br>Det<br>Název druhu<br>Název druhu                                                                                                    | ail 2.5. Číselní                                    | <ul> <li>užívatele a Způsoby nabyti prostoru. Způsob naby prostoru použijete v nabídce Předpisy/Nájemníc vlastníciDetail. Typ poznámek uživatele vyplnít u jednotlivých nájemníků v nabídkové liště tlačítka Záznamy a prohlédnout si je můžete tak v kartě nájemníka v nabídce Předpisy/Nájemník vlastníciDetail/ záložka Záznamy.</li> <li>Program umožňuje podle Typu poznámky Záznamu vybírat skupinu uživatelů.</li> </ul>                                                                                                    |
| <mark>Číselníky Paspor</mark><br>Texty<br>Číselníky pos<br>Číselníky domu<br>Číselníky pros                                                               | Místo podn<br>Zástupce s<br>Poznámka<br>í.<br>m<br>dědictví<br>přidělení<br>převod práv<br>uvolnění                                     | nikání.<br>společnosti .<br>ke smlouvě .<br><b>Det</b><br>Název druhu<br>7.<br>dy Požadavky Revize                                                                                                    | ail 2.5. Číseln                                     | <ul> <li>prostoru pouzijete v nabidce Předpisy/Najeminc vlastníciDetail. Typ poznámek uživatele vyplnít u jednotlivých nájemníků v nabídkové liště tlačítka Záznamy a prohlédnout si je můžete tak v kartě nájemníka v nabídce Předpisy/Nájemník vlastníciDetail/ záložka Záznamy.</li> <li>Program umožňuje podle Typu poznámky Záznamu vybírat skupinu uživatelů.</li> </ul>                                                                                                    |
| ůsoby nabytí<br>Sezna<br>bis nabytí .                                                                                                    | Zástupce s<br>Poznámka<br>í.<br>m<br>dědictví<br>přidělení<br>převod práv<br>uvolnění                                                   | společnosti .<br>ke smlouvě .<br>Det<br>Název druhu<br>7.                                                                                                    | ail 2.5. Číseln                                     | <ul> <li>vlastniciDetail. Typ poznanick uzívatele vypřinu<br/>u jednotlivých nájemníků v nabídkové liště<br/>tlačítka Záznamy a prohlédnout si je můžete tak<br/>v kartě nájemníka v nabídce Předpisy/Nájemník<br/>vlastníciDetail/ záložka Záznamy.</li> <li>Program umožňuje podle Typu poznámky<br/>Záznamu vybírat skupinu uživatelů.</li> </ul>                                                                                                    |
| ůsoby nabytí<br>Sezna<br>Dis nabytí .<br>Dis nabytí .<br>Dis nabytí .<br>Číselníky Paspor<br>Texty<br>Číselníky domu<br>Číselníky pros<br>Číselníky pro p | Poznámka<br>f.<br>m<br>dědictví<br>přidělení<br>převod práv<br>uvolnění<br>toru<br>plochy                                               | ke smlouvě .<br>Det<br>Název druhu<br>7.<br>dy Požadavky Revize                                                                                                    | ail 2.5. Číselni Císelni                            | <ul> <li>d Jednotivých hajemníků v hablukové hste<br/>tlačítka Záznamy a prohlédnout si je můžete tak<br/>v kartě nájemníka v nabídce Předpisy/Nájemník<br/>vlastníciDetail/ záložka Záznamy.</li> <li>Program umožňuje podle Typu poznámky<br/>Záznamu vybírat skupinu uživatelů.</li> </ul>                                                                                                    |
| ůsoby nabytí<br>Sezna<br>pis nabytí .<br>Číselniky Paspor<br>Texty<br>Číselniky domu<br>Číselniky pros<br>Číselniky pro p                                 | f.<br>m<br>dědictví<br>přidělení<br>převod práv<br>uvolnění<br>try Předpisy Náklad<br>toru<br>plochy                                    | Det<br>Název druhu<br>7.<br>dy Požadavky Revize                                                                                                    | 2.5. Číselní                                        | <ul> <li>internet Zaznamy a prometnout si je muzete tak<br/>v kartě nájemníka v nabídce Předpisy/Nájemník<br/>vlastníciDetail/ záložka Záznamy.</li> <li>Program umožňuje podle Typu poznámky<br/>Záznamu vybírat skupinu uživatelů.</li> <li>úky sporů.</li> </ul>                                                                                                    |
| Sezna<br>Dis nabyti .<br>Číselniky Paspor<br>Texty<br>Číselniky domu<br>Číselniky pros<br>Číselniky pro p                                                 | m<br>dědictví<br>přidělení<br>převod práv<br>uvolnění<br>tvolnění                                                                       | Det<br>Název druhu<br>7.                                                                                                    | ail 2.5. Číseln Codečty                             | <ul> <li>vlastníciDetail/ záložka Záznamy.</li> <li>Program umožňuje podle Typu poznámky Záznamu vybírat skupinu uživatelů.</li> <li>líky sporů.</li> </ul>                                                                                                    |
| Číselniky Paspor<br>Texty<br>Číselniky domu<br>Číselniky domu<br>Číselniky pro p                                                                          | dědictví<br>přidělení<br>převod práv<br>uvolnění<br>try Předpisy Náklad<br>utoru                                                        | Název druhu<br>Název druhu<br>7.<br>dy Požadavky Revize                                                                                                    | 2.5. Číselní<br>• Odečty                            | Program umožňuje podle Typu poznámky<br>Záznamu vybírat skupinu uživatelů.                                                                                                    |
| Číselniky Paspor<br>Texty<br>Číselníky domu<br>Číselníky domu<br>Číselníky pro p                                                                          | dědictví<br>přidělení<br>převod práv<br>uvolnění<br>tvy Předpisy Náklad<br>toru<br>plochy                                               | Nazev druhu<br>7.<br>dy Požadavky Revize                                                                                                    | 2.5. Číseln                                         | <ul> <li>Program umožňuje podle Typu poznámky</li> <li>Záznamu vybírat skupinu uživatelů.</li> <li>úky sporů.</li> </ul>                                                                                                    |
| Číselniky Paspor<br>Texty<br>Číselniky domu<br>Číselniky pros<br>Číselniky pro p                                                                          | přidělení<br>převod práv<br>uvolnění<br>tv Předpisy Náklad<br>u<br>toru                                                                 | 7.<br>dy Požadavky Revize                                                                                                    | 2.5. Číseln                                         | Záznamu vybírat skupinu uživatelů.                                                                                                    |
| Číselníky Paspor<br>Texty<br>Číselníky domu<br>Číselníky pros<br>Číselníky pro p                                                                          | přídelení<br>převod práv<br>uvolnění<br>ty Předpisy Náklad<br>u<br>toru<br>plochy                                                       | 7.<br>dy Požadavky Revize                                                                                                    | 2.5. Číseln                                         | -<br>níky sporů.                                                                                                    |
| Číselniky Paspor<br>Texty<br>Číselniky domu<br>Číselniky pros<br>Číselniky pro p                                                                          | uvolnění<br>uvolnění<br>rty Předpisy Náklad<br>u<br>toru<br>plochy                                                                      | 7.<br>dy Požadavky Revize                                                                                                    | 2.5. Číseln                                         | uky sporů.                                                                                                    |
| Číselníky Paspor<br>Texty<br>Číselníky domu<br>Číselníky pros<br>Číselníky pro p                                                                          | rty Předpisy Náklad<br>u<br>toru<br>plochy                                                                                              | 7.<br>dy Požadavky Revize                                                                                                    | 2.5. Číseln                                         | níky sporů.                                                                                                    |
| Číselníky Paspor<br>Texty<br>Číselníky domu<br>Číselníky pros<br>Číselníky pro p                                                                          | rty Předpisy Náklac<br>u<br>toru<br>Jlochy                                                                                              | 7.<br>dy Požadavky Revize                                                                                                    | 2.5. Číseln                                         | níky sporů.                                                                                                    |
| Číselniky Paspor<br>Texty<br>Číselníky domu<br>Číselníky pros<br>Číselníky pro p                                                                          | rty Předpisy Náklac<br>u<br>toru<br>Jlochy                                                                                              | dy Požadavky Revize                                                                                                    | e Odečty                                            |                                                                                                    |
| Číselníky pro j<br>Číselníky pro s<br>Číselníky pro f<br>Číselníky pro f<br>Číselníky před<br>Číselníky žádo                                              | ednání<br>spory<br>fondy<br>poštu<br>pisu<br>istí a požadavků .                                                                         | <ul> <li>druhy sporů .</li> <li>spor vyřizuje</li> <li>záznamy pro spo</li> <li>typy náhrad</li> <li>soudy</li> </ul>                                                                                                    | ry Čí                                               | ředpisy/Nájemníci, Vlastníci v nabídkové liště Spor<br>nůžete vést agendu o vyvolaných sporech s nájemníky<br>líselníkové položky vám zjednoduší práci se spory.                                                                                                    |
| Nostoru. F                                                                                                    |                                                                                                    |                                                                                                    | 7.2.6. Čís                                          | íselníky předpisu.                                                                                                    |
| µ                                                                                                    | Seznam účtů<br>Sazby DPH<br>Typy položel<br>Skupiny polo<br>Šablony před<br>Druhy plateb<br>Varianty úče<br>Typy upomír<br>Typy kont př | ů .<br>ožek předpisu<br>dpisu<br>o<br>etnictví<br>nek<br>ředpisů .<br>edisek                                                                                                    | vyčlenit<br>odlišit ty                              | Budete-li potřebovat rozlišit <b>Typ kont předpisu</b> (nap<br>t předpisy postoupené soudnímu vymáhání) lze j<br>typem kont předpisu. <b>Druh platby</b> lze také rozlišovat.<br><i>Strana</i> 22/64.                                                                                                    |
|                                                                                                    | Číselníky před<br>Číselníky žádo                                                                                                    | Číselníky předpisu<br>Číselníky žádostí a požadavků .<br>prostoru.<br>Seznam účtr<br>Sazby DPH<br>Typy polože<br>Skupiny polože<br>Skupiny polože<br>Druhy platet<br>Varianty úče<br>Typy upomír<br>Typy kont pi<br>Seznam stře | Číselníky předpisu<br>Číselníky žádostí a požadavků | číselníky předpisu<br>číselníky žádostí a požadavků. → soudy<br>prostoru. →<br>Seznam účtů.<br>Seznam účtů. |

Čí

Číselníky.

Číselníky.

V nabídce **Seznam účtů** zadejte druhy účtů pro návaznost na váš účetní program. V nabídce Sazby DPH se uvede účet , na který se bude DPH převádět při vstupu do vašeho účetnictví.

▷ ▷ Upozornění: program umožňuje výpisy předpisů a plateb nejen po položkách, ale také po účtech. Umožní Vám to např. sdružit několik položek do jednoho účtu a vytvořit tak návaznost na Váš účetní program.. Před zadáváním vlastních předpisů, by tedy již měly být účty řádně definovány. ⊠

|                              |                           | 😰 Тур          | y kontpi                                     | edpisů .       |                         |                 |                | $ X\rangle X\rangle$ | Předdef    | inované účtv                      |          |
|------------------------------|---------------------------|----------------|----------------------------------------------|----------------|-------------------------|-----------------|----------------|----------------------|------------|-----------------------------------|----------|
|                              |                           |                | Sezr                                         | nam            | Detail                  |                 |                | nři zadá             | γάηί ησυ   | nie rance ucry                    |          |
| 😰 Seznam b                   | ankovních ústavů .        |                | _ 🗆 ×                                        |                | Název                   |                 |                | pri 2000             |            |                                   |          |
| Seznam Detail                |                           |                |                                              | základní konto | )                       |                 |                | se u                 | poloze     | k preapisu                        |          |
| Kód banky                    | / Název                   | bar 避 Druhy pl | lateb .                                      |                | _                       |                 |                | automati             | cky př     | edvyplní při                      |          |
| 0100 Komerční banka . Seznan |                           | Seznam         |                                              | Detail         |                         |                 | vlastním       | zadá                 | ní položky |                                   |          |
| 510                          | O Investiční a poštovní b | ank Druh       |                                              | Název          | Účet                    |                 |                | předpisu             | . Účet     | t lze však                        |          |
| BA b                         |                           | bankovr        | ií účet                                      | 22110          | $I \parallel \parallel$ |                 | nřansat        |                      |            |                                   |          |
|                              |                           | Но             | Inntovos                                     | t              | 21110                   |                 |                | prepsu.              |            |                                   |          |
| 📕 Císelník p                 | oložek předpisu.          |                | <u>-                                    </u> | 😰 Seznam účtů  | <u>.</u>                |                 | _ 🗆 ×          |                      |            |                                   |          |
| s                            | eznam                     | Detail         |                                              | Sezi           | nam                     | Detail          | 👜 Čísel        | ník položek př       | edpisu.    | -                                 |          |
| Čís, položky                 | Název položk              | v předpisu .   |                                              | Číslo účtu     | Ná                      | ízev účtu       |                | Detail               |            |                                   |          |
| 40                           | pojištění                 | , here here a  |                                              | 21110          | pokladna                |                 | Seznan         |                      |            |                                   |          |
| 41                           | ostatní náklady           |                |                                              | 31120          | poplatek za spr         | ávu             | ă: I           |                      |            |                                   |          |
| 50                           | nájemné - byty            |                |                                              | 31515          | pronájem zařízo         | ení             | CISIO          | 1 Naze               | v  spol.t  | el. antena                        |          |
| 51                           | nájemné - nebyty          |                |                                              | 31520          | předpis nájemn          | ého-nebyty      | Skunin         | a noložky            |            |                                   | <u> </u> |
| 52                           | kanalizace                |                |                                              | 31541          | předpis záloh z         | a služby-byty   | экарта         |                      |            |                                   |          |
| 100                          | elektro opravy            |                |                                              | 31542          | předpis záloh z         | a služby-nebyty | Kód DP         | u 🔤 s                | azha DPI   | 1 0 Zkratka spol te               | al :     |
| 101                          | revize                    |                |                                              | 31510          | předpisy nájem          | ného-byty       | nou Di         |                      |            | I 0 ENIGUNU SPOI_C                | <u> </u> |
| 102                          | instalater.práce          |                |                                              |                |                         |                 | Předde         | f. účet MD           | 31541      | předpis záloh za služby           | -by_     |
| 103                          | topenářské práce          |                |                                              |                |                         |                 | Předde         | f. účet DAL          | 34300      | DPH                               | -        |
| 104                          | lakýrnické práce          |                |                                              |                |                         |                 |                | [                    |            |                                   |          |
| 105                          | stavební práce            |                |                                              |                |                         |                 | Vyúčto         | vaná záloha          |            |                                   | -        |
|                              |                           |                |                                              |                |                         |                 | Minos          | C Záloba n           | eo wános   | C Priorita úhrady                 | 10       |
|                              | V nabídkác                | h Seznam ú     | čtů,Typ                                      | by položek p   | ředpisu, Drul           | hy plateb,      | vynos<br>zála: |                      | ( () ·     | <ul> <li>Nepřenášet do</li> </ul> | účet.    |
|                              | Trues Irout               | min denimo     | Corre                                        |                | interno                 | definite        | Zaloha         | 😢 Vyúčtova           | nà záloha  |                                   |          |

V nabidkách Seznam uctu, rypy polozek předpisů, Druhy plateb, Typy kont předpisů, Seznam bankovních ústavů definujte upřesnění předpisů.

V nabídce **Typy položek předpisu** máte možnost zadat **libovolný počet položek předpisů**, např. STA, Fond oprav, Výtah,.....zadejte všechny služby – předpisy, které budete poplatníkům účtovat. Jednotlivé položky předpisů můžete dále detailně rozdefinovat na činnosti. Dále zde definujete výši DPH a ke každé položce určíte, zda jde o výnos (nájem) nebo službu.

| " <u> </u>                                    |  |  |  |  |  |  |  |  |  |
|-----------------------------------------------|--|--|--|--|--|--|--|--|--|
| -by 🔹                                         |  |  |  |  |  |  |  |  |  |
| •                                             |  |  |  |  |  |  |  |  |  |
| •                                             |  |  |  |  |  |  |  |  |  |
| Výnos C Záloha pro výnos C Priorita úhrady 10 |  |  |  |  |  |  |  |  |  |
| ucet.<br>i                                    |  |  |  |  |  |  |  |  |  |
|                                               |  |  |  |  |  |  |  |  |  |
| ú.                                            |  |  |  |  |  |  |  |  |  |
| dy 占                                          |  |  |  |  |  |  |  |  |  |
|                                               |  |  |  |  |  |  |  |  |  |
| $\perp \parallel$                             |  |  |  |  |  |  |  |  |  |
|                                               |  |  |  |  |  |  |  |  |  |
|                                               |  |  |  |  |  |  |  |  |  |

Pro definování nové činnosti zadejte *opravu*, v první řádce okna se nabídnou spínače pro *Novou* činnost a Výmaz činnost, pořiďte novou činnost, nakonec záznam uložte.

Rozlišení více činností v rámci jednoho typu položky předpisu, Vám umožní i rozpitvat náklady na více částí. Ale **pozor** do vyúčtování se pak bere celý náklad na položku předpisu, tedy nelze vyúčtovat jen

| 😰 Šablony předpisů  |             |                |           |          | <u> </u> |  |  |  |  |
|---------------------|-------------|----------------|-----------|----------|----------|--|--|--|--|
| Seznam              |             | Detail         |           |          |          |  |  |  |  |
| Název Soudní výlohy |             | Typ př. Doúčta | wání 🔽 Cy | rki N 🔽  | Úhr H 💽  |  |  |  |  |
| Pen. Die OZ 🔹 📕     | Konto ZAL 💽 | Poznámka       |           |          |          |  |  |  |  |
| Název položky .     | T.s.        | Sazba          | Účet MD   | Účet DAL | % DPH    |  |  |  |  |
| kolky               | <b>▼</b> D  |                | 31541     | 31570    |          |  |  |  |  |
| soudní výlohy       | <b>▼</b> D  |                | 31515     | 31541    |          |  |  |  |  |
|                     |             |                |           |          |          |  |  |  |  |
|                     |             |                |           |          |          |  |  |  |  |
|                     |             |                |           |          |          |  |  |  |  |
|                     |             |                |           |          |          |  |  |  |  |
|                     |             |                |           |          |          |  |  |  |  |
|                     |             |                |           |          |          |  |  |  |  |
| <b>T</b>            |             |                |           |          | Þ.       |  |  |  |  |
|                     |             |                |           |          |          |  |  |  |  |

náklad za některou činnost. Budete-li chtít nějakou část nákladu vyúčtovávat zvlášť, musí být na něj definována Položka předpisu (i když se na ni nevybírají zálohy).

Nabídku Účty pro elektronické bankovnictví využijí uživatelé, kteří používají moduly pro propojení programu

Strana 23 / 64.

Windomy s elektronickým bankovnictvím.

#### Šablony předpisů

Pro rychlejší zadávání nových předpisů lze předdefinovat vzory předpisů tak, že zadáte v šablonách hlavičky předpisů a jejich položky.

Definice šablon se provede v nabídce Číselníky/Číselníky předpisů/Šablony předpisu.

| Císelníky Pasporty Předpisy                                                                                                    | Nákla | ady Pożadavky Revize Ude    |                                    |                 |            |                       |
|----------------------------------------------------------------------------------------------------|-------|-----------------------------|------------------------------------|-----------------|------------|-----------------------|
| Texty                                                                                                    | +     |                             | Při zařazení nového předpis        | su se p         | oak nabíd  | lne možnost výběru    |
| Číselníky domu                                                                                                    | +     |                             | z předdefinovaných šablon.         |                 |            |                       |
| Číselníky prostoru                                                                                                    | +     |                             |                                    |                 |            |                       |
| Číselníky uživatele prostoru.                                                                                                    | +     |                             | Na ilustračním obrázku je vytv     | vořena ša       | ablona pro | o soudní výlohy.      |
| Číselníky pro spory                                                                                                    | +     |                             |                                    |                 |            |                       |
| Číselníky pro fondy                                                                                                    | +     |                             |                                    |                 |            |                       |
| Číselníky předpisu                                                                                                    | •     | Seznam účtů .               |                                    |                 |            |                       |
| Číselníky požadavků .                                                                                                    | •     | Sazby DPH                   | tvoření nového předpisu .          |                 |            | Na ilustrační         |
| Ostatní číselníky                                                                                                    | •     | Typy položek předpisu .     |                                    |                 |            | obrázku : při         |
|                                                                                                    |       | Skupiny položek předpisu    | /ytvořit další opakující se předpi | isz:            |            | vvtváření nového      |
|                                                                                                    |       | Šablony předpisu            | 3/2002   1816,20 Kč   ZAK   Předp  | is :83          |            | předpisu máte 3       |
|                                                                                                    |       | Druhy plateb                | a Xita w Xa da la an Xab la ma     |                 |            | možnosti <sup>.</sup> |
| and the second second se |       | Varianty účetnictví         | vorit predpis ze sabiony :         |                 |            | moznosu               |
| and the second second                                                                                                    |       | Typy upomínek               | er Šablona                         | Konto           | Тур 🗠      | 1) wtvořit předpis    |
|                                                                                                    |       | Typy kont předpisů .        | Soudní výlohy                      | ZAL             | DO         | z poslodního          |
|                                                                                                    |       | Seznam středisek            | 🗖 dům 628 A,C, E                   | ZAK             | PR         |                       |
| 1000                                                                                                    |       | Seznam bankovních ústavů    | 🗖 dům 628 B, D, F                  | ZAK             | PR         | opakujicino se        |
|                                                                                                    |       | Účty pro elekt.bankovnictví |                                    |                 |            | predpisu (zde PR      |
|                                                                                                    |       |                             |                                    |                 |            | 3/2002)               |
|                                                                                                    | •     | 1 . MI.                     |                                    |                 |            |                       |
|                                                                                                    | 2)    | vybrat nekterou             |                                    |                 |            |                       |
|                                                                                                    |       |                             |                                    | ** <b>4</b> ¥ ¥ |            |                       |
|                                                                                                    |       |                             | zadný z výse uvedených - výtvoľ    | rit ruche       | •          |                       |
|                                                                                                    |       |                             | OK Zpě                             | t               |            |                       |
|                                                                                                    |       |                             |                                    |                 |            |                       |
|                                                                                                    |       | ~ 11 0 7 1 ~ 11             |                                    |                 |            |                       |

z předdefinovaných šablon

3) nevyužít předchozí možnosti a pořídit celý předpis ručně

Samozřejmě nejvyužívanější metodou pořizování předpisů je **hromadné pořízení předpisů** viz. Příručka WinDomy, kapitola 7.4.5. Uzávěrky období... Str.**Chyba! Záložka není definována.** 

| Číselníku Pasnortu Přednisu   | Nákladu    | Požadavku       | Bevize     | Odečtv     |                                                                     |
|-------------------------------|------------|-----------------|------------|------------|---------------------------------------------------------------------|
| Texty                         | +          | , ceadarily     |            | 0.0000     | Ostatní číselníky.                                                  |
| Číselníky domu                | - <b>F</b> |                 |            |            |                                                                     |
| Číselníky prostoru            | - <b>F</b> |                 |            |            |                                                                     |
| Číselníky uživatele prostoru. | - <b>F</b> |                 |            |            |                                                                     |
| Číselníky pro spory           | •          |                 |            |            | Formulář Typy konstrukčních prvků je určen pro zadání               |
| Číselníky pro fondy           | - <b>F</b> |                 |            |            | seznamu konstrukčních prvků a zařízení, který se pak                |
| Číselníky předpisu            | - <b>F</b> |                 |            |            | využije jak <b>u prostoru tak i domu</b> . Zadejte dobu životnosti, |
| Číselníky požadavků .         | - <b>F</b> |                 |            |            | procento opotřebení, měrnou jednotku, velikost paušálu.             |
| Ostatní číselníky             | •          | typy konstrukč  | ních prvk  | û.         |                                                                     |
|                               |            | typy jednotek p | prostoru a | uživatele. |                                                                     |
|                               |            | typy místností  |            |            |                                                                     |
|                               |            | typy měřidel .  |            |            | <i>Strana</i> 24/64.                                                |
|                               |            | seznam vlastni  | ostí a hod | not .      |                                                                     |
| and the second second         |            | měrné jednotky  | 1.         |            |                                                                     |
|                               | 100        | právní formy    |            |            |                                                                     |

#### 🗵 🗵 Položka nájem určuje, zda se z KP počítá nájemné. 🔕

Lze naplánovat rozsah oprav v procentech a zadat *cyklus oprav* v rocích např. oprava v cyklu jednoho a půl roku se zadá hodnotou 1,5. Naplánovat lze i cenu oprav a výměn. Využití najdete v nabídce *Pasport / Seznam domů* nebo *Seznam prostor*.

Typy místností: zadejte poslední neobsazené pořadové číslo místnosti, její název, koeficient pro započtenou

| Seznam               | Detail                         |
|----------------------|--------------------------------|
| Čís 2 Název kuc      | hyňská linka MJ ks             |
| Doba živ. 20.00 %    | ppotř. 5.00 Nájem 🔽 Paušál 10. |
| Rozsah oprav %       | Oprava Výrněna                 |
| Cykl oprav           | Materiál                       |
| Použito v prostoru 🔽 | Mzdy                           |
| Použito v domu 🛛 🗌   | Nor.hod.                       |

plochu místnosti a určete, zda je místnost součástí prostoru.

Typy měřidel: Zadejte název měřidla, rozsah měřidla, dobu životnosti v rocích, dobu cejchování v rocích, využijte poznámku Číselník využije pro zadání poměrových měřidel do prostoru (bytu).

Seznam vlastností a hodnot:Máte možnost vytvořit si vlastní číselní hodnot, který vám v programu chybí vázat ho na dům, byt či uživatele. U

a

nové vlastnosti zapište název, pro jaký účel bude použita, do první hodnoty se Vám opíše název vlastnosti, podle potřeby jej přepište, další hodnotu zařadíte po opětném odklepnutí tlačítka Nový záznam... po zadání všech požadovaných hodnot ukončete tlačítkem Uložit záznam(F2).

**Měrné jednotky** Do číselníku zadejte měrné jednotky, které budete používat u popisu konstrukčních prvků v bytech a domech.

Právní formy využijete v záložce identifikace u Nájemníka, vlastníka, družstevníka....

| 😰 Typy místností .         |                          |                  |
|----------------------------|--------------------------|------------------|
| Seznam Deta                | 😰 Číselník typů měřidel. |                  |
|                            | Seznam                   | Detail           |
| Číslo místnosti 10         | Typ měř. 2               |                  |
| Název místnosti sklep      | Název Heimeier           |                  |
| Koef. pro zap.plochu 0,500 | Rozsah 1000              |                  |
| Součástí prostoru          | Doba živ. 10 roků        | Doba cej. 2 roků |
|                            | Poznám.                  |                  |

# 7.3. nabídka " PASPORTY ".

| Pasporty          | Předpisy                | Náklady    | Požadavky   | Revize | Odeč |
|-------------------|-------------------------|------------|-------------|--------|------|
| Seznar            | m prostor (l            | byty, neby | vty, garáže | .) .   |      |
| Seznar<br>Základ  | n domů .<br>ní ceny náj | emného.    |             |        |      |
| Seznar<br>Seznar  | n obcí .<br>n ulic .    |            |             |        |      |
| Seznar            | m odkazů                |            |             |        | ۰.   |
| Skupin<br>Majitel | y majitelů<br>é domů .  |            |             |        |      |

Pasporty tvoří základní technickou evidenci a proto po vyplnění nabídek *Servisu* a popřípadě *Číselníků* se další data začnou zadávat zde.

V této části se uvedou veškeré údaje k obcím, domům a prostorům – bytům. Budou-li Vám při vyplňování základních údajů ať domů či prostor některé druhy údajů v položkách s výběrem chybět (např. typy koupelen nebo druhy

ská příručka.

Strana 25 / 64.

prostoru), lze je v průběhu práce kdykoliv doplnit v číselnících. Pro vytvoření vlastního číselníku použijte nabídku Číselníky /Ostatní číselníky /Seznam vlastností a hodnot .

Popis obsluhy oken viz. kapitola 5.Ovládání programu.

🗵 🖾 Data zadejte v tomto pořadí : 1 .ulice, majitelé 2. obce 3. domy 4. prostory 🛛

7.3.1. Seznam prostor (byty, nebyty, garáže...).

Z logiky struktury dat (schéma viz. výše) vyplývá, že chceme-li zadat prostor, již musí být zadán dům, do kterého prostor "umístíme".

 $\boxtimes$   $\boxtimes$  Seznam prostor lze vyvolat také pomocí ikonky  $\|$  na pracovní ploše, je ve skupině často používaných funkcí.  $\boxtimes$ 

**Nový byt** zařadíme do seznamu kliknutím levého tlačítka myši na spínač "Nový záznam" . Po vyplnění formuláře záznam uložte ikonkou *Uložit (F2)*.Pozor: Stav u nového bytu musí být VOLNÝ, abychom do něj mohli někoho nastěhovat.

Základní údaje Seznamu Prostor vyplníte ve formuláři: Obec, Číslo popisné, Blok, Číslo prostoru (tyto čtyři údaje budou klíčem prostoru, tj. po uložení záznamu do nich nelze dělat dodatečně změnu. Budeteli potřebovat provést opravu v těchto čtyřech údajích, je nutné záznam vymazat – výmaz záznamu viz. níže a vytvořit nový).

| 🔊 S  | eznam    | pros   | tor (byty          | y, nebyty        | , garáže     | :) .    |               |           |         |                             | _                                  | ×     | Úda                         |
|------|----------|--------|--------------------|------------------|--------------|---------|---------------|-----------|---------|-----------------------------|------------------------------------|-------|-----------------------------|
| Sez  | nam      | Deta   | ail                | Poznámk          | - Jedn       | otky •  | Mistnos       | sti 🕶 Náj | emné    | e Revize                    | <ul> <li>Nájemn</li> </ul>         | é 🕶   | doplní z                    |
| Obe  | ec       | 1 J    | '<br>lindřich      | ovice            | ▼ Č.p.       | 90      | BI Č          | .pr.      | 1       | 1 90                        |                                    |       | <b>Kategor</b><br>stanovuje |
| Ulic | e Nov    | /á     |                    | Č.               | or 90        | Kat     | 2 Pod         | laží      | 1       | Dr.pr. byt                  | -                                  | ]     | nájemnél                    |
| Voo  | la z ce  | entrá  | lního zd           | roj <u>▼</u> 0   | značení      | prost   | toru          |           |         | Kval. Zákla<br>Instalován p | dní kvalit <mark>–</mark><br>lyn F | ]     | prostoru<br>vyplněné        |
| WC   | vlas     | stní v | bytě               | - K              | tomínů       |         | 1 Sm          | .č.       | 41      | Тур 1+2                     | -                                  | -     | záznam                      |
| Koi  | m lutar  |        | butč               |                  | la.podíl     |         | 0 /           |           | 0       | Stav využí                  | ván 💌                              | -     | nabídka                     |
| not  | ih Trias | sun v  | byte               | - P              | odíl na v    | last. d | lomu %.       | 0,000     | 000     | Světlá výška                | . 0.00                             |       | straně).                    |
| Vyt  | 🖉 Sezi   | nam p  | orostor (          | byty, net        | oyty, gar    | áže)    | ).            |           |         |                             |                                    |       | _ 🗆 ×                       |
| Úč   | Sezna    | m      | Detail             | Nájem            | né - Mís     | tnosti  | • KP          |           | ilevy   | <ul> <li>Měřidla</li> </ul> | - Měřidla                          | -     |                             |
|      | Ob.č     | Náze   | ev obce            | Ulic             | e Č          | .ori    | Č.p. E        | ) Č.pr    | DF      | ⊃ Тур                       | Stav                               | Střed | isko 🔺                      |
|      | 1        | Soko   | lov-Kr.F           | Husitska         | á            | 14      | 1283          |           | 1 B     | 1+2                         | využíván                           | 0     |                             |
|      |          | Soko   | lov-Kr H<br>MVýhěi | l Hueitelza<br>r | <u>s i</u>   | 141     | 10831         |           | ЛВ      | 11+1                        | lvolný                             | ×     |                             |
|      |          | Sok    | Doužít             | filtr            |              |         |               |           |         | <b>_</b>                    |                                    | ~     |                             |
|      |          | Sok I  | FOUZI              |                  |              | _       |               |           |         |                             |                                    |       |                             |
|      | 1        | Sok    | Obec               | 1                | - 1          |         | Dům 🛛         | 1283      | - 129   | 94                          |                                    |       |                             |
|      | 1        | Sok    | -                  |                  |              |         |               | _         |         |                             | _                                  |       |                             |
|      | 1        | Sok    | Typ pr             | ostoru           | ***          | 44      | <b>• * •</b>  |           |         | -1-21                       |                                    | ]     |                             |
|      | 1        | Sok    | Typer              | DOIOZEK Z        | Ponic        | eno vj  | voeru         |           | ane p   | olozky<br>Ponie             |                                    |       |                             |
|      | 1        | Sok    | 1                  | 1+0              | Pupis        |         |               | 3         | μ<br>1+ | - Opi:                      | >                                  |       |                             |
|      | 1        | Sok    | 2                  | 1+1              |              |         |               | »         |         | 2                           |                                    | '     |                             |
|      | 1        | Sok    | 3                  | 1+2              |              |         |               | 5         |         |                             |                                    |       |                             |
|      | 1        | Sok    | 4                  | 1+3              |              |         |               |           |         |                             |                                    |       |                             |
|      | 1        | Sok    | 5                  | 1+4              |              |         |               | <u></u>   |         |                             |                                    |       |                             |
|      |          | SOK    | 6                  | 1+5              |              |         | -             | ~         |         |                             |                                    |       |                             |
|      |          | Sok    |                    | 1                |              |         |               | •         |         |                             | •                                  | ĊIJ.  |                             |
|      |          | Sok    |                    |                  |              |         |               |           |         |                             |                                    |       |                             |
|      |          | Sok    | Filtr o            | bec: 1 - 1;      | Dům: 128     | 3 - 129 | 4; Majitel: D | ružstvo I | Rozjezo | d Sokolov; 🛛 🔼              | ¶ ⊻ybe                             | er    |                             |
|      |          | Sok    | S                  | tav prostor      | ru: volný; 1 | yp pro  | storu: 1+2    |           |         | -                           | X <u>Z</u> pě                      | t     | _                           |
|      |          | Sok    |                    |                  |              |         |               |           |         |                             |                                    |       |                             |
|      |          | Soko   | lov-Kr.F           | Husitská         | á            | 14      | 1283          | 10        | 2 N     | prodeina                    | využíván                           | 0     |                             |
|      | 1        | Soko   | lov-Kr.F           | Husitska         | á            | 14      | 1283          | 10        | 3 B     | 1+2                         | volný                              |       |                             |
|      | 1        | Soko   | lov-Kr.F           | Husitska         | á            | 14      | 1283          | 10        | 4 В     | 1+2                         | volný                              |       |                             |
|      | 4        |        |                    |                  |              |         |               |           |         |                             |                                    |       |                             |

Údaje Ulice a Číslo orientační se oplní z pasportu domu;

**Kategorie** je povinný údaj, dle něj stanovujete výši regulovaného nájemného; po uložení vytvořeného prostoru se automaticky podle vyplněné kategorie bytu vytvoří záznam v nabídce *Nájem* (první nabídka v liště nabídek po pravé straně).

> Jestliže budete chtít vytvořený **byt vymazat**, nezapomeňte, že v nabídce *Nájem* jsou další návazná data, která musíte před zrušením bytu vymazat.

Voda, WC,Koupelna, Plyn, Vytápění a Světlá výška jsou informativní údaje;

Podlaží využijete pro vyúčtování výtahů;

Počet komínů, Podíl prostoru na vlastnictví

Strana 26/64.

domu lze také použít jako kritérium pro stanovení záloh na služby a pro vyúčtování služeb,

Směrné číslo vody: **Nepožadujete-li u vyúčtování** ...vody zahrnout směrná čísla a účtujte jen dle počtu Osob / Měsíců "OSM" stačí zadat sm. č. = 1. Směrná čísla mají význam jen u zúčtovací jednotky (domu..) v níž jsou různé kategorie prostor ;

Stav se automaticky programem mění při nastěhování na využíván a při odstěhování na volný. Dále lze byt označit jako prodán, rekonstruován, vyřazen. Chceme-li do bytu nastěhovat nájemníka musí být ve stavu volný.

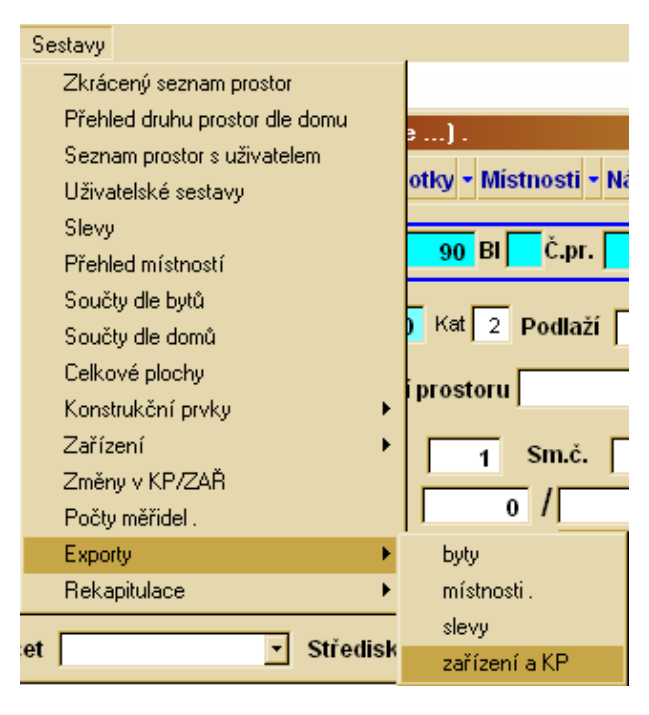

Středisko využíváme pro přenos do vašeho účetnictví.

Nad seznamem prostoru lze provést Rozšířený výběr: Dle typu prostoru, Druhu prostoru, Stavu a Majitele lze pak provádět výběry v prostorech, nájemnících, Druh prostoru lze použít i pro výběr nad předpisy pro zobrazení a tiskové sestavy.

Ilustrační obrázek na předchozí straně přes FILTR vybírá: pro účely **tiskové sestavy** zobrazení v domech 1283-1294, jen volné byty 2+1 požadovaného majitele, pak:

stiskneme tlačítko výběr-filtr stiskneme tlačítko rozšířený výběr Typ prostoru - vybereme typ 2+1 Stav prostoru - vybereme stav volný Majitel vybereme požadovaného majitele. Co jste vybrali, se zobrazuje v modrém okně dole. Stiskneme tlačítko Vyber

Tiskové sestavy v nabídce Sestavy umožňují velké množství výstupů.

➢ ➢ Program eviduje veškerou historii všech dat, které mají vliv na výpočet položky předpisu. Z tohoto důvodu lze kategorii bytu změnit – s udáním data změny ne v detailu předpisu, kde se platná hodnota kategorie zobrazuje, ale v podnabídce nájemné, kde vytvořte nový záznam, nikoliv opravu (popis viz. níže)

| 🎒 M ístnosti prostoru : | 1- 90 - 1                   |
|-------------------------|-----------------------------|
| Seznam                  | Detail                      |
|                         |                             |
| Místnost pokoj          | • Ozn. Výš. 0,00            |
| Celkov. pl. 13,00       | Plat. od 01.07.1990 do      |
| Započt. pl. 13,00       | Sazba 1 m2 (měs/,rok). 0,00 |
| Podlah. pl. 13,00       | K.TUV 1,000 Pře.TUV 13,00   |
| K.výšky 1,00000         | K.tepl 1,000 Pře.podl 13,00 |
| Podíl.plo.              |                             |
| Upřesnění               |                             |

Volný prostor v závěru formuláře je určen pro poznámku. V poznámce k prostoru lze evidovat jakýkoliv další popis prostoru. Pro poznámku lze dále využít nabídky v liště nabídek po pravé straně a to nabídek VLAST vlastnosti a POZN - poznámka  $\boxtimes \boxtimes S$ využitím proměnných pro uživatelské texty lze pak takto evidované údaje ve všech třech typech poznámek vypsat v uživatelské sestavě.

Ke každému prostoru podle potřeby přiřaďte **z nabídkové lišty**: Regulované nájemné – rekonstrukce/ modernizace a výšení nájemného za podnikání, Místnosti, Konstrukční prvky, Slevy regulovaného nájmu, Dokumentace, Vlastnosti, Poměrová měřidla v prostorech, Revize.

**<u>Nájemné</u>:** Stanovení nájemného z ceny bytu: (v Pasportu/Seznam obcí/Nájemné ke každé obci zadejte koeficient výpočtu nájemného z ceny bytu), zde, v nabídce *Nájemné* zadejte Cena bytu (Kč), v položce Rekonstrukce zatržením zadáte, že jde o rekonstrukci – bude se počítat dvojnásobek z vypočtené hodnoty, jinak bude brán trojnásobek z vypočtené hodnoty. Dále dle vyhlášky je výše vypočteného nájemného případně upravena vzhledem k ploše bytu. Zadejte zvýšení za podnikání a časové limity.

Místnosti: u místností sledujeme tyto položky :

- Celková plocha..... skutečná podlahová plocha
- Započtená plocha..... podlahová plocha "započtená" pro účely výpočtu nájmu
- Podlahová plocha..... vlastní plocha prostoru
- Koeficient ..... koeficient pro přepočet podlahové plochy
  - na vytápěnou plochu viz. <u>8. opsáno z vyhlášek, typy a triky.</u>
- Přepočt. vytápěná plocha.... Podlahová plocha krát koeficient
- **Měsíční sazba na m2**..... Využijte se pro případ výpočtu položky předpisu dle sazby

V Seznamu místností po volbě Filtr/Všichni se Vám zobrazí všechny místnosti, i případné zrušené, které byly od prostoru odebrány, ale i historie oprav a úprav v rozloze místností. Historie je nutná k zachování pravdivé historie u např. Evidenčního listu, který lze pak tisknout také zpětně. Standardně se zobrazují Platné - Neuzavřené věty (bez

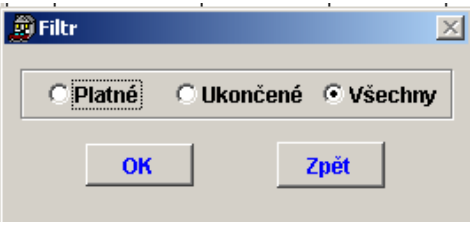

datumu v Plat do). *Platnost do* vyplňte, až když přestane platit některý z údajů v prostoru a popř. vytvořte nový prostor s novými údaji.

Konstrukční prvky : Nový prvek lze zadat buď dle čísla nebo výběrem podle názvu. Z číselníku KP se

| 😰 KP / zažízení prost.: 1-1283 8 |                    |       |            |           |       |  |  |  |  |
|----------------------------------|--------------------|-------|------------|-----------|-------|--|--|--|--|
| Seznam                           | Detail N/          | ак    | ○ VŠE ⊙ K  | NÍ        |       |  |  |  |  |
| Čís.KP                           | Název konstrukčníh | Počet | Platné OD  | Platné DO | Pozna |  |  |  |  |
| 1                                | sporák, vařič      | 1,00  | 01.02.1995 |           |       |  |  |  |  |
| 4                                | elektrický bojler  | 1,00  | 01.09.1996 |           |       |  |  |  |  |
| 7                                | WAV                | 3,00  | 01.02.1995 |           |       |  |  |  |  |
| 10                               | měřicí zařizení    | 2,00  | 01.09.1996 |           |       |  |  |  |  |
| 11                               | vana               | 1,00  | 01.09.1996 |           |       |  |  |  |  |
| 13                               | domácí telefon     | 1,00  | 01.08.1995 |           |       |  |  |  |  |
| 14                               | listovní schránka  | 1,00  | 01.03.1997 |           |       |  |  |  |  |
|                                  |                    |       |            |           |       |  |  |  |  |

Přepočítat=ANO, pak se při uložení položky KP automaticky vygeneruje (dle vyhlášky) hodnota měsíčního

≥ ≥ Je – li u daného KP označeno Přepočítat=NE, pak lze kdykoliv zařadit hodnotu měsíčního nájemného "ručně" pokud v době zařazování KP nebo opravy doplní doba životnosti, procento ročního opotřebení, měrná jednotka, popř. rozsah a cyklus oprav, dále zadejte platnost od-do KP, počet měrných jednotek a případně celkovou cenu zařízení.

Pasporty.

 $\boxtimes$   $\boxtimes$  Je - li v číselníku KP označeno nájem=ano a u daného KP je označeno

| S                                                                                                    | Seznam Detail NAK VŠE C KP C ZAŘÍZENÍ |          |        |     |      |      |       |   |  |  |
|----------------------------------------------------------------------------------------------------|---------------------------------------|----------|--------|-----|------|------|-------|---|--|--|
| Či                                                                                                    | Číslo KP 4 Název elektrický bojler    |          |        |     |      |      |       |   |  |  |
| Plat. od         01.07.1997         DŽ         10,0         Počet         1,00         ks         ✓           Poslopr         .         %0         10,0         Celk. cena         6700,00         Kč           Nej.opr         01.07.1997         CO         Př.nájem ✓ Vč         14AS129           Plat. do         .         RO         %         Bionera II |                                       |          |        |     |      |      |       |   |  |  |
| Π                                                                                                    | Plat. od                              | Plat. do | Částka |     | DPH% | DPH  | Nájem | - |  |  |
|                                                                                                    | 01.07.1997                            |          | 55     | ,83 | 0    | 0,00 | 55,83 |   |  |  |

<u>Slevy:</u> zadejte jméno slevy, její platnost od-do a procenta.

**Dokumenty:** ve WinDomech máte možnost evidovat u prostoru podle potřeby libovolný typ dokumentu – obdobné je to u domu a nájemníků. Uchovat lze tedy výkres bytu, fotku, obrázek, výpis z katastru, tabulku v Excelu a podobně.

stiskneme ikonu nový záznam 🖾

náiemného. 🐼

# ⊠ ⊠ Využijete-li této mimořádné možnosti evidence jakéhokoliv typu dokumentu, počítejte prosím s dostatkem rezervovaného místa pro vaše data ⊠

*Vlastnosti:* v Ostatních číselnících máte možnost dodefinovat jakoukoli další vlastnost prostoru a tu pak zde zadat vybranému prostoru.

**<u>Měřidla</u>**: Poměrová měřidla v bytech je nutné zadat, budete- li chtít využít modul odečty. Odečet poměrového měřidla (SV,TUV tepla) lze zařadit nájemníkovi na konkrétní číslo měřidla). U každého měřidla je nutné zadat typ měření (SV,TUV tepla), dobu životnosti od-do, dobu cejchování, pro jakou místnost se používá a směr odečtu (normální, obrácený směrem dolů). U měřidel tepla pak také koeficienty definované příslušnou vyhláškou.

**<u>Revize</u>:** pokud je definován typ revize (v nabídce v horní liště Revize/Definice typů revizí) lze přiřadit k prostoru požadovanou revizi. Po vyplnění datumu úplného odstranění všech závad se podle zadaného cyklu revizí vygeneruje do dat další plánovaná revize. Seznam všech revizí (plánovaných, hotových ...) lze pak zobrazit a vypsat v nabídce Revize  $\rightarrow$  Seznam revizí.

|                    | 7.3.2. Seznam domů.                                                                                                    |
|--------------------|----------------------------------------------------------------------------------------------------|
|                    |                                                                                                    |
| Seznam Detail      | MÍS K P VI A NÁL DOK POZ BEV PAR NAK FAM Před zařazením domu                                                                                                    |
| Seznam Decan       | musí existovat obec, ulice a                                                                                                    |
| Obec Sokolov       | Č.pop 1 Blok Ident.čís.domu 1 1 1 majitel, kam požadovaný dům                                                                                                    |
| Ulice Konvalinko   | vá Č.ori. 7 Majitel ROOMING s.r.o.                                                                                                    |
| Obv. 0             | č.a. 0 PSČ 356 01 Podlaží 7 Nadzem 6 Výtah 🗸 Rapitola 7.5. nabidka                                                                                                    |
| Poř. hod. (Kč)     | Smlouva o správě                                                                                                    |
| Druh st. cihlová   | Sml. 1555/874 Od 01.01.200' Do Nový dům zadáte                                                                                                    |
| Poloha rohový      | Pozn.sml. doba neurčitá po odklepnutí ikonky nový                                                                                                    |
| Katastr Sokolov    | Odměna 5896,00 Kč Způs.úhr. P ✓ záznam myší.                                                                                                    |
| Délka              | Obes.pl. Účet pro nájemné.                                                                                                    |
| Šířka              |                                                                                                    |
| Výška              | PLparc Spec.sym. 123456 Banka. KB SOKOLOV                                                                                                    |
| vpravo dole        | Seznam Detail Mistnosti • KP • Revize • Parcely • Naklady • FAM •                                                                                                    |
| vyhledávací        | Obec 1 Jindřichovice Č.pop 90 Blok Skup 0 Id.č. 1 90                                                                                                    |
| okenko.<br>Zadoita | Náklady domu - ( 1 90 0)                                                                                                    |
| číslo obce         | Seznam Detail Vyúčtování Seznam Detail Vyúčtování                                                                                                    |
| Číslo              | Obec B Dům Byt O Měs Rok Činnost                                                                                                    |
| popisné.           | D 1 90 0 N 1 2001 komíny                                                                                                    |
| Viz.               | P 1 90 0 .N 12 2001 studená vo<br>P 4 50 0 .N 12 2001 studená vo<br>Doklad - 12 3 2000 - Náklady na KP Na dům                                                                                                    |
| obrázek            | I         90         0         N         12         2004         zumpa           K         1         90         0         N         12         2002         komíny         Obec         -         Dům         -                                                                                                    |
|                    | 0         1         90         0         .1         12         2004 studená vc         Var. sym.         -         Splatnost         -                                                                                                    |
|                    | 1         90         0         №         12         2003 komíny         Zaplaceno         -         -         Došlo         .         -         .         Došlo         .         -         .         Došlo         .         -         .         Došlo         .         -         .         .         .         .         .         .         .         .         .         .         .         .         .         .         .         .         .         .         .         .         .         .         .         .         .         .         .         .         .         .         .         .         .         .         .         .         .         .         .         .         .         .         .         .         .         .         .         .         .         .         .         .         .         .         .         .         .         .         .         .         .         .         .         .         .         .         .         .         .         .         .         .         .         .         .         .         .         .         .         .         . |
|                    | š         1         90         0         .1         12         2001         osvětlení                                                                                                    |
|                    | v 1 90 0 № 12 2004 osvětlení<br>1 90 0 № 12 2001 povrúdov<br>1 90 0 № 12 2001 povrúdov                                                                                                    |
|                    | 1 90 0 1 12 2001 pering don<br>1 90 0 1 12 2002 osvětlení<br>Typ Popis                                                                                                    |
|                    | 1 90 0 .N 12 2003 osvětlení 3 osvětlení 3 osvětlení 3 osvětlení                                                                                                    |
|                    | 1 90 0 .M 12 2002 pevny dom 4 uklid 5 pevný domovní odpad                                                                                                    |
|                    | 6 komíny <                                                                                                    |
|                    |                                                                                                    |
| WinDomy @          |                                                                                                    |
|                    | Filtr Období ně : 2006/1 2006/12: Dávka: 11: Tvp. pol.: osvětlení                                                                                                    |
|                    |                                                                                                    |

Budete-li používat podrobnější popis stavby: Druh stavby, Poloha, Katastr nejprve vyplňte v Číselnících Číselník domů viz. kap. 7.2.2. Číselníky domu.

Potřebujete-li součty některých položek pro jakoukoliv sestavu programu vybrat jinak než jen pro obecblok-dům od do,nebo majitele, lze domy sdružit pomocí položky číslo obvodu.

V tabulkách Smlouva o správě a Účet pro nájemné (numerická položka – pište bez pomlček) jsou jen informativní údaje. Lze je vytisknout v Uživatelských textech.

V poznámce k domu lze evidovat jakýkoliv další popis domu.  $\boxtimes \boxtimes S$  využitím proměnných pro uživatelské texty lze pak takto evidovaný údaj vypsat v uživatelské sestavě.  $\bigotimes$ 

Volby na boční liště jsou podobné jako u prostoru (viz výše). Snížení / zvýšení nájemného za polohu domu se tedy eviduje ve volbě **nájem.** 

| ۲        | 🖉 Seznam domů . |               |                   |                    |               |           |           |        |  |  |
|----------|-----------------|---------------|-------------------|--------------------|---------------|-----------|-----------|--------|--|--|
| Se       | eznam Detai     |               | MÍS. KP           | VLA. NÁJ. DOK. PO  | DZ. REV. PA   | AR. NAK.  | FAM.      |        |  |  |
| (Č.)     | ob Názer        | / obce .      | Ulice             | Č.p. B Č.ori       | Majitel       |           | <u> </u>  |        |  |  |
|          | 🖉 Fakturačni    | í měřidla don | nu: 1 1           |                    |               |           |           | -      |  |  |
| H        | Seznam D        | etail         | ODEČTY            |                    |               | -         |           |        |  |  |
| H        |                 |               |                   |                    |               |           |           |        |  |  |
| 99       | _ v /           |               |                   |                    |               |           |           |        |  |  |
|          | Označeni        | elektrom      | iéřić č. 12345678 | 19 tvp Heime       |               |           |           |        |  |  |
|          | Platnost (      | od 01.01.20   | 03 Platnost I     | Do                 |               |           |           |        |  |  |
| L        |                 |               |                   |                    |               |           |           | N      |  |  |
| H        | Dodavate        | ELEKTRO       | S.F.O             | •                  |               |           |           | 24     |  |  |
| H        | Fakt míst       | 0 1539        |                   | Drub ELE           | -             |           |           |        |  |  |
| F        | T dive third    |               |                   |                    |               |           |           | de.    |  |  |
|          | Položka         | osvětleni     | í 💽               | 🖉 Odečty FM :elekt | roměřič č. 12 | 3456789 ( | typ Heime |        |  |  |
|          |                 |               |                   | Sezi               | nam           |           | 1         | Detail |  |  |
|          | Poznámk         | a             |                   | Typ odečtu         | Da            | atum      | Hodnota   | F      |  |  |
| H        |                 |               |                   | Montáž             | 01.01         | .2003     | 10,000    |        |  |  |
|          |                 |               |                   |                    |               |           |           |        |  |  |
| $\vdash$ |                 |               |                   |                    |               |           |           |        |  |  |
|          |                 |               |                   |                    | 1             | 1         | 1         |        |  |  |

Volbou **NAKL** lze zobrazit náklady k domu. Nad zobrazením lze udělat výběr dle TYPU nákladu. Filtrem lze vybrat k zobrazení jen zvolený typ nákladu ve vybraném období.

Volbou **FAMER** lze evidovat fakturační měřidla a odečty na měřidlech k domu. Filtrem pak lze vybrat fakturační měřidla Platná Ukončená či Všechna.

#### 7.3.3. Seznam obcí.

Zde zadávejte údaje o obcích. Dále se zde vyplňuje v nabídce *Nájem* v boční liště koeficient pro regulované nájemné, hodnoty sazby za metr čtverečný plochy v jednotlivých kategoriích, vyplňte koeficient navýšení a platnost od, první hodnota platnost do se vyplní automaticky dnem o jednu nižší než Vámi vyplněné datum od.

Údaje o změně nájemného zadejte jako nový nájem, neopravujte předchozí. Program vám díky zachování historie umožní vytisknout evidenční list i z předchozích období. Samozřejmě je nutné zachovat historii i u ostatních údajů zařízení, spolubydlící, slevy...

7.3.4. Seznam ulic.

| Seznam            | Deta | ail |
|-------------------|------|-----|
|                   |      |     |
| Číslo ulice. 9    | 0049 |     |
|                   |      |     |
| Název ulice Šumpe | rská | -   |
| Název ulice Šumpe | rská |     |

Při zadávání prostorů využijete nadefinovaných ulic v tomto formuláři. Zadejte následující volné pořadové číslo a název ulice.Název ulice není třídícím klíčem, proto jestliže spravujete více obcí a ty mají stejné názvy ulic, v číselníku ulic bude název jen jedenkrát.

## 7.3.5. Seznam odkazů.

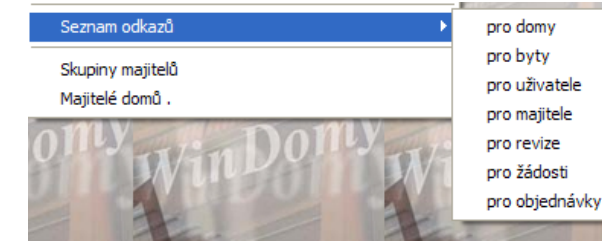

V nabídce Seznam odkazů máte možnost přehledně zobrazit odkazy na dokumenty, přiřazené jednotlivým objektům v příslušných modulech (Př. Odkaz na dokument domu zadáte

v pasportech domu pomocí

uživatelského tlačítka "Odkazy", kde také zobrazíte všechny odkazy k zadanému domu. Seznam všech odkazů na dokumenty k domům pak najdete ve volbě Pasporty – Seznam odkazů – pro domy)

|                 | 15712 | 1200   |           | 1000 |  |  |  |  |  |
|-----------------|-------|--------|-----------|------|--|--|--|--|--|
| 🖉 Seznam domů . |       |        |           |      |  |  |  |  |  |
| Seznam          |       | Detail | Odkazy    | Rev  |  |  |  |  |  |
| Č.ob            |       | Náze   | ev obce . |      |  |  |  |  |  |
| 1               | Pra   | Praha  |           |      |  |  |  |  |  |
| 1               | Pra   | Praha  |           |      |  |  |  |  |  |
|                 | 5     |        |           | 12   |  |  |  |  |  |

7.3.6. Skupiny majitelů.

Nabídka umožňuje definovat skupiny majitelů domů, které přiřadíte majitelům v nabídce Pasporty - Majitelé domů

|                           |                          | 7.3.6. Majitelé domů.           |                                                                              |
|---------------------------|--------------------------|---------------------------------|------------------------------------------------------------------------------|
| Majitelé doi<br>Seznam De | mû.<br>stall             |                                 | Ve formuláři Seznan<br>máte možnost zadat sezna<br>domů (např. Obecní úřad . |
| Název zkrác.              | Družstvo Domov, družstvo | 1 R.č. /                        | vlastníků Bytové družstvo                                                    |
| Úplný název               |                          | IČO 60734973                    |                                                                              |
| Sídlo                     |                          | DIČ 290-60734973                | Majitelem domu je m                                                          |
| Výpis z OR                |                          | BA ČSOB 💌                       | "účetní jednotka". Pro                                                       |
| Adr-Ulice                 | Husitská 14              | Účet - 153682890 / 0300         | majitele (nebo výběr majite                                                  |
| Adr-obec                  | Brno                     | Kon.s. Č. IS 💌                  | vybrat, zobrazit a vytisknout                                                |
| PSČ                       | 612 00                   | Práv.f                          | předpisů, dluhy, součty                                                      |
| Zástupce č.1              |                          | Tel. 541211391                  | podobně.                                                                     |
| Funkce z.č.1              |                          | MT                              | 1.                                                                           |
| Zástupce č.2              |                          | Fax. 541244373                  |                                                                              |
| Funkce z.č.2              |                          | Email druzstvo.domov@tiscali.cz | V užívatelských textech lze                                                  |
| Zástupce č.3              |                          | Nepřenášet do účetnictví 🗌      | zobrazit všechny zde vypsa                                                   |
| Funkce z.č.3              |                          | Vytvářet daň. doklady           | Nezadáváte-li u majitele I                                                   |
| Pohoda exp.               |                          | POL.POHODA                      | nutné u druhého a dalšího r                                                  |
|                           |                          | <u> </u>                        | zadat jinou než již se vysky                                                 |
|                           |                          | <b>_</b>                        | hodnotu protože program l                                                    |
|                           |                          |                                 | moundly prototo program                                                      |

nu majitelů am majitelů ..., Sdružení o atd...).

všlena také zvoleného elů) lze pak např. součet plateb a

e pak né údaje.

Č**O**, je najitele tující hodnotu, protože program kontroluje

jedinečnost tohoto údaje.

V Evidenčním listě se vypisují v oddíle majitel položky Úplný název, Adr-Ulice, Adr-obec.

# 7.4. nabídka " PŘEDPISY ".

| Předpisy | Náklady                               | Požadavky | Revize | Odečty |  |  |  |  |  |  |
|----------|---------------------------------------|-----------|--------|--------|--|--|--|--|--|--|
| Nájem    |                                       |           |        |        |  |  |  |  |  |  |
| Aktuál   | Aktuální nájmy dle z. 107/2006 Sb     |           |        |        |  |  |  |  |  |  |
| Výběr    | Výběr předpisů .                      |           |        |        |  |  |  |  |  |  |
| Platby   | Platby - hromadné pořizování plateb . |           |        |        |  |  |  |  |  |  |
| Platby   | Platby - výběr plateb                 |           |        |        |  |  |  |  |  |  |
| Spory    |                                       |           |        |        |  |  |  |  |  |  |
| Upomi    | nky                                   |           |        |        |  |  |  |  |  |  |
| Pošta    |                                       |           |        | )ok    |  |  |  |  |  |  |
| Jedná    | ní                                    |           |        | -      |  |  |  |  |  |  |
| Evider   | nce SMS                               |           |        |        |  |  |  |  |  |  |
| Evider   | nce dokladi                           | ů.        |        |        |  |  |  |  |  |  |
| Sezna    | m spoluby                             | dlících   |        | - H-   |  |  |  |  |  |  |
| Evider   | nce navyšo                            | vání      |        | - H-   |  |  |  |  |  |  |
| Daňov    | vé doklady                            |           |        | - H-   |  |  |  |  |  |  |
| Fondy    |                                       |           |        | - H-   |  |  |  |  |  |  |
| Plateb   | ní kalendá                            | ře.       |        | - H-   |  |  |  |  |  |  |
| Banko    | vní výpisy                            |           |        | - H-   |  |  |  |  |  |  |
| Komur    | nikace s IS                           |           |        | →      |  |  |  |  |  |  |
| Chybo    | vé zprávy                             |           |        | -      |  |  |  |  |  |  |
| Uzávě    | rky obdobi                            | í.        |        |        |  |  |  |  |  |  |

Pokud jsou zadány základní technická data v Pasportech, lze zahájit práci s nájemníky (družstevníky, podnájemníky) a jejich předpisy a platbami.

V nabídce Platby –hromadné pořizování plateb načtete např. platby z inkasa nebo založíte hromadně platby...

V tomto modulu lze také definovat komunikaci s inkasním střediskem při platbě inkasem nebo se spořitelnou při platbě sporožirem.

Uzavíráte zde období a generujete předpisy na další měsíc.... Tisknou se zde měsíční *Rozvahy*.....v Uzávěrkách období...

#### 7.4.1. Nájemníci, vlastníci, družstevníci.....

| 🎒 Náje | mníci, vlastníci, družstevníci VŠICHNI       |                   |                                           | ×                  |
|--------|----------------------------------------------|-------------------|-------------------------------------------|--------------------|
| Sezna  | m Detail A+C nájn • KP • Osoby • Záznamy • O | dečty - Osoby     | <ul> <li>Byt</li> <li>Předpisy</li> </ul> |                    |
| Obec   | Praha Č.p.   2000     Č                      | .pr 101 Ger       | n. Píky 5                                 | MČ Praha 9 Letňany |
| Př/Ná  | NOVATYP s.r.o. Jm.                           | lanák             | Titul                                     | Int.č 3744         |
| Vztah  | nájemník <u>Číslo</u> 12340587               | Prost.užíván od   | 01.01.2005                                | do                 |
| Zap. d | o Osob/Měs 🔽 🛛 NE VYU 🗖 Upomínat 🔽           | Způsob nabytí uží | vání prostoru                             | •                  |
|        | Pošt.Adresa Kontakt Id                       | entifikace        | Smlouva                                   | Záznamy            |
| Náz.   | NOVATYP s.r.o.                               |                   |                                           |                    |
| KOs 🛛  | Janák Jaroslav                               | Osl               | lovení na dopis :                         |                    |
| Uli. [ | Jaroslavova 1236/5                           | Osl               | lovení na obálku :                        |                    |
| PSČ 🛛  | 140 00 Ob Praha 4                            |                   |                                           |                    |
|        |                                              |                   |                                           | <u> </u>           |
|        |                                              |                   |                                           |                    |
|        |                                              |                   |                                           |                    |
|        |                                              |                   |                                           |                    |
|        |                                              |                   |                                           | <b>T</b>           |

Nabídky v boční liště jako Slevy, Spolubydlící... naleznete popsány níže.

Zařadit nového uživatele do databanky lze až po ukončení užívání bytu-prostoru uživatele předchozího (zápis datumu ukončení užívání = Prost.užíván do) to se stav prostoru v Pasportu prostoru automaticky přepne na "volný" a v případě, že stav prostoru = "volný". Po zařazení nového nájemníka se stav prostoru automaticky přepne na "využíván".Viz. kap. <u>7.3.1. Seznam</u> prostor (byty, nebyty, garáže...).

| Prost.užíván od | 01.02.1990               | do      | 30.10.2004 |  |  |
|-----------------|--------------------------|---------|------------|--|--|
| Posl.př. 10 🛨   | 2006 <mark>÷</mark> Způs | .nab dè | dictví 🔹   |  |  |

**Po ukončení užívání nájemníka** (zápis Používán do) se *stav* prostoru v Pasportu prostoru automaticky přepne na "**volný**".

Zároveň se při dopsání data odstěhování provede dotaz na období, ve kterém má být poslední předpis nájemníka (např. na inkasu může být poslední předpis v důsledku zpoždění i měsíc po odstěhování nájemníka). Bydlí-li uživatel bytu na dobu určitou, datum užívání vyplňte v kolonce *Smlouva od-do*. Položku *Prostor užíván do* použijte až při odstěhování nájemníka. Výpis dle položky *Smlouva do* naleznete v sestavách.

(Přepnutím stavu v Pasportu prostoru na "volný", i když je byt obsazen, lze řešit situaci, kdy správce vyúčtovává některé služby vlastníkovi i podnájemníkovi v daném bytě).

Osobu, na kterou je byt definován lze vyřadit ze započítávání osoboměsíců a započítají se jen spolubydlící.(položka Zap.os.m.)

Každému plátci je v databázi inkasního střediska přiřazeno tzv. "*spojovaci číslo*" - SIPO. Pod tímto číslem je plátce jednoznačně určen a veden na inkasním středisku. Spojové číslo v detailu nájemníka je chápáno jako "variabilní symbol" Platné spojové číslo v daném období je uchováno v předpisu nájemníka.

Je-li adresa nájemníka (družstevníka, vlastníka, podnájemníka ...) jiná než adresa prostoru, **uvede se** v oddíle "*úplný název/poštovní adresa*".

Dále je možné uvést číslo smlouvy, platnost a poznámku. Využití poznámky do uživatelských textů viz. kapitola 7.2.1. Texty\_. V poznámce k nájemníkovi lze evidovat jakýkoliv další popis. S využitím proměnných pro uživatelské texty lze pak takto evidovaný údaj vypsat v uživatelské sestavě. (viz. např. proměnná "&UCASTNICI\_SMLOUVY")

Seznam nájemníků lze vyvolat také pomocí ikonky na pracovní ploše, je ve skupině často používaných funkcí.

| 1                           | Výbě                                                                           | r       |       |        |          |        |                    |            |                |                                 |     |                | ×        |
|-----------------------------|--------------------------------------------------------------------------------|---------|-------|--------|----------|--------|--------------------|------------|----------------|---------------------------------|-----|----------------|----------|
|                             | Použít                                                                         | filtr 🛛 |       |        |          |        |                    |            |                |                                 | •   | 🗅 🔛 🖌          | o x      |
| Číslo uživatele<br>Příjmení |                                                                                |         |       |        |          | F      | Platno<br>Plátce I | ost<br>DPH | 05<br>01<br>01 | Goučasní<br>Ikončení<br>/šichni |     |                |          |
|                             |                                                                                | žíván ( | N     | astěh  | . 🗖 Odst | těh. 🗆 | Sml.               | do 🗌       |                |                                 | -   | Jina adres<br> | а        |
| Byt                         |                                                                                |         |       |        |          |        |                    |            |                |                                 |     |                |          |
|                             | Výběr                                                                          | polože  | k z i | rozšíř | eného vý | běru   |                    | Vybrar     | ié polo        | žky                             |     |                |          |
|                             | Obec                                                                           | Dům     | BI.   | Byt    | Ulice    | كو     |                    | Obec       | Dům            | BI.                             | Byt | Ulice          | <u>ک</u> |
|                             | 1                                                                              | 888     |       | 1      | Husova   |        |                    | 1          | 888            |                                 | 1   | Husova         |          |
|                             | 1                                                                              | 888     |       | 2      | Husova   |        | $\gg$              | 1          | 888            |                                 | 2   | Husova         |          |
|                             | 1                                                                              | 888     |       | 3      | Husova   |        | >                  | 1          | 888            |                                 | 3   | Husova         |          |
|                             | 1                                                                              | 888     |       | 5      | Husova   |        |                    | 1          | 888            |                                 | 5   | Husova         |          |
|                             | 1                                                                              | 888     |       | 6      | Husova   |        |                    | 1          | 888            |                                 | 6   | Husova         |          |
|                             | 1                                                                              | 888     |       | 7      | Husova   |        |                    |            |                |                                 |     |                |          |
|                             |                                                                                | 100     |       | ~      |          |        |                    |            |                |                                 |     |                |          |
|                             |                                                                                |         |       |        |          |        |                    |            |                |                                 | -   |                |          |
|                             | Filtr Byty: 1 888 1, 1 888 2, 1 888 3, 1 888 5, 1 888 6; ▲ ▼ ⊻yber<br>▼ X Zpět |         |       |        |          |        |                    |            |                |                                 |     |                |          |

Před volbou tiskové sestavy z nabídky **Sestavy** v horní liště proveďte výběr nájemníků, kterých se má sestava týkat. Použijte tlačítka **Filtr** v poslední řádce otevřeného okna a vyberte požadované nájemníky,družstevníky...lze vybrat i např. podle typu záznamu, který si sami definujete v *Číselníku uživatelů prostoru/ Typy poznámek uživatele.* V modrém okně dole se vypíše, které všechny podmínky výběru jste zvolili.

V nabídce **Sestavy** ve formuláři Nájemníci, vlastníci....naleznete i volbu **Export dat nájemníků**. Export dat může být při velkém objemu dat značně časově náročný. Program se vás dotáže na místo uložení souboru s příponou XLS.

Vzniklý soubor lze pak použít pro libovolný účel v dalších aplikacích.

# **Předpisy plateb :**

ičtování Konec Akce Sestavy

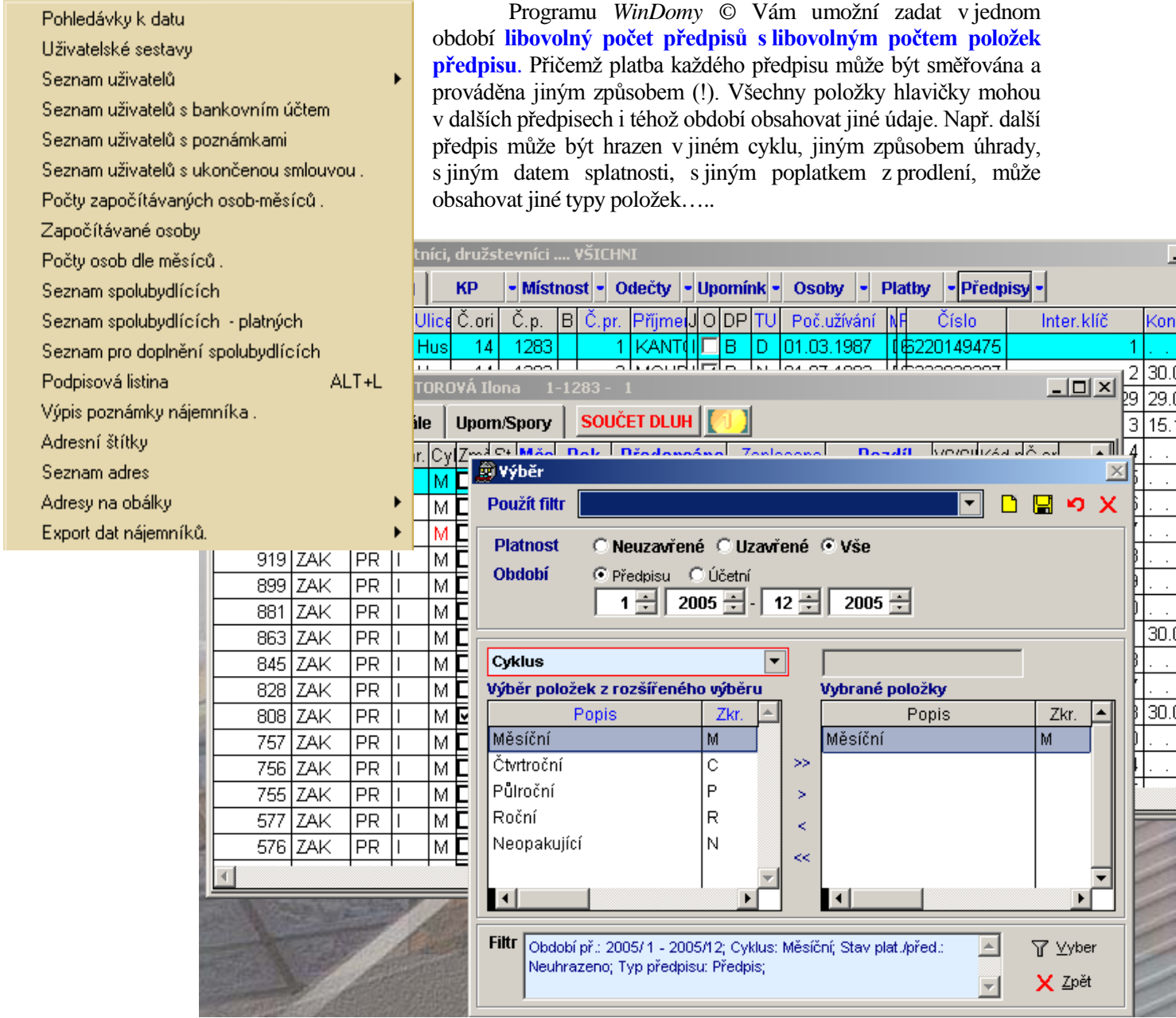

V obrázku jsme v nabídce Předpisy, v podnabídce Nájemníci, Vlastníci..., v boční liště jsme zvolili nabídku PŘEDP= Předpisy zvoleného nájemníka Markovského, vyvolali jsme FILTR, nastavili období od

6/2003 do 12/2003, dali jsme volbu rozšířený a zajímají nás jen úhrady SLOŽENKOU nebo OSTATNÍ. Odklepnutím tlačítka VYBER se výběr provede.

Předpis se skládá z "hlavičky předpisu", která určuje období, způsob platby, datum splatnosti a způsob penalizace a dále se skládá předpis z libovolného počtu položek předpisu.

#### "Hlavička předpisu:"

Rozlišují se níže uvedené základní typy předpisů:

- Předpis
- Doúčtování (například zpětné změny storna)
- Vyúčtování
- penalizace (penalizační faktury v nabídce *Akce* Vám umožní k vybranému předpisu k zadanému datu stanovit podle typu penalizace výši penále.)

Předpis lze navíc zařadit do příslušného "konta". Při výběrech a zobrazeních lze pak druh konta vzít v úvahu (např. lze zřídit konto pro odepsané pohledávky, konto jen pro předpisy správci a podobně)

U předpisu se sledují 2 období :

- období předpisu (podle kterého se provádí vyúčtování.)
- účetní období (např. při zpětném doúčtování nemusí být stejné s obdobím předpisu)

| 🚊 Předpis uživatele : Dr                              | 🛱 Předpis uživatele : Drašar Josef 🛛 1- 888 - 2 👘 💶 💌 |           |                  |          |            |      |            |   |          |  |  |  |
|-------------------------------------------------------|-------------------------------------------------------|-----------|------------------|----------|------------|------|------------|---|----------|--|--|--|
| Seznam Detail Pen                                     | ále 🛛                                                 | Upom/Spor | y 0 po sp        | latnosti |            |      |            |   |          |  |  |  |
| Předpis 🗾                                             | 16929                                                 | 94 Měs.   | 2 <del>:</del> F | Rok 2009 | 5 🕂 🛛 Vazt | a    | 167671     |   |          |  |  |  |
| Cyklus M 🝷 Úhrada                                     | s 🔹                                                   | Úč.mě.    | 2 🛨 Úč.          | rok 2009 | 5 🗧 Dat.s  | spl. | 28.02.2005 |   | hlavička |  |  |  |
| Skup. pro pouk. A Skupina 1 Var. symbol 8882 předpisu |                                                       |           |                  |          |            |      |            |   |          |  |  |  |
| Pen. Die OZ 🔹                                         |                                                       | Konto ZAR | C 💽 Poz          | námka 🗌  |            |      |            |   |          |  |  |  |
| Název položky .                                       | T.s.                                                  | Sazba     | Kč               | DPH      | Celkem     | Sta  | Zbývá      | 4 |          |  |  |  |
| ▶ osvětlení                                           | 0                                                     | 23,00     | 23,00            | 0,00     | 23,00      | U    | 0,00       | - |          |  |  |  |
| studená voda                                          | 0                                                     | 100,00    | 100,00           | 0,00     | 100,00     | U    | 0,00       |   |          |  |  |  |
| fond oprav                                            | B                                                     | 502,00    | 502,00           | 0,00     | 502,00     | U    | 0,00       | : |          |  |  |  |
|                                                       |                                                       |           |                  |          |            |      |            |   |          |  |  |  |
|                                                       |                                                       |           |                  |          |            |      |            |   | položky  |  |  |  |
|                                                       |                                                       |           |                  |          |            |      |            |   | položiky |  |  |  |
|                                                       |                                                       |           |                  |          |            |      |            |   | předpisu |  |  |  |
|                                                       |                                                       |           |                  |          |            |      |            |   | 1 1      |  |  |  |
|                                                       |                                                       |           |                  |          |            |      |            |   |          |  |  |  |
| Uzavřeno Uzavř. dne 13.02.2006 CCIK 625,00 Zs 0,00    |                                                       |           |                  |          |            |      |            |   |          |  |  |  |

 $\boxtimes$   $\boxtimes$  Zavedení evidence účetního období nezávisle na období předpisu umožňuje naprosto přesnou návaznost na účetní program.  $\boxtimes$ 

Stavy předpisů :

- neuhrazeno (neexistuje žádná platba)
- částečně uhrazeno (na některou z položek předpisu existuje pouze částečná úhrada)

Předpisy.

- uhrazeno (plně uhrazený předpis)
- storno (vyřazený předpis)

≥ ≥ Po uhrazení předpisu (zadání platby) dojde k automatické změně stavu předpisu (uhrazeno nebo částečně uhrazeno) ≤

≥ ≥ Při spuštění předpisu se automaticky zobrazí jen neuhrazené předpisy. Lze provést libovolný jiný výběr.

Cyklus platby - položka udává způsob opakování předpisu. Jsou tyto možnosti :

- "M" měsíční (předpis se opakuje každý měsíc)
- "C" čtvrtletní (předpis se opakuje každé 3 měsíce)
- "P" pololetní (předpis se opakuje každých 6 měsíců)
- "R" roční (předpis se opakuje každý rok)
- "N" neopakovat (jednorázový předpis)

Při zadávání položek předpisu se po zadání sazby automaticky spočítá Kč za všechny měsíce cyklu.

Vazba - položka udává předchozí číslo předpisu, ze kterého byl předpis vygenerován (o generaci předpisů

| 💼 Předpi                                                                                                    | s uživ         | vatelo      | e:N  | lová | k Jo | sef    | 1-200  | 0 - 1   |       |                      | ·      |                         |          | viz.<br><i>období</i><br>745) | Uzáv        | <i>věrky</i><br>kap. | lpisy. |
|----------------------------------------------------------------------------------------------------|----------------|-------------|------|------|------|--------|--------|---------|-------|----------------------|--------|-------------------------|----------|-------------------------------|-------------|----------------------|--------|
| Seznam                                                                                                    | De             | tail        | Pe   | nále | l u  | pom/s  | Spory  | 5       | 224,0 | 0 🚺                  |        |                         |          | 7.4.5.).<br>U p               | enaliz      | zační                | Přeč   |
| Předpis                                                                                                    | Тур            | Uhr.        | Cyl  | Změ  | St   | Měs    | Rok    | Přede   | epsán | o Zaplace            | eno    | Roz                     | zdíl ∨∸  | faktury                       | (před       | pisu)                | 14     |
| 169737                                                                                                    | PR             | S           | M    |      | N    | 2      | 2005   | 2       | 612,0 | 0                    | 0,00   | 20                      | 612,00 0 | najdete                       | × 1         | čísla L              |        |
| 169729                                                                                                    | PR             | S           | M    |      | N    | 1      | 2005   | 2       | 612,0 | 0                    | 0,00   | 21                      | 612,00 0 | - l-to-refeat                 | před        | pisů,                |        |
|                                                                                                    |                |             |      |      |      |        |        |         |       |                      |        |                         |          | z kteryci                     | 1<br>onolir | se                   |        |
|                                                                                                    |                |             |      |      |      |        |        |         |       |                      |        |                         |          | p<br>faktura                  | vvtv        | ářela                |        |
| v záložce <i>Penále.</i><br>(V ilustračním<br>obrázku je<br>penalizační<br>faktura vytvořena<br>na předpis číslo<br>259 z období |                |             |      |      |      |        |        |         |       |                      |        | □×<br>iž pol.<br>0<br>6 |          |                               |             |                      |        |
|                                                                                                    | 4/200<br>penal | )2<br>izačr | ní   | a    | F    | Penal  | izován | o ve fa | kturá | <mark>ch</mark> Část | ka pei | nále 🗌                  | 2879,50  | So                            | učet j      | penále               |        |
|                                                                                                    | faktu          | ra          |      | je   | Ρ    | ředpis | Rok    | Měs.    | Тур   | Splatnost            | Dat.   | penále                  | Penále   | Celkerr                       | n 2         | Zaplace              | no 🖻   |
|                                                                                                    | vytvo          | ořená       |      | pro  |      | 16973  | 7 2005 | 2       | PR    | 28.02.2005           | 15.0   | 5.2006                  | 2879,50  | 2612                          | ,00         | 0,                   | ,00    |
|                                                                                                    | obdol          | bí 5/2      | 2004 | 4).  |      |        |        |         |       |                      |        |                         |          |                               |             |                      |        |
|                                                                                                    |                |             |      |      |      |        |        |         |       |                      |        |                         |          |                               |             |                      |        |

▷ ▷ Při zadání předpisu se program zeptá, zda zachovat vazbu na stávající předpis. Zvolíme-li ANO a zadáme např. předpis pro nájemníka XY se změnou na příští měsíc, při následné hromadné generaci všech předpisů v nabídce Uzávěrky období, kap. 7.4.5., se předpis na tento měsíc pro daného nájemníka XY již nevygeneruje (již existuje s návazností).Pro jednoho nájemníka lze vytvořit několik předpisů s návazností i bez návaznosti na jeden měsíc. 조

Výše uvedený způsob lze použít, potřebujeme-li z nějakého důvodu vytvořit předpis "dopředu" tedy před tím, než předpisy na dané období připravíme v nabídce "Uzávěrky období"

▷▷ Při zadání nového předpisu se program zeptá, zda zachovat vazbu na stávající předpis, v tom případě, jsme-li nastaveni na posledním předpise, ze kterého ještě nebyla vytvořena vazba na nějaký další předpis.

# Byl-li z označeného předpisu již generován jiný předpis, program vás jen upozorní, že vytváří předpis bez návaznosti. 🔇

Penalizace – každému předpisu lze přiřadit různý způsob penalizace, např. lze přiřadit jednomu nájemníkovi, vlastníkovi... na stejné období více předpisů s různým druhem penále:

- není (předpis se nebude penalizovat)
- dle OZ (dle pravidel občanského zákoníku dnes 2.5 promile za každý den z prodlení nebo min. 25 Kč měsíčně)
- dle diskontních sazeb ČNB (vhodné při odkazu na obchodní zákoník) Hodnotu nastavte v nabídce Předpisy/Diskontní sazby ČNB
- smluvní lze zadat libovolné procento za každý den z prodlení)

Příklad výpočtu penále: Předpis 10000,- (100,-), splatný 31.1.2001

|                  | dlužná částka     | penále k | penále k  | penále k  | penále k  | penále k  | penále k   |
|------------------|-------------------|----------|-----------|-----------|-----------|-----------|------------|
|                  | Splatná 31.1.2001 | 5.2.2001 | 6.2.2001  | 31.3.2001 | 10.4.2001 | 11.4.2001 | 31.12.2001 |
| 1) penále        | 100,0             | 0,0      | 25,0      | 50,0      | 75,0      | 75,0      | 275,0      |
| dle OZ           | 10000,0           | 0,0      | 150,0     | 1475,0    | 1725,0    | 1750,0    | 8350,0     |
| 2) diskont.sazba | 10000,0           | 13,7     | 16,4      | 161,6     | 189,0     | 194,5     | 917,8      |
| 3) smluvní 1%    | 10000,0           | 500,0    | 600,0     | 5900,0    | 6900,0    | 7000,0    | 33400,0    |
| částečně         | 10000,0           |          | Uhrazeno: | 5000,0    | 4900,0    |           |            |
| uhrazeno         |                   |          |           | penále:   | penále:   |           |            |
| dle OZ           |                   | 0,0      | 150,0     | 1475,0    | 1600,0    | 1600,3    | 1805,0     |

Komentář: k 5.2.2001 dle Občan. zákoníku lze počítat penále až po 5-tém dnu po splatnosti. Pro penále dle diskont. sazby ČNB se počítá penále už od prvního dne po splatnosti. U penále dle smlouvy se penále také počítá od prvního dne po splatnosti.

U částečně uhrazeného předpisu přechází penále dle OZ ze sazby 2.5 ‰ za každý den dne 10.4.2001 na sazbu 25,- za měsíc.

Typ úhrady - u předpisu lze předepsat níže uvedené typu úhrad :

- "I" inkaso v tomto případě je nutné zadat inkasní středisko, kód poplatku a spojové číslo (podrobněji viz. parametry IS)
- "S" složenka v tomto případě je nutné zadat skupinu pro poukázky A a případně variabilní symbol pro párování plateb (podrobněji viz. Skupiny pro poukázky A)
- "P" platební příkaz v tomto případě se zadává číslo účtu plátce
- "B" sporožiro v tomto případě se zadává číslo účtu plátce
- "D" sporožiro disk zadává se číslo účtu plátce
- "H" hotově zadává se pouze variabilní symbol pro spárování plateb (nepovinné)
- "M" mzda. Zde je nutné zadat číslo skupiny pro mzdy a také osobní číslo
- "O" ostatní zadává se pouze variabilní symbol pro spárování plateb (nepovinné)

Datum splatnosti – lze volit libovolný datum, nejen konec měsíce. Při generaci plateb na další období (viz volba uzávěrky období) se tento datum automaticky převezme i do dalšího období (např. platba 15. v měsíci a pod...)

≥ To, zda –lze předpis opravovat nebo rušit se volí (blokuje) pro účetní období a období předpisu pro daný typ úhrady v nabídce Předpisy/Uzávěrky období.Viz. kap.7.4.5. ≤

Z výše uvedeného vyplývá, že lze např. uzavřít dané období jen pro inkaso a předpisy s jiným způsobem úhrady lze dále (do úplného uzavření) opravovat.

#### Položky předpisu :

Jak již bylo uvedeno výše, může předpis obsahovat libovolný počet položek.

Typ položky –volí se z číselníku položek předpisu.

Typ sazby -

- D dohodou. Zadá se částka předpisu.
- B na byt. Zadá se částka předpisu připadající na prostor.
- O dle osob. Sazba položky předpisu se vynásobí počtem osob v prostoru.
- L dle podlahové plochy. Sazba položky předpisu se vynásobí součtem podlahové plochy v prostoru .
- V dle započtené plochy. Sazba položky předpisu se vynásobí součtem započtené plochy v prostoru .
- C dle celkové plochy. Sazba položky předpisu se vynásobí součtem celkové plochy v prostoru.
- M dle komínů. Sazba položky se vynásobí počtem komínových vývodů.
- P dle vlastnického podílu. Sazba položky se vynásobí vlastnickým podílem (viz detail prostoru kap. 7.3.1.).
- R regulované nájemné
- E regul. nájem x koef + zařízení. Regulované nájemné x sazba položky předpisu + součet za zařízení.
- K věcně usměrněný nájem x koef. Regulované nájemné x sazba položky předpisu
- S sazbou na místnost x započtená plocha.
- T sazba x koef. Sazbou na místnost x započtená plocha krát sazba položky předpisu.
- Y sazbou na místnost x započ.pl. + zařízení. To samé jako předchozí + nájem za zařízení.

| 😰 Předpis uživatele : KALÁBOVÁ Lenka 🛛 1-1283 - 🛛 5 |     |            |           |         |         |         |          |            |  |  |
|-----------------------------------------------------|-----|------------|-----------|---------|---------|---------|----------|------------|--|--|
| Seznam Detail Pena                                  | ále |            | Upom/Spor | y SOUČE | T DLUH  |         |          | Nová po    |  |  |
| Předpis 💌                                           | ][  |            | 968       | Měs.    | 4 🕂 🛛 F | lok 200 | 15 🕂     | Vazba      |  |  |
| Cyklus M 🔻 Úhrada H 💌 Úč.mě. 🛛 4 🐳 Úč.rok 🗌 2005 🐳  |     |            |           |         |         |         | Dat.spl. |            |  |  |
| Var.symbol                                          |     |            |           |         |         |         |          |            |  |  |
| Pen. Dle OZ 💌 Konto ZAK 💌 Poznámka                  |     |            |           |         |         |         |          |            |  |  |
| Název položky .                                     | Τ.s | <b>3</b> . | Sazba     | Kč      | DPH     | Celkem  | Stav     | Zbývá l    |  |  |
| nájemné - byty                                      | R   | •          | 0,00      | 2249,00 | 0,00    | 2249,00 | N        | 2249,00    |  |  |
| nájemné - byty                                      | К   | •          | 2,00      | 4384,00 | 0,00    | 4384,00 | N        | 4384,00 \$ |  |  |
| nájemné - byty                                      | К   | •          | 1,00      | 2192,00 | 0,00    | 2192,00 | N        | 2192,00    |  |  |
| nájemné - byty                                      | Е   | •          | 2,00      | 4441,00 | 0,00    | 4441,00 | N        | 4441,00 \$ |  |  |
| nájemné - byty                                      | Е   | •          | 1,00      | 2249,00 | 0,00    | 2249,00 | N        | 2249,00    |  |  |
| ▶nájemné - byty                                     | Ζ   | •          | 0,00      | 57,00   | 0,00    | 57,00   | N        | 57,00 0    |  |  |

- Z nájem za zařízení. Jen nájem za zařízení prostoru.
- A platební kalendář. Částka položky je určena podle platebního kalendáře číslo xx (uvedené v sazbě položky předpisu).

Na ilustračním obrázku je ukázáno, jak typy sazeb ovlivní výpočet výše nájemného

#### 🗵 🖾 Při opravě položky se zároveň provádí individuální přepočet položky předpisu dle zvolené sazby. 🏼

Je-li již zařazen předpis a změnil se např. počet osob, lze provést přepočet předpisu buď :

- Editace a zvýraznění požadované položky.
- Editace a volba Předpisy/Nájemníci../Předpis u nájemníka/ Akce/ Přepočet předpisu. •

| Odečty      | Vyúčtová          | ní K          | lonec     | Akce Sestavy                                                                                       | <b>X</b> <i>Hromadné přepočty zvolených</i>                                                            |
|-------------|-------------------|---------------|-----------|----------------------------------------------------------------------------------------------------|----------------------------------------------------------------------------------------------------|
|             |                   |               |           | Přepočet předpisu                                                                                  | položek zvolených předpisů se                                                                          |
| 👜 Ná        | jemníci, vl       | astn          | íci, d    | Zápočet                                                                                            | provádějí ve volbě Předpisy $\rightarrow V$ ýběr                                                       |
| Sezn<br>Náz | am Deta<br>.ob. U | ii  _<br>lice | JU<br>Č.c | Poměrná část předpisu<br>Storno předpisu .<br>Převětování předpisu                                 | <i>předpisů → Akce.</i><br>Účet předpisu a DPH - při zařazení<br>předpisu se nastaví na předdefinovaný |
| Praha       | a  Hus            | ova           |           | Převětování položku předpisu                                                                       | účet v položce předpisu, lze ho však                                                                   |
| Prah        | 👜 Předpis         | s uži         | vatele    | Hierardzá okonározky predpisu pototo (predpisu)<br>Usorodzá okonározky (predpisu pototo (predpisu) | změnit.                                                                                                |
| Prah        | Seznam            | De            | tail      | Změna stavu na NEUZAVŘEN.                                                                          | Akce u předpisů u                                                                                      |
| Prah        | Předpis           | Тур           | Uhr.      | Penalizační faktura                                                                                | Nájemníků, Vlastníků                                                                                   |
| Droh        | 169737            | PR.           | S         | Penalizační faktura na vybrané předpisy .                                                          | v nadiakove liste PREDPISY:                                                                            |
| Droh        | 169729            | PR            | S         | Platby                                                                                             | I                                                                                                    |
| Pran        |                   |               |           | Platební kalendáře/fondy                                                                           | Lze napriklad preuctovat Predpis nebo                                                                  |
| Pran        |                   |               |           | Poměrná část předpisu                                                                              | preuctovat jen jeho polozku. (zmenim                                                                   |
| Prah        |                   |               |           | Hromadná změna penalizace                                                                          | účetní období předpisu). Dále můžete                                                                   |
| Prah        |                   |               |           |                                                                                                    | Započíst přeplatek                                                                                     |
| Prah        |                   |               |           |                                                                                                    |                                                                                                    |
| Prah        |                   |               |           | Ovládání                                                                                           |                                                                                                    |

## Výpisy u předpisů:

|        |        |       |         |        |         |                                       |          | Poc      |
|--------|--------|-------|---------|--------|---------|---------------------------------------|----------|----------|
| Odečty | y Vyú  | čtová | iní K   | lonec  | Akce    | Sestavy                               |          | nat      |
|        |        |       |         |        |         | Evidenční list                        |          | mo       |
| 🖉 Ná   | ijemní | ci, v | lastn   | íci, d | ružstev | Uživatelské sestavy                   |          | výŗ      |
| Sezn   | am     | Det   | ail     | .01    |         | Přehled částek dle předpisů           | 10       | /Te.     |
|        |        |       | <u></u> | TX     | <u></u> | Dle předpisů s údaji o platbě.        | H        | v p      |
| Náz    | ob     | U     | lice    | - C.c  | ori Ob. | Předepsáno / vybráno dle položek      | Imé      | mů       |
| Praha  | a      | Hus   | sova    |        | 3       | Předensáno / vubráno dle účtů         | arie     | Ov       |
| Prah   | 🗿 Pi   | edpi  | s uži   | vatele | e : Nov | Předpisu po položkách                 |          | sest     |
| Prah   | Sez    | nam   | De      | tail   | Penál   |                                       |          | <b>.</b> |
| Prah   |        |       | 100     |        |         | Frenied penale k datu                 |          | Vy]      |
| Prah   | Před   | lpis  | Тур     | Uhr.   | CylZm   | Hozbor penále k datu .                | cer      | vyt      |
| Prah   | 169    | 9737  | PR      | S      | M 🗖     | Penále Výnos / Služby                 | 0        | vyp      |
| Prah   | 169    | 729   | PR      | S      | M 🗖     | Roční přehled předpisů po položkách . | 0        | Ize      |
| Droh   |        |       |         |        |         | Výpočtené a skutečné sazby            |          | Ab       |
| Pran   |        |       |         |        |         | Upomínky                              |          | oap      |
| Pran   |        |       |         |        |         | Přehled předpisů a plateb             |          | pra      |
| Prah   |        |       |         |        |         | Přebled dle kont                      |          | Sta      |
| Prah   |        |       |         |        |         | Poštovní poukázka A                   | $\vdash$ | uau      |
| Prah   |        |       |         |        |         | Distahu ( kalendář                    | $\vdash$ | spo      |
| Prah   |        |       |         |        |         | Fialebrii Kalenuar                    |          | <br>úda  |

dobně jako u ostatních vídkových oken je i u Předpisů žnost zadávat vlastní uživatelské oisy. Viz nabídka *Číselníky* xty/Uživatelské texty. Pevné rogramu nadefinované výpisy žete také měnit: Viz. kapitola programu/ Tiskové ádání avy

pisy se vytvářejí nad předpisy praného uživatele. Evidenční list píšete pro vybraný předpis, tzn. vypsat Evidenční listy zpětně. historické hodnoty V povídaly, je nutné dodržovat vidlo pro zachování historie. rý údaj ukončete vyplněním umu do a Nový údaj o olubydlících, metrech, zařízeních zadávejte vždy volbou Novým údajem s vyplněným novým datem

a nikoliv přepsáním starého. Využijete zde i nabídku Výpočet Penále k datu, Tisk poštovní poukázky A..

Nabídka je určena pro individuální zadání platby.

Image: Interpretent State State Sta

Obdobně jako u Předpisu se skládá platba z "Hlavičky" a z libovolného počtu "Položek".

V případě, že se **platba rovná částce předpisu**, automaticky se "spárují " všechny položky platby. Nebo-li formulář Platby se naplní položkami vámi vybraného Předpisu (Okno s neuhrazenými předpisy se

|    |                  |         | 🛱 Ná     | jemní  | ci, vlas | tníci, | družstevní | si VŠICH       | INI     |            |      |          |            |           |    |        |              |
|----|------------------|---------|----------|--------|----------|--------|------------|----------------|---------|------------|------|----------|------------|-----------|----|--------|--------------|
|    |                  |         | Sezn     | am     | Detail   | ]      | и - к      | P - Sle        | evy - ž | Záznamy    | - (  | Odeč     | ity - Osob | y         | -  | Platby | / - Předpisy |
|    |                  | [       | Náz.     | .ob.   | Ulice    | e  Č   | ori Ob.č 🗆 | Č.p.   B   Č.p | ır. Při | jmení / r  | názi | ev       | Jméno      | 0         | DF | TU     | Číslo        |
|    |                  |         | Praha    | 1      | Husov    | a      | 3 1        | 889            | 4 Adan  | ncová      |      |          | Marie      |           | В  | $\vee$ | 1875000      |
|    |                  | Platby  | užival   | tele : | Adamco   | ová M  | arie 1-8   | 89 - 4         |         |            |      |          |            | ×         | В  | $\vee$ | 1875000      |
|    |                  | oznam   | Det      | ail    | NOVÝ     | 1      | V          | iběr předp     | isů 📗   | 8          |      |          |            |           | В  | V      | 1875000      |
|    |                  | eznam   |          | I      |          | _      | <u> </u>   | noi bioab      |         |            |      |          |            | -         | В  | $\vee$ | 1875000      |
|    |                  | 12440   | 66       | Druh   | pi.      |        | - Učet     | ·              | Doklad  | I <u> </u> |      |          |            |           | В  | V      | 1875000      |
|    |                  | Datum   | 1        | 16.05. | 2006     | Úč     | .měs 5     | ÷ Úč.rok       | 2006    | ÷ Část     | ka   |          | 1000.00    | 1         | В  | V      | 1875000      |
|    |                  |         |          |        |          |        | ,<br>      |                |         | =          |      | lai E    |            | -         | В  | $\vee$ | 1875001      |
|    | A Výběr pře      | dpisů p | ro plat  | iby    |          | -      |            |                | _       |            | ×    |          | Contecens  | ,<br>त ना | В  | $\vee$ | 1875001      |
|    | Příjmení         | Měs.    | Rok      | Тур    | Konto    | Uhr.   | Dat.splat. | Celkem         | Vyber   | Priorita   |      |          | apiaceno   | ┓         | В  | $\vee$ | 1875001      |
|    | Adamcová         | 2       | 2005     | PR     | ZAK      | S      | 28.02.05   | 2370.0         | 0 🔽     | 1          |      | $\vdash$ |            | -         | В  | Ν      |              |
|    |                  |         |          |        |          |        |            |                |         |            |      | $\vdash$ |            | -         | В  | Ν      |              |
|    |                  |         |          |        |          |        |            |                |         |            |      | $\vdash$ |            | -         | В  | Ν      |              |
|    |                  |         |          |        |          |        |            |                |         |            |      | $\vdash$ |            | -         | Ν  | Ν      | 1234058      |
|    |                  |         |          |        |          |        |            |                |         |            |      | $\vdash$ |            | -         | L  |        |              |
|    |                  |         |          |        |          |        |            |                |         |            |      | $\vdash$ |            | -         | L  |        |              |
| 26 |                  |         |          |        |          |        |            |                |         |            |      | $\vdash$ |            |           | L  |        |              |
| 8  |                  |         |          |        |          |        |            |                |         |            |      |          |            |           | L  |        |              |
|    | 7                |         |          |        |          |        |            |                |         |            | Ŀ    |          |            |           |    |        |              |
|    |                  |         |          |        |          |        |            | _              |         |            |      |          |            | -         |    |        |              |
|    | Nepřiřazen       | 0       |          | 0      | Napoje   | eno 🛛  | 1000.00    | <b>)</b> _     | Vše Z   | rus výbe   | êr   | no 🛛     | 0.00       |           |    | 1      | 11/11        |
|    | Přeplatek        | ● F     | lučně    |        |          |        |            |                |         | Znět       |      |          |            |           |    | 1      | 1/1          |
|    | Š <u>a</u> blona | O N     | la polož | žku    |          |        |            |                | ······· | Shor       |      | -        | 1          | 1         | -  | 1      | 1            |

zobrazuje, je-li neuhrazených předpisů více jak jeden. Označíte konkrétní předpis ve sloupku Vyber a potvrdíte OK).

V případě platby neúplné, tj. **platba je nižší než kterýkoli předpis** se "předvyplní" programem položky platby s možností přeřazení platby uživatelem jiným, jím zvoleným položkám. K informaci o tom, jaká částka nebyla ještě napojena je ve sloupci "**zbývá**". Ve sloupci **celkem** je hodnota jednotlivých položek předpisu a ve sloupci **částka** (kam je povolen přístup při opravě nebo pořizování) je napojená částka předpisu na platbu. Přiřadí-li program např. část platby na položku *Ostatní* a vy budete chtít např. přeřadit část platby z položky O*statní* na O*světlení*, ve sloupci **částka** pro položku *Ostatní* napíšete "O" a přesouvanou část peněz zapíšete ve sloupci **částka** pro položku O*světlení*.Pro kontrolu se musí rovnat hodnota platby v hlavičce formuláře označená **Částka** a v části formuláře s položkami platby hodnota součtu sloupku **částka** (poslední řádka).

**Je-li platba vyšší než kterýkoli předpis** tj. po vybrání neuhrazeného předpisu je stále ještě Částka platby vyšší než hodnota součtu sloupku částka (poslední řádka) v části formuláře s položkami platby, odklepneme ikonu **Nový záznam (F3) a** vybere další (neuzavřený !) předpis pro napojení na zvolenou platbu.

**Vrácení platby:** v nabídce Akce nad Platbami u Nájemníků, Vlastníků...je volba Vrácení platby. Umožňuje přeúčtovat zpět platbu Nájemníka..., takže předpis se stane neuhrazen.

Systém přiřazení platby položce předpisu umožňuje jednoznačné určení jak jsou zaplacené zvolené položky předpisu.

## Další nabídky ve vrchní liště

| Místnosti   | <b>Místnosti:</b> Údaje k místnostem prostoru můžete jednak vyplnit v nabídce<br>Pasporty/ceznam prostor víz kapitola 7.3.1 ale také zde v pabídce v boční liště u |  |  |  |  |  |  |  |
|-------------|----------------------------------------------------------------------------------------------------|--|--|--|--|--|--|--|
| KP<br>Slavn | nájemníků                                                                                                    |  |  |  |  |  |  |  |
| Sievy       |                                                                                                    |  |  |  |  |  |  |  |
| Dokum.      | KP - Konstrukční prvky:Údaje o konstrukčních prvcích prostoru můžete jednak                                                                                        |  |  |  |  |  |  |  |
| ∠aznamy     | vyplnit v nabídce Pasporty/seznam prostor/KonPrv viz.kapitola 7.3.1., ale také zde                                                                                 |  |  |  |  |  |  |  |
| Měřidla     | v nabídce v boční liště u nájemníků.                                                                                                    |  |  |  |  |  |  |  |
| Odečty      |                                                                                                    |  |  |  |  |  |  |  |
| JU          | Slevy: Také údaje o slevách prostoru můžete jednak vyplnit v nabídce Pasporty/seznam                                                                               |  |  |  |  |  |  |  |
| Spory       | prostor/Slevy viz.kapitola 7.3.1., ale také zde v nabídce v boční liště u nájemníků.                                                                               |  |  |  |  |  |  |  |
| Osoby       | <b>Delement</b> ere Delementere redení v hožní ližtě se výže im kvyhrovímu                                                                                         |  |  |  |  |  |  |  |
| Platby      | <b>Dokumentace:</b> Dokumentace zadana v bochi liste se vaze jen k vybranemu<br>nájemníkovi vlostníkovi I zo přinojit libovolný tovt smlouva, obrázek foto         |  |  |  |  |  |  |  |
| Předpisy    | najeminkovi- vlastnikovi Lže pripojit noovonity text, siniouvu, obrazek – 10to                                                                                     |  |  |  |  |  |  |  |
| Byt         | Měřidla: Také údaje o měřidlech prostoru můžete jednak vyplnit v nabídce                                                                                           |  |  |  |  |  |  |  |
| Upomínky    | Odečty/Typy měřidel viz.kapitola 7.8., ale také zde v nabídce v boční liště u nájemníků.                                                                           |  |  |  |  |  |  |  |
| Daň.dokl.   |                                                                                                    |  |  |  |  |  |  |  |
| Náklady     | Odečty: Údaje o odečtech prostoru můžete jednak vyplnit v nabídce Odečty/Hromadné                                                                                  |  |  |  |  |  |  |  |
| Dům         | odečty viz.kapitola 7.8., ale také zde v nabídce v boční liště u nájemníků.                                                                                        |  |  |  |  |  |  |  |
| Požad.      | III industive uživatalas likovalná važa industive pro uživatala iza dofinavat                                                                                      |  |  |  |  |  |  |  |
| A+C nájmy   | U – <b>Jednotky uzivatele:</b> libovolné vaše jednotky pro uživatele lze definovat<br>Číselníku a pak použít např pro vyúčtování                                   |  |  |  |  |  |  |  |
| FOND OPRAV  |                                                                                                    |  |  |  |  |  |  |  |
|             | <b>Osoby - Spolubydlící:</b> Aby se započítal spolubydlící do osoboměsíců ke stanovení výše                                                                        |  |  |  |  |  |  |  |

zálohy za služby dle typu sazby O, či pro vyúčtování služeb dle osoboměsíců je nutné vyplnit datum nastěhování: **užívání OD** popř. **užívání DO**.

Potřebujete-li z jakýchkoliv důvodů (např. vojenské cvičení...) spolubydlícího na několik měsíců vyřadit ze započítávání osobo měsíců, v nabídce **Akce – odhlášení spolubydlících** vyplňte interval od –do dobu vyřazení.

Nabídky **Předpisy, Platby** jsou podrobně **popsány výše v této kapitole** popř. níže v kapitole 7.4.2. Výběr předpisů a v kapitole 7.4.3 Platby.

#### **SPORY - EVIDENCE SPORŮ:**

K uživateli lze nyní přiřadit spor (žalobu apod..) dle zvolené definice. Pro používání sporů jsou zavedeny

WinDomy © – uživatelská příručka.

| Číselníky | Pasporty      | Předpisy    | Náklady    | Požadavky      | Revi |
|-----------|---------------|-------------|------------|----------------|------|
| Texty     |               |             | - <b>F</b> |                |      |
| Číselni   | íky domu      |             | - <b>F</b> |                |      |
| Číselni   | íky prostoru  |             | - <b>F</b> |                |      |
| Číselni   | íky uživatele | e prostoru. | - <b>F</b> |                |      |
| Číselni   | íky pro spor  | y .         | •          | druhy sporů .  |      |
| Číselni   | íky pro fond  | у           | •          | spor vyřizuje  |      |
| Číselni   | íky předpisu  | i i         | •          | záznamy pro sp | ory  |
| Číselni   | íky požadav   | /ků.        |            |                |      |
| Ostatni   | í číselníky   |             | •          |                |      |

číselníky: Druh sporu, Typy sledovaných termínů ke sporům a Evidence osob vyřizujících spory (seznam právníků...). Ke sporu pak lze přiřadit předpisy, kterých se týká, náklady ke sporům a vlastní průběh sporu.

Pro nájemnici Kantorovou jsme vyvolali tlačítkem SPORY kartu sporů, kde jsou definovány dole na záložkách Termíny ke sporům, Náklady ke sporům a Předpisy ke sporům

|                  |                 |                      | 😰 Druh                | iy sporu     |                         |                     |           |  |  |  |  |  |
|------------------|-----------------|----------------------|-----------------------|--------------|-------------------------|---------------------|-----------|--|--|--|--|--|
| 🗊 Právní zástup  | ci              |                      |                       | × Sez        | nam                     | Detail              |           |  |  |  |  |  |
| Sezna            | am              | C                    | )etail                | oru          | Název dri               | ihu sporu           |           |  |  |  |  |  |
|                  | Imóno           |                      |                       |              | Zaplacení dluhu         |                     |           |  |  |  |  |  |
| Mar Josef Klens  | omenu<br>Sčok   |                      |                       |              | Výpověď z nájmu .       |                     |           |  |  |  |  |  |
| IUDr. Sýkora Fr  | antiček         |                      |                       |              | Platební rozkaz.        |                     |           |  |  |  |  |  |
| OODI. Oykola I I | antisek         |                      |                       |              | zaplacení nájmu a vý    | pověď .             |           |  |  |  |  |  |
|                  |                 |                      |                       |              | žaloba na vyklizení     |                     |           |  |  |  |  |  |
| 💼 Tvov záznam    | ů ke sporu      |                      |                       |              |                         |                     | ╪╴╨       |  |  |  |  |  |
| Sez              | nam             |                      | Detail                |              |                         |                     |           |  |  |  |  |  |
|                  |                 |                      | Detail                |              |                         |                     |           |  |  |  |  |  |
| Typ záznamu      | Název typ       | u záznamu            | ke sporu              |              |                         | ) 🗐 🗐 🔊 🗙           |           |  |  |  |  |  |
| 1.               | souhlas se žalo | ibou                 |                       |              |                         |                     | ll<br>řed |  |  |  |  |  |
| 2.               | předání podklac | předání podkladů 🛛 🔤 |                       |              |                         |                     |           |  |  |  |  |  |
| 3.               | jednání před po | dáním žalob          | у                     |              |                         |                     |           |  |  |  |  |  |
| 4.               | podání žaloby   |                      |                       |              |                         |                     |           |  |  |  |  |  |
| 5.               | rozsudek OS     | 😰 Nájemníci, 🤊       | vlastníci, družstevni | íci ¥ŠICH    | INI                     |                     | 1         |  |  |  |  |  |
| 6.               | odvolání        | Seznam D             | etail Spory •         | KP •         | Spory - Odečty - Osoby  | Platby - Předpisy - |           |  |  |  |  |  |
| 7.               | platební rozkaz | Ob.č 🛛 Č.ori         | Č.p. B Č.pr. P        | říjmení / ná | izev JODPTU Poč.užíváni | NF Číslo Inter      | r.klíč I  |  |  |  |  |  |
|                  |                 |                      | 1283 1 K              | ANTURUV      |                         | 116220149475        |           |  |  |  |  |  |
|                  |                 | 1 <b>Spo</b>         | ory:KANTOROVÁ 1       | -1283 - 1    |                         |                     |           |  |  |  |  |  |
| , -              |                 | 1 Sezna              | am Detail             |              |                         |                     |           |  |  |  |  |  |
|                  |                 | Druh                 | sporu Žaloba na vy    | klizení      | Zahájení 22.11.20       | 04 Uzavření         |           |  |  |  |  |  |
|                  |                 | 1 Vyřiz              | uje JUDr. Motyč       | ka Josef     | Dluh 0,00 Pe            | nále 0,00 Celk.     |           |  |  |  |  |  |
|                  |                 |                      |                       |              |                         |                     |           |  |  |  |  |  |
|                  |                 |                      |                       |              |                         |                     |           |  |  |  |  |  |
|                  |                 |                      |                       |              |                         |                     |           |  |  |  |  |  |
|                  |                 |                      |                       |              |                         |                     |           |  |  |  |  |  |
|                  |                 | 1                    | Termíny ke sporu      |              | Náklady ke sporu        | Předpisy ke sporu   |           |  |  |  |  |  |
|                  |                 | 1                    | Тур                   | Datum        | Poz                     | námka               |           |  |  |  |  |  |
|                  |                 | 1 podá               | ní žaloby             | 22.11.200    | 4                       |                     |           |  |  |  |  |  |

#### 7.4.2. Výběr předpisů.

| 🗊 Výběr              | ×                                                                                                    |
|----------------------|----------------------------------------------------------------------------------------------------|
| Použít filtr         | - C 🖬 🕫 X                                                                                                   |
| Období 💿 Př          | edpisu C Účetní C Před./Účet. Platnost C Současní<br>C Ukončení<br>1 🛨 2006 🕂 - 12 🛨 2006 🛨 🤄 Všichni       |
| Číslo uživatel       | e Příjmení                                                                                                  |
| Obec                 | - Dům - Jiná adresa                                                                                         |
| 🗌 Užíván 🗌 I         | Nastěh. 🗌 Odstěh. 🗌 Splat. 🗐 Sml. do 🛛 🚬 🔤                                                                  |
| Všechny p Předpisy l | řed. C Změněné C Nezměněné 💿 Vše C Přeplatky C Nedoplatky<br>bez sporu 🦷 Předpisy bez upomínek 📑 Plátce DPH |
| Ro                   | ozšířený výběr 🔹                                                                                            |
| Výběr položel        | k z rozšířeného výběru Vybrané položky                                                                      |
|                      |                                                                                                    |
|                      |                                                                                                    |
|                      | × *                                                                                                    |
|                      | >                                                                                                    |
|                      | <                                                                                                    |
|                      | ~                                                                                                    |
| 71                   |                                                                                                    |
|                      |                                                                                                    |
| Filtr Období p       | ř.: 2006/1 - 2006/12;<br>Vyber X Zpět                                                                       |

Formulář je určen pro hromadné úpravy (přepočty) položek předpisů (např. přepočet nájemného k 1.7.) a předepsaných také k výpisu neuhrazených) (zaplacených, předpisů. (Pozor výpisy je možné vybrat jen dle období předpisu. Budeteli požadovat platby za určité účetní nabídku období. použijte Předpisv/Uzávěrkv období nebo Předpisy/Platby/Dávka "0")

Po spuštění formuláře se objeví možnost výběru zvolených předpisů. Při výběru použijte možnost **rozšířený** výběr, program Vám nabídne další podrobnější definování vybírané množiny.

Požadujeme-li – např. pro účely výpisu zobrazit jen např. **dluhy** pro požadovaného majitele jen z bytů a jen z inkasa nebo sporožira, pak :

- stiskneme tlačítko rozšířený
- **druh prost** vybereme *byty*
- Stav vybereme stav neuhrazeno

- Majitel vybereme *požadovaného majitele*
- Úhrada vybereme *Inkaso* a *Sporožiro*
- Stiskneme tlačítko Vyber

Tak jako u každého formuláře, objeví se po spuštění formuláře vpravo nahoře nabídka **Akce** a **Výpisy** vztahující se k tomuto formuláři.

Akce → Hromadné změny sazeb – nabídka umožňuje přepočet zvolené položky na zvolený způsob sazby. Možné jsou tyto způsoby přepočtu :

- Násobit koeficientem sazba a tím hodnota položek předpisu se vynásobí zadaným koeficientem
- Změna sazby dojde ke změně sazby a následnému přepočtu položky předpisu.
- **Pouze přepočet** přepočítá se dle nastavené sazby. Má smysl, došlo –li např. ke změně hodnoty regulovaného nájemného pro obec apod..

Sestavy  $\rightarrow$  ...... – nabídka umožňuje celou řadu výpisů, od uživatelských až po součty dle položek, součty dle účtů apod. Veškeré, výpisy se provádí nad zvoleným výběrem předpisů.

Předpisy.

Např. výpis *Sestavy/Dlužníci/Součet za období* umožní vytisknout přehled **předepsáno, uhrazeno, dluh**. Minimální dluh si před tiskem vybíráte. (např. zadáte-li minimální dluh " - 100000...", dostanou se do dluhu i případné přeplatky).

#### 7.4.3. Platby.

### Zadávání plateb a jejich vazba na předpisy

Každá platba musí mít k sobě vytvořený předpis. Předpis zadáme individuálně v nabídce *Předpisy/Nájemníci, vlastníci../Předpisy* nebo hromadně v nabídce *Předpisy/Uzávěrky období.* 

Platby buď zadáváme postupně ručně nebo je načteme z elektronického média automaticky.

1. Ruční pořizování plateb

1.1. Kde se platby zadávají

**1.1.1. Individuální platba** postup:

-najít předpis, který s platbou spojím

-zadat platbu

V nabídce *Předpisy/Nájemníci,vlastníci./Platby- hromadné pořizování plateb vy*tvořím nový záznam. Mám-li u nájemníka více nespárovaných- neuzavřených předpisů, program nabídne *Výběr předpisů,* vyberu jeden z předpisů, Enter, uložím. (Je-li jen jeden neuzavřený předpis, hned se vyplní do formuláře nové platby.)

1.1.2. Dávka plateb zadávání dle: - VS

- prostoru

(zadám-li neexistující prostor program nabídne všechny předpisy všech prostor).

- příjmení

(zadám-li první písmeno jména např. "n", program nabídne všechny předpisy všech plátců, kteří začínají na "n".)

V nabídce *Předpisy/Platby- hromadné pořizování plateb* vyberu "dávku" "1" až "9", které jsou určeny pro zadávání nových plateb. Z bankovního výpisu pořídím všechny platby, zkontroluji pomocí sestav a převedu hromadně do dávky "0" *Akce/Potvrzení plateb/vyprázdnění dávky*.

#### **1.2. Vazba na předpisy**

1.2.1.platba = předpis

V nabídce *Předpisy/Nájemníci, vlastníci../Platby v*ytvořím nový záznam. Mám-li u nájemníka více nespárovaných- neuhrazených předpisů, program nabídne *Výběr předpisů,* vyberu jeden z předpisů, uložím. (Je-li jen jeden neuzavřený předpis, hned se vyplní do formuláře nové platby.)

#### 1.2.2.platba < předpis

V nabídce *Předpisy/Nájemníci, vlastníci../Platby vytvořím nový záznam. Vyberu jeden z předpisů, položku "Částka", přepíšu nižší částkou, Enter, uložím. (Předpis bude jen částečně uhrazen a jeho neuhrazená částka se nabízí ve Výběru předpisů při nové platbě. Priority položek předpisu při postupné likvidaci nastavte v nabídce Číselníky/Číselníky předpisu/Typy položek předpisu.)* 

1.2.3.platba > předpis

WinDomy © – uživatelská příručka.

V nabídce *Předpisy/Nájemníci, vlastníci../Platby vy*tvořím nový záznam. Vyberu jeden z předpisů, položku "*Částka*", přepíšu vyšší částkou, Enter, v položce "*Nepřiřazeno*" je uvedena částka, kterou zbývá přiřadit, volbou "*Přiřad' další předpis*", vyberu další z předpisů,... uložím.

Bude-li stále v položce "*Nepřiřazeno* "částka větší než nula a nejsou-li již nadefinovány další předpisy, doklad s platbou uložím do některé z dávek plateb 1 až 9, kde budou přeplatky. Pak mohu ručně vytvořit předpis na nový měsíc a platbu v režimu "*oprava*" opravím přiřazením nového předpisu. Platba bude uzavřena, převedu ji do dávky "0", předpis bude uhrazen nebo částečně uhrazen. (Platí-li nájemník pravidelně vyšší částku, je jednodušší mu v předpise o tuto částku zvednout některou z vyúčtovávaných položek předpisu a oznámit mu to.)

Nechci-li, nebo nemohu vytvořit nový předpis (nájemník se odstěhoval) Vyberu poslední neuhrazený předpis, položku "*Částka*", přepíšu vyšší částkou platby, Enter, v položce "*Nepřiřazeno*" je uvedena částka, kterou zbývá přiřadit, o tuto nepřiřazenou částku zvednu některou z vyúčtovávaných služeb ve sloupku "Zaplaceno", ve sloupku "Zbývá" pak vyběhne tato částka s mínusem jako přeplatek.

#### 2. Hromadné pořizování plateb

-hromadné založení plateb: nabídka *Předpisy/Platby- hromadné pořizování plateb* vyberu "dávku" "1" až "9"/*Akce/Hromadné založení plateb* 

-načtení z inkasa: nabídka Předpisy/Platby- hromadné pořizování plateb vyberu "dávku" "1" až "9"/Akce/Načtení plateb z inkasního střediska

| lečty 🕺 | Vyúčtov              | /ání      | Kone | ec A     | Akce   | Sestavy                              |                  | -načtení z banky: : nabídka       |
|---------|----------------------|-----------|------|----------|--------|--------------------------------------|------------------|-----------------------------------|
|         |                      |           |      |          | Hre    | omadné založení plateb               | CTRL+P           | Předpisy/Platby- hromadné         |
|         |                      |           |      |          | Na     | čtení plateb z inkasního střediska . | CTRL+L           | <i>pořízování plateb</i> vyberu   |
|         |                      |           |      |          | Ru     | šení dle souboru vyčleněných dluhů   |                  | ,,davku ,,1 az                    |
| 🎒 Pla   | Platby v dávce číslo |           |      |          |        | maz dávky                            | "9 /Akce/Impon 2 |                                   |
| Sezn    | am                   | Dat       | ai 🚺 |          | Imp    | port plateb TIPCOM                   | +                | -nacieni z ucennen systemu        |
| 3621    |                      | Det       |      | V VI     | Imp    | oort z Multicashe (Raiffeisenbank)   |                  |                                   |
| Obec    | : Dům                | ВІ        | Byt  | <u> </u> | Imp    | oort z Multicashe (Dresdner Bank)    |                  |                                   |
|         | 1 888                | $\square$ | 1    | _        | Imp    | port z KB                            |                  | kít neinmus nedefineventí         |
| · ·     | 1 888                | $\square$ | 1    |          | Imp    | port z GPC                           |                  | přednic X                         |
|         | 1 888                |           | 1    |          | Imp    | oort plateb BYZNYS Win               |                  | preupis.                          |
|         | 1 888                |           | 1    |          | Im     | port plateb CODA                     | +                | Nabídka je určena pro             |
|         | 1 888                |           | 1    |          | Zm     | věna účetního období                 |                  | hromadné zadávání plateb          |
|         | 1 888                |           | 1    |          | <br>Zn | ušení data zaúčtování                |                  | (hromadné založení plateb,        |
|         | 1 888                |           | 1    |          | Zn     | išení vúnisu                         |                  | nactení z inkasa, nactení         |
|         | 1 888                | Π         | 1    |          | 7m     | věna druhu platbu                    |                  | z banky, nacieni z uceinich       |
|         | 1 888                | Π         | 1    |          |        | tomatické zpárování plateb           |                  | systemu).                         |
|         | 1 888                | $\square$ | 2    |          | Dř.    | avzetí olatbu                        |                  | Pro přehlednost zobrazení je      |
| ,       | 1 888                | $\square$ | 2    |          | Po     | tvrzení platab / vuprázdnění dávku   |                  | možné platby zařadit do 10        |
| ,       | 1 888                | $\square$ | 2    |          | 10     | мизент ріасер / муртазонент бамку.   |                  | "davek pricemz : <b>даvка "0"</b> |
|         | 1 888                | $\square$ | 2    |          | Ov     | ládání                               | Hromadné založe  | ení plateb                        |
|         | 1 888                | Π         | 2    |          | Na     | čtení bankovních výpisů              | F                | Předpisy pro hromadnou úhradu     |
|         | 1 888                | Π         | 2    |          |        |                                      | Úhr. 🗾 🔹         | Měs. 5 🕂 Rok 2006 🕂 VS            |
|         | -                    | • •       |      |          |        | · · ·                                |                  | , _ , _ ,                         |

je určena **pro uzavřené platby** a dávka "1" až "9" pro zadávání nových plateb.

V dávce "0" je možné také provést výběr plateb.

Po zadání plateb v příslušné dávce (a

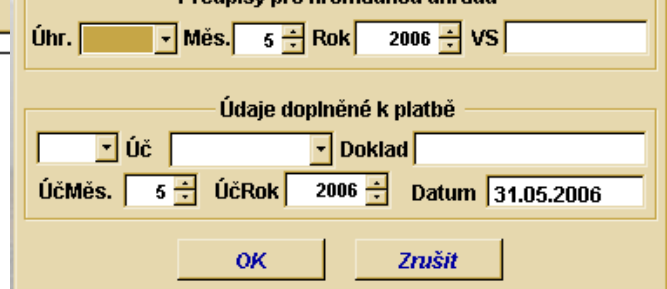

kontrole např., že jsou zadány všechny platby z výpisu) se platby v příslušné dávce "přesunou" volbou Akce  $\rightarrow$  Přesun do dávky 0. do dávky "0".

 $\boxtimes$  Dávka je určena pro bezpečné zadávání plateb a následnou kontrolu zadání. Teprve po této kontrole se dávka uzavře tak, že se platby přesunou do dávky "0" (Nabídkou Akce/Vyprázdnění do dávky nula, tak se přesunou jen uzavřené platby)  $\bigotimes$ 

Akce → Hromadné založení plateb – umožňuje založit platbu pro zvolený typ úhrady. Zadáváme-li zpětně data, je jednodušší zadat hromadně všechny platby a pak např. vymazat jen nezaplacené. Program automaticky podle typu úhrady: S-složenka I-inkaso.... nabídne k vyplnění buď skupiny AV poukázek nebo Inkasní střediska....

Akce → Načtení plateb z inkasního střediska – pro plátce na inkasu umožňuje načíst a spárova soubor zaplacených plateb z inkasního střediska. Nenajde-li program předpis k některé platbě, vypíše oznámení "*Nenalezen vhodný předpis pro SIPO … s částkou…*". Doporučujeme kontaktovat IS a požádat o "Kmenový soubor" pro porovnání plátců a jejich SIPA. (Data od IS pak porovnáte v nabídce *Předpis/Komunikace s IS/Inkasní střediska/Akce/Porovnání s kmenem IS*)

Akce → Výmaz dávky – vymaže všechny platby v dávce. Akce → Import..... tyto akce jsou zpřístupněny po domluvě mezi uživateli a firmou O.K.-Soft

Akce → Automatické spárování plateb při načtení plateb z účetnictví nebo z banky, či po převodu z jiného programu využijte tuto akci, která vám vyhledá k pořízeným platbám předpisy.

#### Párovaní plateb a předpisů :

| WinDomy ©<br>umožňují uživateli<br>pohodlné zadávání a<br>párování plateb | S                                     | Platby<br>eznam      | v dáv<br>Det                | ce či<br>ail          | islo: 1<br>Výpisy   F                   | Položky                                                                                | <u>\</u>                                   | /ýběr před                                          | * 8                        | _ □ ≥<br>Vy <mark>NOVÝ</mark><br>Plates |
|---------------------------------------------------------------------------|---------------------------------------|----------------------|-----------------------------|-----------------------|-----------------------------------------|----------------------------------------------------------------------------------------|--------------------------------------------|-----------------------------------------------------|----------------------------|-----------------------------------------|
| k předpisům. Je-li<br>použit jako způsob                                  |                                       | . uživ.<br>Prost.    |                             |                       | 0 Var.s                                 | 18751 Uziv.)                                                                           |                                            |                                                     |                            |                                         |
| platby "I" -                                                              |                                       | )atum                | 13.02                       | .2006                 | Účeti                                   | ní obd 🛛 4 😤 / 2006 -                                                                  | 🚽 Dr. pla. 🏼                               | 👌 🔽 Účet                                            | t 2111                     | 0 🗾                                     |
| plateb s předpisy se                                                      |                                       | )oklad               | 11                          |                       |                                         | Poznam.j                                                                               |                                            | Částka [                                            |                            | ρ,00                                    |
|                                                                           | 1 1 1 1 A L Z                         |                      | iou f-                      | vuira                 | znit nožado                             | wanú a "Enter" )                                                                       |                                            |                                                     | 10                         |                                         |
| provede pri volbe                                                         | Эрүуре                                | r prep               | isu - La                    | Tyra                  | enic pozado                             | ranya Enter j                                                                          |                                            |                                                     | _                          |                                         |
| provede pri volbe<br>Akce $\rightarrow$ načtení                           | Předpis                               | Měs.                 | Rok                         | TYP                   | Celkem                                  | Uživatel                                                                               | Byt                                        | Splatnost                                           | Konto                      | Uhr.                                    |
| provede pri volbe<br>Akce $\rightarrow$ načtení<br>plateb z inkasního     | Předpis<br>166390                     | Měs.                 | Rok<br>2004                 | TYP<br>PR             | Celkem<br>2370,00                       | Uživatel<br>Drahokoupil Váňa Oldř.                                                     | Byt<br>1/889 - 1                           | Splatnost<br>31.12.2004                             | Konto<br>ZAK               | Uhr.                                    |
| Akce → načtení<br>plateb z inkasního<br>střediska.                        | Předpis<br>166390                     | Měs.<br>12<br>1      | Rok<br>2004<br>2005         | TYP<br>PR<br>PR       | Celkem<br>2370,00<br>2370,00            | Uživatel<br>Drahokoupil Váňa Oldř.<br>Drahokoupil Váňa Oldř.                           | Byt<br>1/889-1<br>1/889-1                  | Splatnost<br>31.12.2004<br>31.01.2005               | Konto<br>ZAK<br>ZAK        | Uhr.<br>S                               |
| provede při volbe<br>Akce → načtení<br>plateb z inkasního<br>střediska.   | Předpis<br>166390<br>168089<br>169717 | Měs.<br>12<br>1<br>2 | Rok<br>2004<br>2005<br>2005 | TYP<br>PR<br>PR<br>PR | Celkem<br>2370,00<br>2370,00<br>2370,00 | Uživatel<br>Drahokoupil Váňa Oldř.<br>Drahokoupil Váňa Oldř.<br>Drahokoupil Váňa Oldř. | Byt<br>1/889 - 1<br>1/889 - 1<br>1/889 - 1 | Splatnost<br>31.12.2004<br>31.01.2005<br>28.02.2005 | Konto<br>ZAK<br>ZAK<br>ZAK | Uhr.<br>S<br>S<br>S<br>S                |

plateb k předpisům je určen (obdobně jako v účetnictví u faktury) variabilní symbol (spojové číslo), který je zadán v hlavičce předpisu níže uvedená část platby se objeví po stisknutí symbolu "nový" :

| 🎒 Předpis uživatele : Drahokoupil Váňa Oldř. 🛛 1- 889 - 1 📃 🗖 🗙    |      |       |    |     |        |               |  |  |
|--------------------------------------------------------------------|------|-------|----|-----|--------|---------------|--|--|
| Seznam Detail Penále Upom/Spory 7110,00                            |      |       |    |     |        |               |  |  |
| Předpis 🔹 169717 Měs. 2 🛨 Rok 2005 🛨 Vazba 168089                  |      |       |    |     |        |               |  |  |
| Cyklus M 🔹 Úhrada S 🔹 Úč.mě. 2 🛨 Úč.rok 2005 🛨 Dat.spl. 28.02.2005 |      |       |    |     |        |               |  |  |
| Skup. pro pouk. A Skupina 1 Var.symbol 18751                       |      |       |    |     |        |               |  |  |
| Pen. Dle OZ 🔹 Konto ZAK 🔹 Poznámka                                 |      |       |    |     |        |               |  |  |
| Název položky .                                                    | T.s. | Sazba | Kč | DPH | Celkem | StavZbývá 🛛 🗠 |  |  |

Přiřazení takto předpisu označeného variabilním symbolem je pak velmi jednoduché a rychlé – stačí zadat v položce **sp. čís.** příslušný variabilní Předpisy.

symbol, a po stisknutí klávesy Enter se příslušný předpis automaticky vyhledá a doplní. Existuje-li více předpisů se stejným variabilním symbolem (např. nájemník má platební příkaz na stálou platbu se stejným variabilním symbolem a některá platba se neprovedla), zobrazí se jejich seznam.

Platbu je samozřejmě možné zadat i bez znalosti variabilního symbolu, takový způsob je však vždy pomalejší a pracnější.

Např. známe–li jen číslo domu, je nutné zadat v platbě níže uvedené údaje : obec (prosvětlit první políčko za nápisem prost. A stisknout mezerník nebo použít myš),dům, blok a případně číslo prostoru :

| Prost.                                              |        | 1    |       |        | -          | 2000             | 1     |             |            |       |      |           |    |
|-----------------------------------------------------|--------|------|-------|--------|------------|------------------|-------|-------------|------------|-------|------|-----------|----|
|                                                     |        | ł    | 🗊 P   | Platby | v dávce    | číslo: 1         |       | 4           |            |       |      | _         |    |
| Seznam Detail Výpisy Položky 🗾 Výběr před 🐰 🙄 Plave |        |      |       |        |            |                  |       |             |            | Ύ     |      |           |    |
| Č. uživ. 0 Var.s 0 Uživ.                            |        |      |       |        |            |                  |       |             |            |       |      |           |    |
| 15                                                  |        |      | Pr    | ost.   | 1          | - 2              | 000 - | - 0         |            |       |      |           |    |
| 🎒 Výbě                                              | r přep | oisu | - ( 7 | zvýra  | znit požad | ovaný a "Enter"  | )     |             | F          | _     | IX   | 21110     |    |
| Předpis                                             | Měs.   | Ro   | )k    | ΤYΡ    | Celkem     | Uživatel         |       | Byt         | Splatnost  | Konto | Uhr. |           | _  |
| 169729                                              | 1      | 20   | 05    | PR     | 2612,00    | Novák Josef      |       | 1/2000 - 1  | 31.01.2005 | ZAK   | S    | 0,0       | 00 |
| 169737                                              | 2      | 20   | 05    | PR     | 2612,00    | Novák Josef      |       | 1/2000 - 1  | 28.02.2005 | ZAK   | S    | Zaplaceno | -  |
| 169731                                              | 1      | 20   | 05    | PR     | 3148,00    | Kalousek Miloš   |       | 1/2000- 2   | 31.01.2005 | ZAK   | S    |           |    |
| 169732                                              | 2      | 20   | 05    | PR     | 3548,00    | Kalousek Miloš   |       | 1/2000 - 2  | 28.02.2005 | ZAK   | S    |           |    |
| 169738                                              | 3      | 20   | 05    | PR     | 3548,00    | Kalousek Miloš   |       | 1/2000- 2   | 31.03.2005 | ZAK   | S    |           |    |
| 169733                                              | 1      | 20   | 05    | PR     | 2847,00    | Gross Martin     |       | 1/2000- 3   | 31.01.2005 | ZAK   | S    |           |    |
| 169739                                              | 2      | 20   | 05    | PR     | 2872,00    | Gross Martin     |       | 1/2000 - 3  | 28.02.2005 | ZAK   | S    |           |    |
| 169735                                              | 1      | 20   | 05    | PR     | 53028,00   | NOVATYP s.r.o. J | anák  | 1/2000 - 10 | 31.01.2005 | ZAK   | S    |           |    |
|                                                     |        |      |       |        |            |                  |       |             |            |       |      |           |    |

Zadáme -li např. Jen obec a číslo domu, objeví ve výběru všechny **nezaplacené** předpisy **z požadovaného domu** :

Prosvětlením požadovaného předpisu a stisknutím klávesy Enter zvolíme příslušný předpis. Po potvrzení částky a zadání čísla dokladu pak můžeme předpis uložit.

*⊠ ⊠ Pro pohodlné přiřazení plateb k předpisu používejte dohodnutý variabilní symbol předpisu, s jehož pomocí pak spárujete platbu. ⊠* 

#### Volba variabilního symbolu :

Pro variabilní symbol lze zvolit jakýkoliv systém jednoznačného očíslování. Např. číslo obec-důmprostor, u firmy IČO, nebo jakýkoliv jiný – **s plátcem dohodnutý symbol.** 

#### <u>Částečná platba :</u>

Pokud se částka platby nerovná hodnotě předpisu, položky platby se automaticky "předvyplní" jen do výše platby". Výhodou *Windomů* je, že lze pak libovolně korigovat, kam platba skutečně patří. Tzn. Lze přeřadit platbu z nájmu na služby a podobně. V případě, že plátce předpis později doplatí, lze zbývající částku napojit na další platbu. Do té doby zůstává předpis ve stavu **"neuzavřen".** 

Budete-li přerozdělovat platby pro jednotlivé položky předpisu jinak než vám nabídl program, musíte již sami hlídat, zda placená částka (vlevo nahoře) není nižší než suma částek za vámi vybrané položky (vpravo dole). Program vám platbu nedovolí uložit a hlásí "Částka platby nestačí na pokrytí položek salda". V tomto případě stačí jen snížit u některé z položek částku (sloupek Částka vpravo).

⊠ I Program WinDomy © umožňuje napojit k předpisu jen "částečnou platbu". 🖾

#### Platba pro více předpisů :

Pokud je částka platby vyšší než hodnota předpisu, lze přiřadit k platbě další předpis (nebo jeho část)

|                          | 😰 Platby v dávce číslo: 1                   |            |                   |       |          |       |            |        |            |          |              |      |        | _ [     | ×        |  |
|--------------------------|---------------------------------------------|------------|-------------------|-------|----------|-------|------------|--------|------------|----------|--------------|------|--------|---------|----------|--|
|                          | Sezna                                       | am         | Detail            | Vý    | pisy     | Polož | ky 🗜       |        |            | <u>\</u> | /ýběr p      | řed  |        |         |          |  |
|                          | Č. uživ. 18750001 Var.s 0 Uživ. Drahokoupil |            |                   |       |          |       |            |        | Váňa Oldř. |          |              |      |        |         |          |  |
|                          | Pros                                        | t.         | 1                 |       | *        | -     | 889        | 1      | ſ          | Huso     | /a           |      |        | 3       |          |  |
|                          | Datu                                        | m 13       | 3.02.20           | 06    | Účet     | ní ob | d 4 🕂 /    | 2006 🛨 | Dr. p      | la. He   | •            | Úče  | t 2111 | 0       | -        |  |
|                          | Doklad 11 Poznám.                           |            |                   |       |          |       |            |        |            |          |              |      |        |         |          |  |
|                          |                                             |            |                   |       |          |       |            |        |            |          | Částk        | a    |        | 6000,0  | 0        |  |
|                          | Před                                        | lpis P     | oložka            | і Тур | o položk | у     |            | T.s.   | Cell       | kem      | Zbýva        | 1    | Zapl   | aceno   | <u> </u> |  |
|                          | 166                                         | 390 /      | 100889            | 38 os | větlení  |       |            | 0      |            | 9,0      | 00           | 0,0  |        | 9,00    | _        |  |
| <b>all</b> Výbě          | er předp                                    | oisů p     | ro plat           | by    |          |       |            |        |            |          |              | ×    |        | 27,00   | -        |  |
| Příjn                    | není                                        | Měs.       | Rok               | Тур   | Konto    | Uhr.  | Dat.splat. | Celker | 'n۱        | Vyber    | Priorita     |      |        | 7.00    | -        |  |
| Drahok                   | oupil                                       | 12         | 2004              | PR    | ZAK      | 8     | 31.12.04   | 2370   | .00        | <b>2</b> | 1            |      | 0      | 192,00  | -        |  |
| Drahok                   | oupil                                       | 1          | 2005              | PR    | ZAK      | 8     | 31.01.05   | 2370   |            | <u> </u> | 2            | -    |        |         | _        |  |
| Drahok                   | oupii                                       | 2          | 2005              | PR    | ZAK      | 3     | 28.02.05   | 2370   | .00        | <u> </u> | 3            | -    |        |         |          |  |
|                          |                                             |            |                   |       |          |       |            |        |            |          |              | -    |        |         |          |  |
|                          |                                             |            |                   |       |          |       |            |        |            |          |              | -    | no     |         |          |  |
|                          |                                             |            |                   |       |          |       |            |        |            |          |              | -    | sno    | 2370,00 |          |  |
|                          |                                             |            |                   |       |          |       |            |        | $\neg$     |          |              |      | 3      | 11      | 1        |  |
|                          |                                             |            |                   |       |          |       |            |        |            |          |              | J    | 1      | 1       | 1        |  |
|                          |                                             |            |                   |       |          |       |            |        |            | 1        | )            |      |        | -       | 1        |  |
| Nepřiř                   | azeno                                       |            |                   | 0     | Napoje   | eno 🛛 | 6000.00    |        | ۷š         | e Z      | ruš výbe     | ěr 🛛 |        | 14      | 5        |  |
| Přepla<br>Š <u>a</u> blo | ntek<br>ona                                 | С К<br>С М | ≀učně<br>la polož | ku    |          |       |            | -      | <u>o</u> k |          | <u>Z</u> pět |      | 1      |         |          |  |

nabídne se Výběr předpisů pro platby, má-li vybraný nájemník další neuhrazený předpis, zatrhněte ve sloupku VYBER zvolený předpis, chcete-li jiný než program vybral. Pokud například plátce zaplatil "dopředu" a v systému je zatím vygenerován např. Jen 1 předpis, lze platbu napojit jen na tento předpis a předpis uložit. Po vytvoření nebo generaci nových předpisů se platba opět doplní - nejdříve oprava záznamu a pak přiřazení dalšího předpisu stisknutím klávesy výběr předpisů).

🗵 🖾 Program WinDomy © umožňuje napojit na jednu platbu libovolný počet předpisů. 🖾

Platba, pro kterou nemáme neuzavřený předpis :

Platbu lze napojit jen na předpis. Jedná–li se o platbu za opakující se předpis, vytvořte v nabídce *Předpisy/Nájemníci../v boční liště Předpis* volbou *Nový záznam* nový předpis s návazností na poslední předpis. Při hromadné generaci předpisů na další měsíc v nabídce *Předpisy / Uzávěrky období / Akce / Generace..* je již předpis pro tohoto uživatele vygenerován, tedy se nevytváří. Jedná-li se např. o jednorázovou platbu, vytvořte předpis bez návaznosti a bez opakování.

Nechci-li, nebo nemohu vytvořit nový předpis (nájemník se odstěhoval) Vyberu poslední neuhrazený předpis, položku "*Částka*", přepíšu vyšší částkou platby, Enter, v položce "*Nepřiřazeno*" je uvedena částka, kterou zbývá přiřadit, o tuto nepřiřazenou částku zvednu některou z vyúčtovávaných služeb ve sloupku "Zaplaceno", ve sloupku "Zbývá" pak vyběhne tato částka s mínusem jako přeplatek.

⊠ Modul vyúčtování při *načtení dluhů – přeplatků* vezme všechny předpisy a všechny platby za všech dávek vyúčtovávného období a rozdíl převede do vyúčtování jako dluh či přeplatek. ⊠

#### 7.4.4. Platební kalendář - fondy.

| 😰 Fondy/platební kalendáře                  |             |            |          |          |  |  |  |
|---------------------------------------------|-------------|------------|----------|----------|--|--|--|
| Seznam                                      |             | Detail     |          |          |  |  |  |
| Uživatel KANTOROVÁ Ilona   Pořadové číslo 1 |             |            |          |          |  |  |  |
| Název                                       |             | Typ Nen    | ákladový | •        |  |  |  |
| Doč stav                                    | Od          | Do         | Sazba    | <u> </u> |  |  |  |
| -10000.00                                   | ▶01.01.2005 | 31.12.2005 |          | 1500,00  |  |  |  |
| Plat.od 01.01.2005                          |             |            |          |          |  |  |  |
|                                             |             |            |          |          |  |  |  |
| Plat.do 31.12.2005                          |             |            |          |          |  |  |  |

V Platebním kalendáři – fondu si můžete k uživateli nadefinovat libovolný splátkový kalendář, který má pak vazbu na předpis, kde nadefinujete určitý Typ položky s Typem sazby A = platební kalendář. Při generaci předpisů na další měsíc se automaticky zohlední pro tuto položku se sazbou A předepsaná sazba v platebním kalendáři.

Dále je Fond propojen do nákladů, kde lze náklad na byt vyřadit z vyúčtování a můžete ho přeúčtovat uživateli buď proti fondu, nebo přímo k faktuře-dokladu placenému hotově.

#### 7.4.5. Uzávěrky období.

Formulář má dva významy :

- Zablokovat možnost změn ve vybraném účetním období nebo období předpisu
- Vygenerovat hromadně předpisy na další období

| 🎒 Uzá  | 🖞 Uzávěrky období . 📃 🗌 🗙 |        |            |   |   |        |   |   |   |   |   |          |   |
|--------|---------------------------|--------|------------|---|---|--------|---|---|---|---|---|----------|---|
| Seznam |                           |        |            |   |   | Detail |   |   |   |   |   |          |   |
| Rok    | Měsíc                     | Platby | Obd.předp. | Ι | S | Ρ      | В | D | Н | 0 | М | Úč.předp | - |
| 2005   | 12                        |        |            |   | 2 |        | 9 |   |   |   |   |          |   |
| 2006   | 1                         |        |            |   | ☑ |        |   |   |   |   |   | <u> </u> |   |
| 2006   | 2                         |        |            |   | ☑ |        |   |   |   |   |   | <u> </u> |   |
| 2006   | 3                         |        |            |   | ☑ |        |   |   |   |   |   | <b>N</b> |   |
| 2006   | 4                         |        |            |   |   |        |   |   |   |   |   | <b>N</b> |   |
| 2006   | 5                         |        |            |   |   |        |   | 2 |   |   |   | <u> </u> |   |
| 2006   | 6                         | ✓      |            |   | 2 | 2      |   |   |   |   |   |          |   |
|        |                           |        |            |   |   |        |   |   |   |   |   |          |   |

Viz. nabídka Akce

V případě, že program při generaci předpisů zjistí, že předpis za zvolené období již existuje, (návazný na předpis předchozí) předpis pro daného nájemníka nevygeneruje a ponechá předchozí.

Lze vytvořit předpis i **zpětně**.

Na předpis, na který je již vázán jiný předpis do následujícího období(je z něho zachována vazba) nelze navázat další předpis. Např. je-li z předpisu 12/2000 generován předpis 2/2001 se zachováním vazby, nelze už z předpisu 12/2000 automaticky generovat se zachováním vazby předpis na 1/2001.

Předpisy za dané období jsou generovány pro ty uživatele, kteří mají prostor v daném období v užívání, nebo jsou odstěhováni a v položce Poslední předpis období (nabídne se při vyplnění data odstěhování )nastaven datum včetně právě zpracovávaného období.

*Tiskové sestavy* v této kapitole Vám nabízí přehledné výpisy za vybrané účetní období. Lze vypsat rozvahu dle majitelů, dle domů a dle plátců. Sestavy vám poskytují informaci o tom, co bylo daný účetní měsíc předepsáno a co bylo zaplaceno v součtu za majitele, dům či plátce. Toto jsou hlavní sestavy pro přenos do účetnictví.

Veškeré výpisy v uzávěrkách období zobrazují to, co bylo v daném ÚČETNÍM OBDOBÍ předepsáno a zaplaceno. Do tohoto výpisu se tedy zařadí veškeré platby zapsané do účetního období např.7/2002 bez ohledu na to, jaký předpis se těmito platbami uhradil (v 7/2002 můžeme např. uhradit i dluh za 12/2001), z toho vyplývá, že se nemusí rovnat součet předpisů a součet plateb v daném účetním období.

Po uzavření období zůstává tento výpis stále stejný, protože nové platby již zařadíte do jiného účetního období.

|                                | 7.4.6. Inkasní středi        |
|--------------------------------|------------------------------|
| 👮 Inkasní střediska.<br>Seznam | Detail V                     |
| Čís.org. 1390 Název. Br        | oumov de                     |
| Kód OZ. 01<br>Indik.změny 2    | at.doklad 🛛 🔀<br>a službv di |
| Posun obd. 0                   | na<br>po                     |
|                                | ₩ <b>D B S X A</b>           |

#### ka.

případě komunikace s inkasem, je nutné finovat příslušné inkasní středisko a jeho rametry :

> Pro komunikaci s inkasním střediskem přes sketu je nutné vzhledem k požadavkům inkasa stavit ve Windows v nabídce Tento čítač/Ovládací panely/Místní stavení/Čísla/Desetinný oddělovač na tečku " 💌

Soubor pro inkasní středisko lze i

komprimovat (jen program ARJ.EXE), pak je nutné nadefinovat cestu ke komprimačnímu programu viz. kap. 7.1.6. Konfigurace vlastností záložka LOKÁLNÍ.

Kód odštěpného závodu (KOD OZ), pro který je předpis určen, údaj musí být vyplněn (uveden ve smlouvě) :

- **01** Praha a Střední Čechy
- **02** Jižní Čechy
- **03** Západní Čechy
- **04** Severní Čechy
- **07** Východní Čechy
- 06 Jižní Morava
- 07 Severní Morava

Komunikace s IS - indikace změny (INDZMENY) :

- 1 předávávání celého kmene předpisů SIPO
- 2 předávávání změn kmene předpisů SIPO (dosavadní způsob)

Program podporuje oba možné způsoby komunikace s inkasem. Zvolený způsob komunikace máte uvedený ve smlouvě a **nelze ho bez změny smlouvy měnit**.

Posun období IS oproti předpisu (posun inkasního měsíce oproti měsíci ÚHRAD):

**0** - období WinDomů je stejné s inkasním měsícem IS. Tzn: v září 1999 budete odevzdávat na inkaso (inkasní měsíc říjen 1999) předpis na říjen 1999 programu WinDomy © )

1 - období na IS je posunuto o měsíc dopředu oproti období WinDomů Tzn: v září 1999 budete odevzdávat na inkaso (inkasní měsíc říjen 1999) předpis na září 1999 programu WinDomy  $\mathbb O$  )

2 - období na IS je posunuto o 2 měsíce dopředu oproti období WinDomů Tzn: v září 1999 budete odevzdávat na inkaso (inkasní měsíc říjen 1999) předpis na srpen 1999 programu WinDomy  $\mathbb O$ )

-1 - období na IS je posunuto o měsíc dozadu oproti období WinDomů Tzn: v září 1999 budete odevzdávat na inkaso (inkasní měsíc říjen 1999) předpis na listopad 1999 programu WinDomy  $\mathbb O$  )

- atp ...

Výše uvedené vyplývá z požadavku IS uvádět v období <u>inkasní měsíc</u> tzn. "měsíc, který následuje po měsíci předání změnového souboru".

#### Údaje uvedené v předpisu :

#### Kód poplatku pro nájemné údaj musí být vyplněn :

Nájemnému jsou v novém systému vyhrazena čísla **13, 14, 17.** Základní kmen by měl být převeden pod kód poplatku **13**.

Pozn: umožnění více kódů poplatku znamená, že organizace bude může předepsat až 3 předpisy pro inkaso pro jednoho plátce za měsíc.

Program WINDOMY © komunikuje s inkasem dle platného dle projektu "SIPO2000" (podrobnosti viz. Materiály České Pošty).

Pro komunikaci s inkasním střediskem je nutné znát spojovací číslo plátce před začleněním předpisu do SIPO (uvedené v předpisu).

Spojovací číslo přiděluje žadateli kontaktní místo ČP, které zároveň zavede plátce do evidence SIPO. Žadatel vyplní (na poště v místě svého bydliště) tiskopis "Žádost o přidělení spojovacího čísla". Žadatel pak obdrží poštou "Doklad o přidělení spojovacího čísla" (na kontaktních místech ihned). Pokud se občan rozhodne platit své závazky prostřednictvím SIPO, přihlásí se u organizací tímto dokladem. Je-li již plátcem, pak postačí rozpis plateb SIPO.

<u>Vytvoření souborů pro INKASO</u> (Inkasní střediska → Akce → Vytvoření zátěžního seznamu) :

□ volba vytvoří soubory pro inkaso. Zda se jedná jen o změny nebo celý kmen je určeno v základních parametrech IS – viz výše. Před vytvořením souborů se provede kontrola správného zadání spojového čísla. Soubory se vytvoří pro zvolené číslo inkasa (musí být uvedeno v číselníku IS) a pro předpisy, které mají toto číslo uvedeny

<u>Porovnání databází IS <-> WinDomy</u> (Inkasní střediska → Akce → Porovnání s kmenem IS):

□ volba je určena pro kontrolu shodnosti stavu databáze plátců na inkasu a v programu WINDOMY © (má smysl jen u předávání změn kmene). U nových uživatelů, je nezbytné tuto kontrolu provést před předáním prvních změn.

<u>Výpis chyb ze zpracování SIPA</u> (Inkasní střediska  $\rightarrow$  Výpisy  $\rightarrow$  Zpětný změnový soubor chyb) :

po zpracování předaných souborů na inkasním středisku obdrží organizace zpětný soubor chyb, který je nutné vždy zpracovat. K chybě může dojít jen v případě (jsou –li parametry zadány správně), že stav plátců na inkasu nesouhlasí s stavem ve WINDOMECH. K tomuto stavu může dojít jen v případě "zpětně" prováděných změn, tzn. změn prováděných po předání souborů za příslušný měsíc do tohoto měsíce. Pro kontrolu stavu databází shodnosti použijte volbu Porovnání databází ....

<u>Opisy souborů, opisy změn pro INKASO</u> (Inkasní střediska  $\rightarrow$  Výpisy  $\rightarrow$  Opis zátěžového souboru) :

• volba umožní opis vytvořených souborů z diskety a nebo poslední verze souborů, která se archivuje za zvolené období. Opis je určen jen pro kontrolu, nepředává se na inkaso.

<u>Načtení zaplacených předpisů (Platby</u>  $\rightarrow Akce \rightarrow$  Generace ze souboru zaplacených plateb) :

• volba, soubor obsahuje informaci o zaplacených předpisech pro dané číslo organizace.

7.4.7. Skupiny pro poukázky A.

Chceme – li zařadit předpis se způsobem platby "S" je nutné nejdříve definovat skupinu poukázky A.

Smyslem je definovat parametry pro tisk poukázek A a také parametry pro variabi symbol, jehož složení lze zvolit z různých variant.

Tvorba variabilních symbolů pro poukázky A

Variabilní symboly je možno vytvořit dvěma způsoby. Buď je variabilním symbolem číslo předpisu nebo variabilní symbol předpisu.

#### Pokyny pro vlastní tisk :

- nainstalujte font OCRB na vašem PC

 na vaší tiskárně zvolte rozměr formuláře poukázek (arch 3 poukázek měří 210x305,5 mm - 8x12 palců) nemáte-li nastaven tento rozměr, nastavte ho ve vlastnostech tiskárny

- ve Windomech zvolte Číselníky Texty Úprava formuláře A
- zvolte tiskárku a velikost stránky u tiskárny (210x306 mm)
- ukončete úpravu formuláře stiskem kláves Ctrl W
- založte formulář do tiskárny a ve výběru předpisů vytiskněte 1 složenku, podle které nastavíte boční posuv,
- případně lze posunout zobrazované hodnoty úpravou v Číselníky Texty Úprava formuláře A .
- jakmile bude tisk 1 složenky v pořádku, můžete provést hromadný tisk (doporučuji ze začátku po domech)

Předpisy

Předpisy.

7.4.8. Skupiny pro sporožiro.

Chceme – li zařadit předpis se způsobem platby "D" je nutné nejdříve definovat skupinu pro sporožiro.Smyslem je definovat parametry pro komunikaci se spořitelnou prostřednictvím diskety.

#### 7.4.9. Diskontní sazby ČNB.

Pokud chceme využít typ penalizace předpisu, dle diskontních sazeb ČNB, musí být zadány v tomto formuláři. Při zadání platnosti OD se předchozí sazba ukončí automaticky.

#### 7.4.10. Chybové zprávy.

Pokud vzniknou při komunikaci s inkasem nesrovnalosti (např. platba na neexistující SIPO nebo na již spárovaný předpis apod..). V tomto formuláři lze chyby kdykoliv vypsat.

Dále se zde vypisují protokoly o provedených Kontrolách dat, spouštěných z nabídky *Servis/ Kontrola dat*.

Protokol lze vypsat na tiskárnu.

| 🚊 Chybo | vé zprávy .                                    |                     |
|---------|------------------------------------------------|---------------------|
| [       | Seznam                                         | Detail              |
| Akce    | Druh                                           | Čas 🔺               |
| 5       | Generace plateb dle souboru zaplacených plateb | 15.10.2001 15:08:24 |
| 6       | Generace plateb dle souboru zaplacených plateb | 15.10.2001 15:14:49 |
| 7       | Oprava návaznosti předpisů .                   | 01.11.2001 09:37:37 |
| 8       | Generace plateb dle souboru zaplacených plateb | 13.11.2001 11:09:13 |
| 9       | Generace plateb dle souboru zaplacených plateb | 13.11.2001 11:18:46 |
| 10      | Oprava návaznosti předpisů .                   | 07.12.2001 10:51:19 |
| 11      | Oprava návaznosti předpisů .                   | 10.12.2001 08:57:08 |
| 12      | Oprava návaznosti předpisů .                   | 11.12.2001 07:53:08 |
| 13      | Generace plateb dle souboru zaplacených plateb | 12.12.2001 12:35:35 |
| 14      | Generace plateb dle souboru zaplacených plateb | 12.12.2001 16:08:26 |
| 15      | Oprava návaznosti předpisů .                   | 13.12.2001 13:48:46 |
| 16      | Generace plateb dle souboru zaplacených plateb | 16.01.2002 09:28:13 |
| 17      | Generace plateb dle souboru zaplacených plateb | 16.01.2002 09:32:24 |
| 10      | Conorada nlatah dia adukaru zanladanúah nlatah | 11 03 3003 10-17-20 |
|         | I( ( ) )                                       | X 🖡                 |

#### **7.4.11. Pošta.**

| L I I I  | <ul> <li>● Tisk</li> <li>○ Náhled</li> <li>○ Soubor</li> </ul> | Biskárna HP PSC 500 |
|----------|----------------------------------------------------------------|---------------------|
| ł        | Varianta sest                                                  | Pro uživatele 🛛 🖌   |
| ic       | Počet kopií                                                    | 1 🗘 Str.OD 0 🗢 DO   |
| ic<br>ic | Pošta 🗹                                                        | <u>K</u>            |

Seznam odeslané pošty. V seznamu odeslané pošty lze najít záznam o odeslané poště v případě, že při tisku sestav určených uživatelům (např. Oznámení o vyúčtování, evidenční list, daňový doklad,... zaškrtnete tlačítko "Pošta" a vyplníte požadované údaje – viz. obr.) Pro vybrané záznamy odeslané pošty můžete vytisknout ve volbě Sestavy Poštovní podací arch nebo adresy na obálky.

#### 7.4.12. Jednání.

Souhrnná evidence jednání, vedených s uživateli a založených a spravovaných v seznamu uživatelů pod uživatelským tlačítkem "Jednání" vždy u konkrétního uživatele.

### 7.4.12. Evidence SMS.

Souhrnná evidence SMS, vytvořených v programu WINDOMY v různých modulech (např. hromadné SMS s upozorněním na splatnost předpisu, na neuhrazený předpis ve Výběru předpisů, informace uživateli o stavu žádosti v Žádostech uživatele nebo ruční SMS uživateli zte Seznamu uživatelů). Bližší informace k evidenci a vytváření SMS získáte v uživatelské příručce "Evidence SMS".

7.4.12. Evidence dokladů.

Systém evidence dokladů, mapující fyzické umístění dokumentů, vztahujících se k domům, bytům nebo uživatelům. Bližší popis je rozepsán v příručce "Evidence dokumentů".

|                                                                                                    | 7.4.13. Seznam spolubydlících.                                                                                                    |  |  |  |  |  |  |  |  |  |
|----------------------------------------------------------------------------------------------------|----------------------------------------------------------------------------------------------------|--|--|--|--|--|--|--|--|--|
| Souhrnný přehled v                                                                                                    | šech spolubydlících uživatelů prostor s identifikačními údaji                                                                                                    |  |  |  |  |  |  |  |  |  |
|                                                                                                    | 7.5. nabídka "NÁKLADY".                                                                                                    |  |  |  |  |  |  |  |  |  |
| Náklady Požadavky<br>Pořizování nákladů<br>Výběr nákladů<br>Pořizování došlých<br>Výběr došlých faktu<br>Akce pro náklady<br>Plán nákladů na pol<br>Celkové roční plány<br>Seznam investičních<br>Fakturační místa<br>Měsíční váhy - koef<br>Seznam okruhů<br>Seznam dodavatelů<br>Seznam Detail | Revize       Odečty       Vyd         Katur       V nabídce náklady budete zadávat výdaje (popř. příjmy), které se týkají tzv. FM – fakturačního místa*a to výdaje na služby, které budete rozúčtovávat-rozpočítávat uživatelům, ale také ostatní nevyúčtovávané náklady.         vozku.       *FM – fakturační místo je skupina bytů – domů, na které máte definovaný náklad. Dále musíte k fakturačnímu místu nadefinovat služby, kterých se náklad bude týkat. Viz. kap. 7.5.3.         Nicenty.       *         Nyúčtování       *         Nyúčtování       *         Nyúčtování       *         Nyúčtování       *         Nyúčtování       *         Nyúčtování       *         Nyúčtování       *         Nyúčtování       *                                                                                                    |  |  |  |  |  |  |  |  |  |
| Opis seznamu nákladů<br>Náklady dle domu<br>Náklady dle středisek<br>Náklady dle dodavatele<br>Náklady dle FM<br>Náklady dle činností<br>Náklady dle účtů<br>Náklady dle účtů<br>Náklady dle nájemníka<br>Náklady dle nájemníka                                                                  | <ul> <li>Po položkách</li> <li>Po položkách s poznámkou</li> <li>Součty dle domů</li> <li>Die domů a činností po položkách</li> <li>Součty dle domů a typu činnosti</li> <li>Součty dle domů a činností</li> <li>Die domů a činností</li> <li>Součty dle domů a činností</li> <li>Součty dle domů a činnosti</li> <li>Součty dle domů a činnosti</li> <li>Součty dle domů a činnosti</li> <li>Součty dle domů a činnosti</li> <li>Součty dle domů a činnosti</li> <li>Součty dle domů a činnosti</li> <li>Součty dle domů</li></ul> |  |  |  |  |  |  |  |  |  |
| Náklady dle prostor<br>Náklady na KP<br>Celkem dle typu a sazeb DPH<br>kONTROLNÍ SESTAVA DPH<br>Opis došlé FA                                                                                                    | Y       Zaplaceno       .       .       .       .       .       .       .       .       .       .       .       .       .       .       .       .       .       .       .       .       .       .       .       .       .       .       .       .       .       .       .       .       .       .       .       .       .       .       .       .       .       .       .       .       .       .       .       .       .       .       .       .       .       .       .       .       .       .       .       .       .       .       .       .       .       .       .       .       .       .       .       .       .       .       .       .       .       .       .       .       .       .       .       .       .       .       .       .       .       .       .       .       .       .       .       .       .       .       .       .       .       .       .       .       .       .       .       .       .       .       .       .       .       .       .       .       <                                                                                                    |  |  |  |  |  |  |  |  |  |

Náklady

předdefinovaných Typů služeb (Typ položek předpisu), službu, které se náklad týká. Tento Typ služby můžete mít dále rozlišený podle činností (viz.Číselníky/Číselník předpisu/Typy položek předpisu kap. 7.2.4)

Obec, dům je zde pro rychlejší vyhledání předefinovaného fakturačního místa. (viz. kap. 7.5.3) Automaticky se doplní majitel.

Datum je aktuální datum zadávání nákladu.Položky *Měs.náklad.,Rok nákl.* určují ke kterému měsíci a roku bude náklad vyúčtováván. Dále lze rozlišit účetní období. Povinný údaj je *Doklad číslo*. Zadáte-li procenta DPH a vyplníte položku Kč spočítá se DPH a celková částka.

Přepínač k Přeúčtovávání nákladů Vám umožní náklad definovaný na byt vyloučit z vyúčtování a připsat ho na vrub fondu konkrétního uživatele (fondy viz. 7.4.4.) nebo ho přeúčtovat proti faktuře-dokladu placenému hotově..

Číslo konstrukčního prvku ani poznámka nejsou povinné. Lze změnit číslo dávky.

V nabídce Sestavy lze např. vypsat Náklady dle účtů po Položkách či po Položkách a FM.

7.5.2. Plány nákladů.

Nabídce Plány nákladů si můžete předdefinovat k jednotlivým fakturačním místům a výdajům limit-plán výdajů. Součtová sestavy Vám vyčísli skutečný stav čerpání proti naplánované hodnotě nákladů. Výběr porovnávaných údajů proveď te volbou Změnit výběr.

7.5.3. Fakturační místa.

Fakturační místo musí být zadáno dříve, než začnete zadávat náklady na domy-byty.

Fakturační místo je skupina bytů – domů, na které budete definovat náklad. Kromě prostor musíte k fakturačnímu místu nadefinovat služby-položky, kterých se náklad bude týkat.

Fakturačnímu místu lze doplnit (odebrat) další prostory, i když je k tomuto místu již vytvořen náklad.

Ve službách –položkách pro FM zadejte zároveň podklady pro vyúčtování. Podklady pro vyúčtování tak předdefinujete, ale při samotném vyúčtování je můžete ještě změnit.

Základní složka, Spotřební složka viz. kap. Vyúčtování 7.9. Položka Rozdělení nákladů v období se vybírá z nabídky 7.5.4. Měsíční váhy –koeficienty.

V Položkách pro fakturační měřidla můžete mít veškeré služby účtované pro toto fakturační místo, ale je samozřejmě také možno zadat si FM jen pro některé služby nebo dokonce FM jen pro jednu zvolenou službu.

Případy, kdy se během roku přistěhuje nový nájemník a nebude chtít platit některou z definovaných služeb na dané fakturační místo, se ošetří při vyúčtování až v modulu vyúčtování.

• Příklad pro zadávání fakturačních míst (zúčtovacích jednotek).

Fakturační místo (dále jen FM) se definuje pro danou službu a skupinu prostor, na které jsou fakturovány náklady. Většinou je FM dům, tzn. zahrnuje všechny prostory domu. Májí-li dvě a více služeb stejný rozsah prostor, použije se pro dané služby jedno fakturační místo (k FM se "přiřadí" další služba-služby).

Při zařazování služby k FM se zároveň předdefinuje způsob vyúčtování každé definované služby. Tyto hodnoty slouží při vlastním vyúčtování (ve vyúčtování je lze v případě potřeby změnit).

V níže uvedeném příkladě uvedeme i jiné kombinace, které se v praxi vyskytují. Pro vlastní příklad použijeme 3 domy ze Školní ulice, každý se 4 prostory (byty):

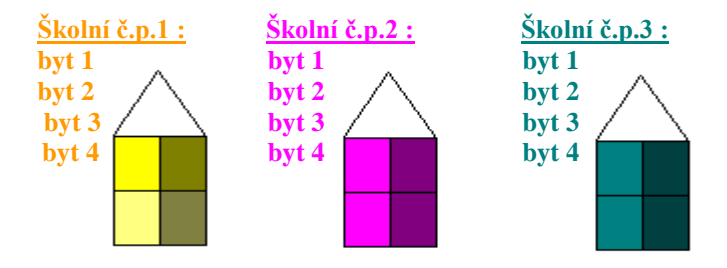

Pro služby *STA*, *Ostatní*, *Úklid* jsou vyfakturovány náklady pro každý dům a každou službu zvlášť. Pro dům Školní 3 je v rámci domu navíc fakturační vodoměr pro studenou vodu. Pro každý dům je vytvořeno jedno FM:

| Fakturační místo      | Služby                | Prostory  |           |  |  |  |
|-----------------------|-----------------------|-----------|-----------|--|--|--|
|                       | Spol.televizní anténa | byt 1 / 1 | byt 1 / 3 |  |  |  |
| SKOL1                 | Ostatní               | byt 1 / 2 | byt 1 / 4 |  |  |  |
| ( Školní 1 - služby ) | Úklid                 |           |           |  |  |  |
|                       | Spol.televizní anténa | byt 2 / 1 | byt 2 / 3 |  |  |  |
| SKOL2                 | Ostatní               | byt 2 / 2 | byt 2 / 4 |  |  |  |
| ( Školní 2 - služby ) | Úklid                 |           |           |  |  |  |
|                       | Spol.televizní anténa | byt 3 / 1 | byt 3 / 3 |  |  |  |
| SKOL3                 | Ostatní               | byt 3 / 2 | byt 3 / 4 |  |  |  |
|                       | Úklid                 |           |           |  |  |  |
| ( Školní 3 - služby ) | Studená voda          |           |           |  |  |  |

U studené vody má dům Školní č.p.1 a Školní č.p. 2 společný vodoměr. Dům Školní č.p. 3 má vodoměr samostatný - studená voda je již zahrnuta ve FM "SKOL3". Zbývá tedy vytvořit společné FM pro domy Školní 1 a Školní 2:

| Fakturační místo      | Služby       | Prostory  |           |  |  |
|-----------------------|--------------|-----------|-----------|--|--|
|                       | Studená voda | Byt 1 / 1 | byt 2 / 1 |  |  |
| SKOL1-2               |              | Byt 1 / 2 | byt 2 / 2 |  |  |
|                       |              | Byt 1 / 3 | byt 2 / 3 |  |  |
| ( Školní 1,2 - voda ) |              | Byt 1 / 4 | byt 2 / 4 |  |  |

 Na službu pevný domovní odpad (PDO) je náklad pro celou Školní ulici fakturován jednou částkou, proto bude jen jedno fakturační místo pro všechny tři domy:

| Fakturační místo             | Služby            | Prostory  |           |
|------------------------------|-------------------|-----------|-----------|
|                              | Pevný domov.odpad | byt 1 / 1 | byt 2 / 1 |
| SKOL1-2-3                    |                   | byt 1 / 2 | byt 2 / 2 |
|                              |                   | byt 1 / 3 | byt 2 / 3 |
|                              |                   | byt 1 / 4 | byt 2 / 4 |
|                              |                   | byt 3 / 1 | byt 3 / 3 |
| (Školní 1,2,3 - pev.do.pad.) |                   | byt 2 / 2 | byt 3 / 4 |

4) **Výtah** používají ve všech třech domech až od 1.poschodí a každý dům je fakturován zvlášť. Pro položku výtah se tedy založí 3 FM:

| Fakturační místo     | Služby | Prostory  |
|----------------------|--------|-----------|
| SKOL1-vyt            | Výtah  | byt 1 / 3 |
| ( Školní 1 – výtah ) |        | byt 1 / 4 |
| SKOL2-vyt            | Výtah  | byt 2 / 3 |
| ( Školní 2 - výtah ) |        | byt 2 / 4 |
| SKOL3-vyt            | Výtah  | byt 3 / 3 |
| ( Školní 3 - výtah ) |        | byt 3 / 4 |

7. 5.4. Měsíční váhy-koeficienty.

Měsíční váhy zadejte před definováním Fakturačního místa.

U každé rozúčtovávané služby můžete určit rozložení nákladů do jednotlivých měsíců. Např. u rovnoměrného rozložení připadne na každý měsíc jedna dvanáctina náladu. Měsíční váhy využijete jednak při zadávání fakturačních míst v předdefinovávání pro vyúčtování, jednak v samotném vyúčtování.

Budou-li váhy již v některém vyúčtování použity, uzavře se možnost je změnit.

| 7.5.5. | Seznam | doday | vatelů. |
|--------|--------|-------|---------|
|        |        |       |         |

|            | Seznam                         | <u> </u> |          | Deta           | il                   |
|------------|--------------------------------|----------|----------|----------------|----------------------|
| Název      | Ing.Z.Klímková                 |          | ĺ.č      | 5. 9           | Rč. /                |
| Úplný náz. | Ing. Zdeňka Klímková, O.K Soft | Sokolov  |          |                | IČO 0044643284       |
| Sídlo      | Školní 628, 35601 Sokolov      |          |          |                | DIČ CZ595305074      |
| Výpis z OR |                                |          |          |                | BA Komerční ban      |
| Adr-Ulice  | Školní 628                     |          | Ú        | Jčet 483543    | -391 /0010           |
| Adr-obec   | Sokolov                        | PSČ 350  | 601 F    | Pr.f fyzická o | soba podnikatel - ne |
| Zást č.1   | Ing. Klímek Otto 603/147131    |          | Tel.     | 352/603674     |                      |
| Funk.č.1   |                                |          | MT       |                |                      |
| Zást.č.2   |                                |          | Fax.     | 352/627903     | -                    |
| Funk.č.2   | ,                              |          | Email    | oksoft@oks     | oft.cz               |
|            | ,                              |          | <u> </u> | Viastni do     | odavatel             |

Dodavatelé musí být zadáni dříve, než začnete vyplňovat náklady popřípadě během zadávání nákladů. Také u požadavků/objednávek máte možnost zadávat dodavatele. Náklady.

WinDomy S - изгошенька рыниски.

Seznam dodavatelů se pak nabídne při zadávání nákladů.

Náklady lze vypsat i podle dodavatelů v nabídce Náklady/Sestavy.

# 7.6. nabídka "POŽADAVKY".

| 🏥 Požadavky / objednávky .                          | _ 🗆 ×    |
|-----------------------------------------------------|----------|
| Seznam Detail Položky TISK NAKL                     |          |
| Č.pož. 723 Označ. YKU/723 Stav uzavřeno             | •        |
| Zadáno 11.03.2002 15:26:09 Typ 70 vyúčtování 🔹 Čin. | •        |
| Obec 1 Dům 889 Byt 0 Uživ.                          |          |
| Praha - Husova 3                                    |          |
| Předmět oprava přímotopu Hlásil                     |          |
| Typ objed. Č.objed. 507 Kontakt                     |          |
| opravu přímotopu.                                   | <u>~</u> |
|                                                     | _        |
|                                                     |          |
| Akce Termín požad Objednáno 07.                     | .03.2002 |
| Dodavatel FIRMA s.r.o. TVD Termín skut Potvrzeno    |          |
| Vyřizuje Novák Josef Cena 1.00 Uzavřeno 09.         | .04.2002 |
|                                                     | *        |
|                                                     | -        |

Modul **Požadavky/Objednávky** umožňuje sledovat veškeré požadavky na opravu domu či bytu a je provázán s modulem Náklady.

Před zadáváním požadavků-objednávek, nejprve vyplňte potřebné Číselníky: Číselník položek předpisu, Seznam účtů, v Pasportech Konstrukční prvky domu či bytu, V nabídce Náklady Dodavatele a Fakturační místa.

Uzavírání objednávek je spojeno se zadávání nákladů v nabídce *Náklady* (kde můžete vybrat konkrétní objednávku z předem zadaných), případně lze uzavřít objednávku i v této nabídce *Požadavky/Objednávky*.

Požadavkům a Objednávkám máte možnost přiřazovat tzv. STAV, který umožňuje dosti podrobné rozčlenění.

Výběr lze pak provádět podle Stavu, data zadání či splnění, Fakturačního místa a účtu.

Požadavky

7.6.1. Žádosti

Souhrnný přehled žádostí uživatelů , vztahujících se ke spravovaným objektům. Bližší popis naleznete v uživatelské příručce "Evidence žádostí"

# 7.7. nabídka "REVIZE".

Nabídka REVIZE umožňuje definovat libovolné revize v libovolném cyklu.

Než začnete zadávat jednotlivé revize, vyplňte nejprve definice typů revizí.

Zadejte v jakém cyklu se mají revize opakovat. Dále zadejte, od kdy popřípadě do kdy se bude revize provádět.

| 🚊 Definice typů revizí .                        |                          |
|-------------------------------------------------|--------------------------|
| Seznam                                          | Detail                   |
| Název Čtvrtletní kontrola výtah                 | Plat.od 01.01.2005       |
| Cyklus 3 O dní O měsíců O roků                  | Plat.do                  |
| Popis                                           | 🧝 Definice typů revizí . |
| Kontrola strojovny.<br>Podrobná kontrola kabiny | Seznan                   |
| Kontrola lan .                                  | qvT                      |

Revize pracují s trojím datumem. Jednak vyplníte datum plánování revize. Je-li revize provedena vyplníte datum provedeno. Budete-li chtít provést

| Popis                                           |           | 😰 Definice typů rev | vizí .                  |            | _ 🗆 ×       |
|-------------------------------------------------|-----------|---------------------|-------------------------|------------|-------------|
| Kontrola strojovny.<br>Podrobná kontrola kabiny |           | Sez                 | nam                     | Detail     |             |
|                                                 |           | Тур                 | Název                   | Platná od  | Platná do 🔺 |
|                                                 |           | 19                  | Revize požárních klapek | 01.01.2005 |             |
|                                                 |           | 20                  | revize EZS              | 01.01.2000 | 01.01.2009  |
|                                                 |           | 21                  | Revize EZS              | 01.01.2000 | 01.01.2010  |
| 1.1.V.1                                         |           | 22                  | Odborná zkouška výtahu  | 01.01.2000 | 01.01.2010  |
| kontrolu před                                   | uzavřením |                     |                         |            |             |

kontrolu před uzavřením F

revize, máte možnost ji zkontrolovat a až pak vyplnit datum ukončeno.

Máte možnost použít pro výběr jednak přepínač Všechny/ Provedené/ Neprovedené. dále tlačítkem Změnit výběr... můžete provést výběr dle data plánování revize, obce, domu, bytu, typu revize.

Tiskové sestavy pracují jen s vybranou množinou dat. 🗵 🖾 Výběr *Provedené revize* zobrazí jen ty, které mají vyplněný datum Ukončeno. 🗵

| Revize                     |                    |                       |                  |
|----------------------------|--------------------|-----------------------|------------------|
| Seznam Detail              |                    |                       |                  |
| Ob Sokolov-Kr.Pole         |                    | ▼ Dům 1283 -          | Byt              |
| Sokolov-Kr.Pole - Hu       | sitská 14          |                       |                  |
| Typ Čtvrtletní kontrola vý | tah 💽 KP           |                       | Plán 05.01.2005  |
| Prov.dne 15.01.2004        | Revizi provedl.    | OPH Sokolov, Jandák   |                  |
| Ukonč. 🗌                   | Cyklus 3           | C dní 💿 měsíců C roků | Další 05.04.2005 |
| Zápis o provedení revize   | Dokument           | Objed                 | Ináno 🔽          |
| částečné poškození dveří,  | výtah funkční, opr | rava 4/2005           |                  |
|                            |                    |                       |                  |
|                            |                    |                       |                  |
|                            |                    |                       |                  |
|                            |                    |                       |                  |

7.8. nabídka "ODEČTY".

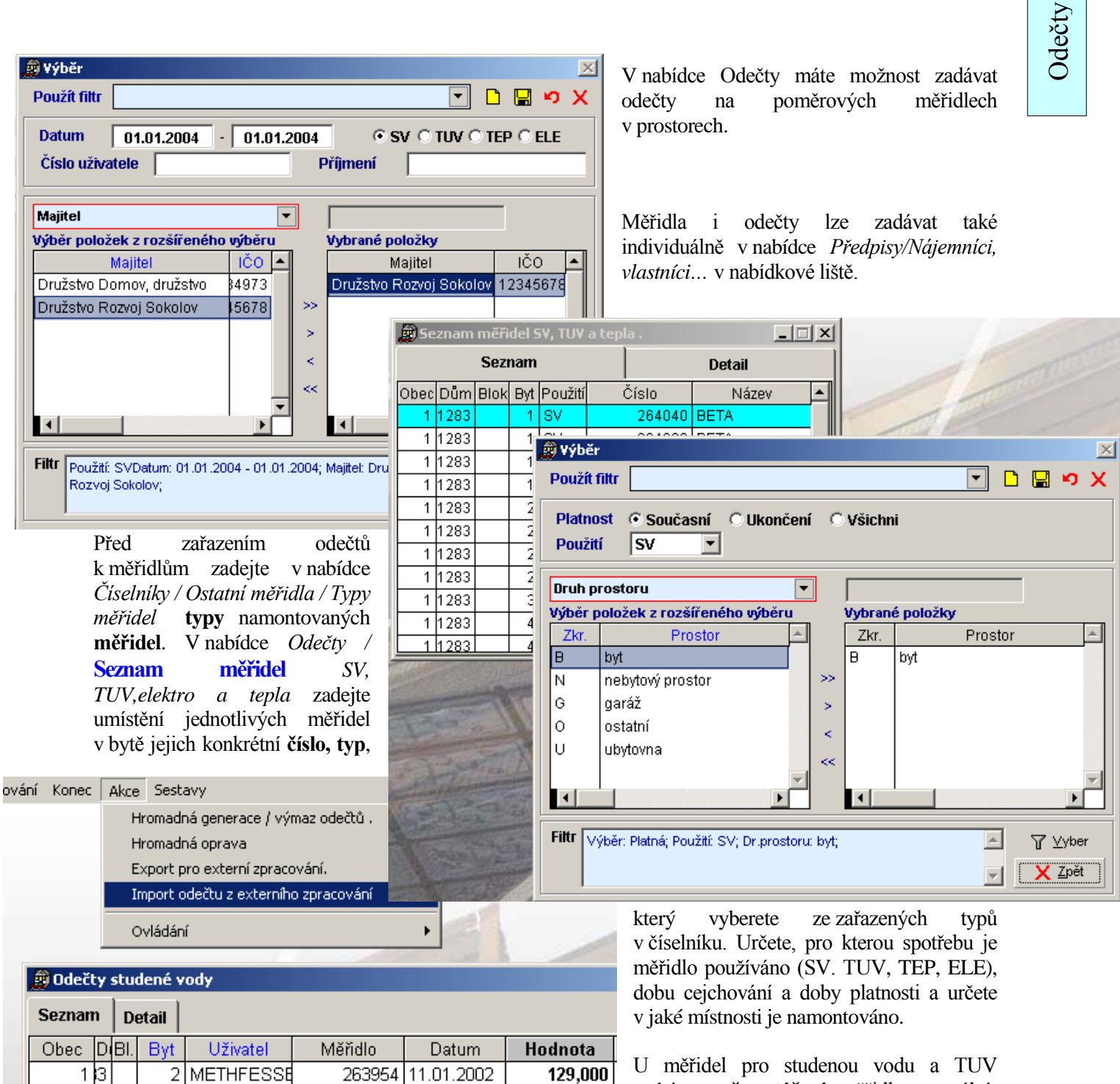

zadejte směr otáčení měřidla normální-

obrácený.

U měřidel pro teplo zadejte velikost jednotlivých koeficientů.

Pak teprve generujeme hromadné odečty - vyplňujte jednotlivé odečty.

WinDomy © – uživatelská příručka.

Odečty.

V nabídce *Odečty*/ **Hromadné odečty** / *Akce* /*Hromadná generace* máte možnost generovat nový hromadný odečet. Vygeneruje se s nulovými hodnotami odečtu, které pomocí nabídky *Odečty*/*Hromadné odečty*/ *Akce* /*Hromadná oprava* hromadně bez zdlouhavého přepínání opravíte na skutečné hodnoty.

Nabídka Vám umožňuje nad "*Změněným výběrem*" vytvořit **podkladové plachty** pro odečty "v terénu" (Nejprve však vygenerujte hromadně k datu odečtu nové – nulové hodnoty odečtu v nabídce *Odečty*/ **Hromadné odečty** / *Akce /Hromadná generace*), dále máte možnost pořídit výpisy předchozích odečtů k určitému datu a výpis spotřeby.

## Význam jednotlivých koeficientů měřidla tepla:

## Kq <u>tepelný výkon tělesa</u>

Číselně se rovná tepelnému výkonu tělese v kW. Při náhradním způsobu výpočtu se může dosadit výhřevná plocha tělesa nebo počet článků.

# Kc připojení indikátoru na otopné těleso

Pro tělesa stejného provedení je Kc = 1.

## Kt <u>snížená výpočtová teplota místnosti</u>

Pro teplotu místnosti v rozsahu 16 - 24 stupňů C je Kc = 1.

Pro ostatní teploty jsou hodnoty Kt:

## Kp součinitel polohy místnosti

Vliv polohy místnosti, ve které je měřidlo instalováno se stanoví na základě znalosti stavební konstrukce a místa stavby, případně tepelného výpočtu budovy. Nejsou-li k dispozici příslušné podklady, lze použít hodnoty dle tabulky:

## Ks <u>součinitel světové strany</u>

Pro stanovení světové strany se uvažuje orientace venkovní stěny, u nárožních místností stěna s oknem, případně s největším prosklením.

Pro stavby, u nichž byl proveden výpočet tepelných ztrát dle ČSN 060210/1976 lze použít pro severní stranu Ks = 0,95 - 1,0. Ostatní strany mají Ks = 1,0.

Pro stavby, u nichž byl proveden výpočet tepelných ztrát dle předcházejících ČSN lze použít hodnoty dle tabulky:

## Ko <u>korekční faktor firmy</u>

Další korekční faktor daný výpočtovou metodikou odborné firmy. Odborná firma odečítá dílky na tzv. spotřební stupnici, která již může zahrnovat Kq, případně Kc, předem určené pro dané otopné těleso. Při jednotné stupnici indikátorů je Ko = 1.

# 7.9. nabídka "VYÚČTOVÁNÍ".

Kapitola se dodává zvlášť pro uživatele modulu vyúčtování.

# 7.10. nabídka "KONEC".

Každý program je třeba řádně ukončit. Pro ukončení programu *WinDomy* <sup>©</sup> použijte nabídku *Konec – Ukončení programu*, nebo zkrácenou volbu **Ctrl-K + Enter.** Při nestandardním ukončení programu, použijte volbu *Servis/Správa dat/Přeindexování*. V síťové verzi lze volbu přeindexování použít ve výhradním režimu, tj. při **odpojení ostatních stanic.** 

# 8. tipy a triky.

 V předpise nájemníka, v položkách se sazbou na osoby-měsíce se nezapočte sazba do položky celkem. (popř. se započítají jen spolubydlící).

*Řešení:* v nabídce *Předpisy/Nájemníci, vlastníci,..* chybí v položce "Zap.os/m" (započítávat uživatele – nájemníka, vlastníka prostoru do počtu osoboměsíců ..) zatržení = ano.

 V nabídce Předpisy/Výběr předpisů v Sestavě Předepsáno/vybráno CELKEM se součet nerovná se součtem ve výpise v nabídce Předpisy/Výběr předpisů v Sestavě Dlužníci/Součet za období pro "min. dluh = 0".

*Řešení:* ve vybraných předpisech může být někdo s přeplatkem (ve vybraném období zaplatil starý dluh). Proto musíte do položky "*min. dluh"* zadat částku s mínusem. Např.:*"min. dluh = - 100000"*.

 V obci č.1 v domě 628 potřebuji změnit sazbu za studenou vodu na 100,- Kč na osobu od měsíce VII. Mám vygenerovány již předpisy pro VII měsíc.

*Řešení:* v nabídce *Předpisy/Výběr předpisů* zadám obec od=do=1, dům od=628 (obvod a inkasní středisko nevyplním), období (předpisu) 7,2002 – 7,2002 účetní období (co největší interval) a odklepnu Vybrat. Pak v nabídce *Akce/Hromadné změny sazeb* vyberu položku předpisu "studená voda", typ sazby "O - dle osob" a vyberu přepínač "změnit sazbu" a zadám sazbu Kč: 100, OK

#### V obci č.1 v domě 628 potřebuji součet předepsáno a uhrazeno za období 1/2002 až 5/2002 podle uživatelů bytů za celý dům

-

|                                                                                                    | 🗊 Výběr                                                                                                    |                                                                                                    |                                                                                                    |
|----------------------------------------------------------------------------------------------------|----------------------------------------------------------------------------------------------------|----------------------------------------------------------------------------------------------------|----------------------------------------------------------------------------------------------------|
| 🔊 Výběr předpisů 🛛                                                                                                    | Použít filtr                                                                                                    | •                                                                                                    |                                                                                                    |
| Seznam Detail                                                                                                    | Období © Předpisu C Účetní                                                                                                    | C Před./Účet. Platnost                                                                                                    | <b>Č Současní</b><br><b>C Současní</b><br><b>Dředpisy/Výběr</b> předpisů                                                                                                    |
|                                                                                                    |                                                                                                    | 12 🗧 2006 🗧                                                                                                    | <b>Všichni</b> zadám obec od=do=1, dům                                                                                                    |
| 1 888 2                                                                                                    |                                                                                                    |                                                                                                    | od=do=628 (obvod a inkasní                                                                                                    |
| 1 888 3                                                                                                    | Číslo uživatele                                                                                                    | - Přijmení                                                                                                    | středisko nevyplním), období                                                                                                    |
| 1 888 3                                                                                                    | Obec Dŭn                                                                                                    |                                                                                                    | Jiná adresa (předpisu) 1,2002 – 5,2002                                                                                                    |
| 1 888 5                                                                                                    | 🔽 Užíván 🗖 Nastěh. 🗖 Odstěh.                                                                                                    | Splat. 🗆 Sml. do 👘                                                                                                    | účetní období (co největší                                                                                                    |
| 1 888 5                                                                                                    | • Všechny před. O Změněné O                                                                                                    | Nezměněné 💽 Vše C Přepla                                                                                                    | tky C Nedoplatky interval aby se do výběru                                                                                                    |
| 1 888 6                                                                                                    | Preupisy bez sporu                                                                                                    | eupisy bez upominek 1 Platte                                                                                                    | dostaly i platby které byly                                                                                                    |
| 1 888 6                                                                                                    | Rozšířený výběr                                                                                                    | ▼                                                                                                    | účetně uhrazeny v jiném                                                                                                    |
|                                                                                                    | Výběr položek z rozšířeného výt                                                                                                    | věru Vybrané položky                                                                                                    | měsíci než 1-5 2002 ale                                                                                                    |
|                                                                                                    | -                                                                                                    | <u> </u>                                                                                                    | toboto období předpisu 1-5                                                                                                    |
| Kanaa Akaa Caalaan                                                                                                    |                                                                                                    |                                                                                                    | 2002 se týkaly ) a odklepnu                                                                                                    |
| Konec Akce Sestavy                                                                                                    |                                                                                                    |                                                                                                    | Vybrat Pak yytisknu                                                                                                    |
| Předej                                                                                                    | psáno dle položek předpisu UELKEM                                                                                                    |                                                                                                    |                                                                                                    |
| Přede                                                                                                    | psáno dle položek a sazby DPH CELK                                                                                                    | EM                                                                                                    | pozadovanou sestavu                                                                                                    |
| Předej                                                                                                    | psáno po účtech .                                                                                                    | •                                                                                                    | v habidce Sesidvy/Preapisy a                                                                                                    |
| Předej                                                                                                    | psáno / vybráno dle položek CELKEM                                                                                                    |                                                                                                    | platoy/Predepsano a vybrano                                                                                                    |
| Předej                                                                                                    | psáno / vybráno dle účtů CELKEM                                                                                                    |                                                                                                    | dle uzivatele                                                                                                    |
| předpisů .<br>Předel                                                                                                    | osáno dle položek DLE DOMŮ.                                                                                                    |                                                                                                    | - T yyber                                                                                                    |
| Detail Předer                                                                                                    | psáno DLE MAJITELŮ.                                                                                                    | •                                                                                                    |                                                                                                    |
| Am DI Dut o Předer                                                                                                    | nsáno za zvolený účet. DIE DOMŮ                                                                                                    |                                                                                                    |                                                                                                    |
| uni bi byt C Předer                                                                                                    | na ánn Armhránn na úštach DLE DOM                                                                                                    | in the second second second second second second second second second second second second second second second                                                                                                    | • Udaje do číselníků                                                                                                    |
|                                                                                                    | osario 7 vvolario do ucleori dele didiv                                                                                                    |                                                                                                    |                                                                                                    |
|                                                                                                    | psano 7 vybrano po uciech DEE DOM<br>osáno celkem dle středisek                                                                                                    | io. se                                                                                                    | dají doplňovat průběžně i při práci nad                                                                                                    |
| 188         2         11 edel           388         2         Předel           388         3         Dle úč                                                                                                    | psano 7 vybrano połuczech DLE DOM<br>psáno celkem dle středisek<br>:tů a středisek .                                                                                                    | se<br>, jin                                                                                                    | dají doplňovat průběžně i při práci nad<br>ým formulářem.                                                                                                    |
| 388         2         Předej           388         2         Předej           388         3         Dle úč                                                                                                    | psano 7 vybrano po detech DEE DOM<br>psáno celkem dle středisek<br>itů a středisek .                                                                                                    | se<br>▶ jin                                                                                                    | dají doplňovat průběžně i při práci nad<br>ým formulářem.                                                                                                    |
| 388         2         Freder           388         2         Předer           388         3         Dle úč           388         3         Po pol                                                                                                    | psáno 7 vybrano po účteční DLE DOM<br>psáno celkem dle středisek<br>tů a středisek .<br>ožkách DLE UŽIVATELŮ .                                                                                                    | Napřiklad                                                                                                    | dají doplňovat průběžně i při práci nad<br>ým formulářem.<br>pořizuji nový dům , jsem v režimu nový                                                                                                    |
| 188         2         Freder           388         2         Předer           388         3         Dle úč           388         3         Po pol           388         5         Po pol                                                                                                    | psáno 7 vyblaho po účleční DLE DOM<br>psáno celkem dle středisek<br>:tů a středisek .<br>ložkách DLE UŽIVATELŮ .<br>ložkách VE SLOUPCÍCH DLE UŽIVA                                                                                                    | relů.                                                                                                    | dají doplňovat průběžně i při práci nad<br>ým formulářem.<br>pořizuji nový dům , jsem v režimu nový<br>bo oprava záznamu a zjistím, že nemám                                                                                                    |
| 188         2         Freder           388         2         Předer           388         3         Dle úč           388         3         Po pol           388         5         Po pol           388         5         Po účt                                                                                                    | psáno 7 vyblaho po účleční DLE DOM<br>psáno celkem dle středisek<br>itů a středisek .<br>ložkách DLE UŽIVATELŮ .<br>ložkách VE SLOUPCÍCH DLE UŽIVA<br>tech MD VE SLOUPCÍCH DLE UŽIVA                                                                                                    | relů .<br>TELŮ .<br>TELŮ .<br>TELŮ .<br>Se<br>jin<br>Například<br>záznam ne<br>pořízený p                                                                                                    | dají doplňovat průběžně i při práci nad<br>ým formulářem.<br>pořizuji nový dům , jsem v režimu nový<br>bo oprava záznamu a zjistím, že nemám<br>otřebný katastr, nebo potřebný druh stavby,                                                                                                    |
| 388         2         Freder           388         2         Předer           388         3         Dle úč           388         3         Po pol           388         5         Po účt           388         6         Předer                                                                                                    | psáno 7 vyblaho po účleční DLE DOW<br>psáno celkem dle středisek<br>itů a středisek .<br>ožkách DLE UŽIVATELŮ .<br>ložkách VE SLOUPCÍCH DLE UŽIVA<br>psáno výnosy / služby DLE UŽIVATE                                                                                                    | relů.<br>Například<br>záznam ne<br>pořízený p<br>majiteler                                                                                                    | dají doplňovat průběžně i při práci nad<br>tým formulářem.<br>pořizuji nový dům , jsem v režimu nový<br>obo oprava záznamu a zjistím, že nemám<br>otřebný katastr, nebo potřebný druh stavby,<br>nechám otevřené okno s pořizovaným domem,                                                                                                    |
| 388         2         Freder           388         2         Předer           388         3         Dle úč           388         3         Po pol           388         5         Po pol           388         5         Po pol           388         6         Předer           388         6         Předer           388         6         Předer           388         6         Předer           388         6         Předer           388         6         Předer                                                                                                    | psáno 7 vyblano po dciech DLE DOW<br>psáno celkem dle středisek<br>tů a středisek .<br>ožkách DLE UŽIVATELŮ .<br>ožkách VE SLOUPCÍCH DLE UŽIVA<br>tech MD VE SLOUPCÍCH DLE UŽIVA<br>psáno výnosy / služby DLE UŽIVATE<br>psáno dle sazeb DPH                                                                                                    | rELŮ .<br>LŮ .<br>rELŮ .<br>rELŮ .<br>reců .<br>reců .                                                                             | dají doplňovat průběžně i při práci nad<br>tým formulářem.<br>pořizuji nový dům , jsem v režimu nový<br>bo oprava záznamu a zjistím, že nemám<br>otřebný katastr, nebo potřebný druh stavby,<br>techám otevřené okno s pořizovaným domem,<br>ení nového katastru otevřu v Hlavním menu                                                                                                    |
| 88         2         Freder           388         2         Předer           388         3         Dle úč           388         3         Po pol           388         5         Po pol           388         5         Po účt           388         6         Předer           388         6         Předer           388         7         Předer           388         7         Předer                                                                                                    | psáno 7 vybrano po dciech DLE DOW<br>psáno celkem dle středisek<br>itů a středisek .<br>ožkách DLE UŽIVATELŮ .<br>ožkách VE SLOUPCÍCH DLE UŽIVA<br>psáno výnosy / služby DLE UŽIVATE<br>psáno dle sazeb DPH<br>psáno celkem DLE UŽIVATELŮ .                                                                                                    | relů .<br>TELŮ .<br>TELŮ .<br>TELĚ .<br>TELĚ .                                                                           | dají doplňovat průběžně i při práci nad<br>tým formulářem.<br>pořizuji nový dům , jsem v režimu nový<br>bo oprava záznamu a zjistím, že nemám<br>otřebný katastr, nebo potřebný druh stavby,<br>nechám otevřené okno s pořizovaným domem,<br>ení nového katastru otevřu v Hlavním menu<br>lišta) nabídku <i>Číselníky</i> , podnabídku <i>Číselníky</i>                                                                                                    |
| 88         2         Freder           388         2         Předer           388         3         Dle úč           388         5         Po pol           388         5         Po pol           388         5         Po ičt           388         6         Předer           388         6         Předer           388         7         Předer           388         7         Předer           388         7         Předer                                                                                                    | psáno 7 vybrano po dctech DLE DOW<br>psáno celkem dle středisek<br>itů a středisek .<br>ložkách VE SLOUPCÍCH DLE UŽIVA<br>tech MD VE SLOUPCÍCH DLE UŽIVA<br>psáno výnosy / služby DLE UŽIVATE<br>psáno dle sazeb DPH<br>psáno celkem DLE UŽIVATELŮ .<br>psáno / vybráno DLE UŽIVATELŮ.                                                                                                    | relů .<br>relů .<br>relů .                                                                           | dají doplňovat průběžně i při práci nad<br>ým formulářem.<br>pořizuji nový dům , jsem v režimu nový<br>ebo oprava záznamu a zjistím, že nemám<br>otřebný katastr, nebo potřebný druh stavby,<br>nechám otevřené okno s pořizovaným domem,<br>ení nového katastru otevřu v Hlavním menu<br>lišta) nabídku <i>Číselníky</i> , podnabídku <i>Číselníky</i><br>e nabídku <i>Seznam katastrů</i> , vytvořím chybějící                                                                                                    |
| 88         2         Freder           388         2         Předer           388         3         Dle úč           388         3         Po pol           388         5         Po pol           388         5         Po účt           388         6         Předer           388         6         Předer           388         7         Předer           388         7         Předer           388         7         Předer           388         8         Předer                                                                                                    | psáno 7 vybrano po účteční DLE DOW<br>psáno celkem dle středisek<br>itů a středisek .<br>ložkách VE SLOUPCÍCH DLE UŽIVA<br>iech MD VE SLOUPCÍCH DLE UŽIVA<br>psáno výnosy / služby DLE UŽIVATE<br>psáno dle sazeb DPH<br>psáno celkem DLE UŽIVATELŮ .<br>isy a platby .                                                                                                    | reLŮ.<br>TELŮ.<br>LŮ.<br>Například<br>záznam ne<br>pořízený p<br>majiteler<br>pro vytvoří<br>(první šedá<br>domu a zde<br>katastr (vol                                                                                                    | dají doplňovat průběžně i při práci nad<br>tým formulářem.<br>pořizuji nový dům , jsem v režimu nový<br>ebo oprava záznamu a zjistím, že nemám<br>otřebný katastr, nebo potřebný druh stavby,<br>nechám otevřené okno s pořizovaným domem,<br>ení nového katastru otevřu v Hlavním menu<br>lišta) nabídku <i>Číselníky</i> , podnabídku <i>Číselníky</i><br>e nabídku <i>Seznam katastrů</i> , vytvořím chybějící<br>ba <i>Nový záznam</i> , vyplním formulář o katastru,                                                                                                    |
| 88         2         Freder           388         2         Předer           388         3         Dle úč           388         3         Po pol           388         5         Po pol           388         5         Po pol           388         6         Předer           388         6         Předer           388         6         Předer           388         7         Předer           388         7         Předer           388         8         Předer           388         8         Předer           388         8         Předer           388         8         Předer           388         8         Předer           388         8         Předer           388         8         Předer           388         8         Předer           388         8         Předer           388         8         Předer           388         8         Předer           388         8         Předer           388         8         Předer           388         8  | psáno 7 vybrano po dctech DLE DOW<br>psáno celkem dle středisek<br>tů a středisek .<br>ožkách DLE UŽIVATELŮ .<br>ložkách VE SLOUPCÍCH DLE UŽIVA<br>psáno výnosy / služby DLE UŽIVATEL<br>psáno dle sazeb DPH<br>psáno celkem DLE UŽIVATELŮ .<br>psáno / vybráno DLE UŽIVATELŮ.<br>isy a platby .                                                                                                    | reLŮ .<br>TELŮ .<br>TELŮ .<br>TELŮ .<br>LŮ .<br>U .<br>Například<br>záznam ne<br>pořízený p<br>majiteler<br>pro vytvoř<br>(první šedá<br>domu a zde<br>katastr (vol                                                                                                    | dají doplňovat průběžně i při práci nad<br>tým formulářem.<br>pořizuji nový dům , jsem v režimu nový<br>obo oprava záznamu a zjistím, že nemám<br>otřebný katastr, nebo potřebný druh stavby,<br>nechám otevřené okno s pořizovaným domem,<br>ení nového katastru otevřu v Hlavním menu<br>lišta) nabídku <i>Číselníky</i> , podnabídku <i>Číselníky</i><br>e nabídku <i>Seznam katastrů</i> , vytvořím chybějící<br>ba <i>Nový záznam</i> , vyplním formulář o katastru,<br>znam) a vrátím se k otevřenému oknu                                                                  |
| 88         2         Freder           388         2         Předer           388         3         Dle úč           388         5         Po pol           388         5         Po pol           388         5         Po pol           388         6         Předer           388         6         Předer           388         6         Předer           388         7         Předer           388         7         Předer           388         8         Předer           388         8         Předer           388         9         Za zvo           200         0         Předer                                                                                                    | psáno 7 vybrano po dctech DLE DOW<br>psáno celkem dle středisek<br>tů a středisek .<br>ožkách DLE UŽIVATELŮ .<br>ožkách VE SLOUPCÍCH DLE UŽIVA<br>psáno výnosy / služby DLE UŽIVATE<br>psáno dle sazeb DPH<br>psáno celkem DLE UŽIVATELŮ .<br>psáno / vybráno DLE UŽIVATELŮ .<br>psáno / vybráno DLE UŽIVATELŮ .<br>psáno za zvolenú účet                                                                                                    | reLů .<br>TELů .<br>TELů .<br>Například<br>záznam ne<br>pořízený p<br>majiteler<br>pro vytvoř<br>(první šedá<br>domu a zde<br>katastr (vol<br>Uložit záz<br>s pořizovan                                                                                                    | dají doplňovat průběžně i při práci nad<br>tým formulářem.<br>pořizuji nový dům , jsem v režimu nový<br>ebo oprava záznamu a zjistím, že nemám<br>otřebný katastr, nebo potřebný druh stavby,<br>nechám otevřené okno s pořizovaným domem,<br>ení nového katastru otevřu v Hlavním menu<br>lišta) nabídku <i>Číselníky</i> , podnabídku <i>Číselníky</i><br>e nabídku <i>Seznam katastrů</i> , vytvořím chybějící<br>ba <i>Nový záznam</i> , vyplním formulář o katastru,<br>znam) a vrátím se k otevřenému oknu<br>ým domem a ve výběru katastrů bude již nově                   |
| 88         2         Freder           388         2         Předer           388         3         Dle úč           388         5         Po pol           388         5         Po pol           388         5         Po účt           388         6         Předer           388         6         Předer           388         6         Předer           388         6         Předer           388         7         Předer           388         7         Předer           388         8         Předer           388         9         Za zvo           388         9         Předer                                                                                                    | psáno 7 vybrano po dctech DLE DOW<br>psáno celkem dle středisek<br>itů a středisek .<br>ožkách DLE UŽIVATELŮ .<br>ožkách VE SLOUPCÍCH DLE UŽIVA<br>psáno výnosy / služby DLE UŽIVATE<br>psáno dle sazeb DPH<br>psáno celkem DLE UŽIVATELŮ .<br>psáno / vybráno DLE UŽIVATELŮ.<br>isy a platby .<br>olené položky DLE UŽIVATELŮ.<br>psáno za zvolený účet .<br>vené a vunočtené sazbu DI E UŽIVAT                                                                                                    | rELŮ .<br>TELŮ .<br>TELŮ .<br>TELŮ .<br>LŮ .<br>Například<br>záznam ne<br>pořízený p<br>majiteler<br>pro vytvoří<br>(první šedá<br><i>domu</i> a zde<br>katastr (vol<br>Vložit záz<br>s pořízený ka                                                                                                    | dají doplňovat průběžně i při práci nad<br>tým formulářem.<br>pořizuji nový dům , jsem v režimu nový<br>ebo oprava záznamu a zjistím, že nemám<br>otřebný katastr, nebo potřebný druh stavby,<br>nechám otevřené okno s pořizovaným domem,<br>ení nového katastru otevřu v Hlavním menu<br>lišta) nabídku Č <i>íselníky</i> , podnabídku Č <i>íselníky</i><br>e nabídku <i>Seznam katastrů</i> , vytvořím chybějící<br>ba <i>Nový záznam</i> , vyplním formulář o katastru,<br>znam) a vrátím se k otevřenému oknu<br>ým domem a ve výběru katastrů bude již nově<br>tastr        |
| 88         2         Freder           388         2         Předer           388         3         Dle úč           388         5         Po pol           388         5         Po pol           388         5         Po ičt           388         6         Předer           388         6         Předer           388         6         Předer           388         7         Předer           388         7         Předer           388         8         Předer           388         8         Předer           388         9         Za zvo           388         9         Stanov           300         1         Kortov                                                                                                    | psáno 7 vyblaho po dctech DLE DOW<br>psáno celkem dle středisek<br>itů a středisek .<br>ložkách DLE UŽIVATELŮ .<br>ložkách VE SLOUPCÍCH DLE UŽIVA<br>psáno výnosy / služby DLE UŽIVATE<br>psáno dle sazeb DPH<br>psáno celkem DLE UŽIVATELŮ .<br>psáno / vybráno DLE UŽIVATELŮ.<br>isy a platby .<br>lené položky DLE UŽIVATELŮ.<br>psáno za zvolený účet .<br>vené a vypočtené sazby DLE UŽIVAT                                                                                                    | reLů .<br>reLů .<br>relů .<br>relů .<br>relů .                                                                           | dají doplňovat průběžně i při práci nad<br>tým formulářem.<br>pořizuji nový dům , jsem v režimu nový<br>ebo oprava záznamu a zjistím, že nemám<br>otřebný katastr, nebo potřebný druh stavby,<br>nechám otevřené okno s pořizovaným domem,<br>ení nového katastru otevřu v Hlavním menu<br>lišta) nabídku Čiselníky, podnabídku Čiselníky<br>e nabídku Seznam katastrů, vytvořím chybějící<br>ba Nový záznam, vyplním formulář o katastru,<br>gnam) a vrátím se k otevřenému oknu<br>ým domem a ve výběru katastrů bude již nově<br>tastr.                                        |
| 88         2         Freder           388         2         Předer           388         3         Dle úč           388         3         Po pol           388         5         Po pol           388         5         Po pol           388         5         Po pol           388         6         Předer           388         6         Předer           388         7         Předer           388         7         Předer           388         8         Předer           388         9         Za zvo           388         9         Stanov           300         1         Kontro                                                                                                    | psáno 7 vybrano po dctech DLE DOW<br>psáno celkem dle středisek<br>itů a středisek .<br>ožkách DLE UŽIVATELŮ .<br>ložkách VE SLOUPCÍCH DLE UŽIVA<br>tech MD VE SLOUPCÍCH DLE UŽIVATE<br>psáno výnosy / služby DLE UŽIVATE<br>psáno dle sazeb DPH<br>psáno celkem DLE UŽIVATELŮ .<br>psáno / vybráno DLE UŽIVATELŮ .<br>psáno za zvolený účet .<br>vené a vypočtené sazby DLE UŽIVAT<br>liní sestava sazeb DPH                                                                                                    | reLŮ .<br>TELŮ .<br>TELŮ .<br>LŮ .<br>Například<br>záznam ne<br>pořízený p<br>majiteler<br>pro vytvoř<br>(první šedá<br><i>domu</i> a zde<br>katastr (vol<br><i>Uložit záz</i><br>s pořízený ka                                                                                                    | dají doplňovat průběžně i při práci nad<br>tým formulářem.<br>pořizuji nový dům , jsem v režimu nový<br>ebo oprava záznamu a zjistím, že nemám<br>otřebný katastr, nebo potřebný druh stavby,<br>nechám otevřené okno s pořizovaným domem,<br>ení nového katastru otevřu v Hlavním menu<br>lišta) nabídku <i>Číselníky</i> , podnabídku <i>Číselníky</i><br>e nabídku <i>Seznam katastrů</i> , vytvořím chybějící<br>ba <i>Nový záznam</i> , vyplním formulář o katastru,<br>znam) a vrátím se k otevřenému oknu<br>ým domem a ve výběru katastrů bude již nově<br>tastr.         |
| 88         2         Freder           388         2         Předer           388         3         Dle úč           388         3         Po pol           388         5         Po pol           388         5         Po pol           388         5         Po pol           388         6         Předer           388         6         Předer           388         7         Předer           388         7         Předer           388         8         Předer           388         9         Za zvo           388         9         Stanov           300         1         Dlužní                                                                                                    | psáno 7 vybrano po dctech DLE DOW<br>psáno celkem dle středisek<br>itů a středisek .<br>ožkách DLE UŽIVATELŮ .<br>ložkách VE SLOUPCÍCH DLE UŽIVA<br>psáno výnosy / služby DLE UŽIVATE<br>psáno dle sazeb DPH<br>psáno celkem DLE UŽIVATELŮ .<br>psáno / vybráno DLE UŽIVATELŮ .<br>psáno za zvolený účet .<br>vené a vypočtené sazby DLE UŽIVAT<br>iní sestava sazeb DPH                                                                                                    | rELŮ                                                                                                    | dají doplňovat průběžně i při práci nad<br>tým formulářem.<br>pořizuji nový dům , jsem v režimu nový<br>obo oprava záznamu a zjistím, že nemám<br>otřebný katastr, nebo potřebný druh stavby,<br>nechám otevřené okno s pořizovaným domem,<br>ení nového katastru otevřu v Hlavním menu<br>lišta) nabídku <i>Číselníky</i> , podnabídku <i>Číselníky</i><br>e nabídku <i>Seznam katastrů</i> , vytvořím chybějící<br>ba <i>Nový záznam</i> , vyplním formulář o katastru,<br><i>znam</i> ) a vrátím se k otevřenému oknu<br>ým domem a ve výběru katastrů bude již nově<br>tastr. |
| 88         2         Freder           388         2         Předer           388         3         Dle úč           388         3         Po pol           388         5         Po pol           388         5         Po pol           388         6         Předer           388         6         Předer           388         6         Předer           388         7         Předer           388         7         Předer           388         8         Předer           388         9         Předer           388         9         Předer           388         9         Stanov           300         1         Kontro           300         2         Dlužní           300         2         Předer                                                                                                    | psáno 7 vybrano po dctech DEE DOW<br>psáno celkem dle středisek<br>itů a středisek .<br>ložkách DLE UŽIVATELŮ .<br>ložkách VE SLOUPCÍCH DLE UŽIVA<br>psáno výnosy / služby DLE UŽIVATE<br>psáno dle sazeb DPH<br>psáno celkem DLE UŽIVATELŮ .<br>psáno celkem DLE UŽIVATELŮ .<br>psáno za zvolený účet .<br>vené a vypočtené sazby DLE UŽIVAT<br>lní sestava sazeb DPH<br>ici - aktuální za výběr.<br>ttky za zvolené období                                                                                                    | rELŮ .<br>TELŮ .<br>TELŮ .<br>LŮ .<br>TELŮ .<br>LŮ .<br>TELŮ .<br>LŮ .<br>TELŮ .<br>Pro vytvoří<br>(první šedá<br><i>domu</i> a zde<br>katastr (vol<br><i>Uložit záz</i><br>s pořizovan<br>pořízený ka                                                                                                    | dají doplňovat průběžně i při práci nad<br>tým formulářem.<br>pořizuji nový dům , jsem v režimu nový<br>ebo oprava záznamu a zjistím, že nemám<br>otřebný katastr, nebo potřebný druh stavby,<br>nechám otevřené okno s pořizovaným domem,<br>ení nového katastru otevřu v Hlavním menu<br>lišta) nabídku <i>Číselníky</i> , podnabídku <i>Číselníky</i><br>e nabídku <i>Seznam katastrů</i> , vytvořím chybějící<br>ba <i>Nový záznam</i> , vyplním formulář o katastru,<br><i>znam</i> ) a vrátím se k otevřenému oknu<br>ým domem a ve výběru katastrů bude již nově<br>tastr. |
| 88         2         Freder           388         2         Předer           388         3         Dle úč           388         3         Po pol           388         5         Po pol           388         5         Po pol           388         6         Předer           388         6         Předer           388         6         Předer           388         7         Předer           388         7         Předer           388         8         Předer           388         9         Za zvo           388         9         Stanov           300         1         Kontro           300         2         Dlužní           300         2         Předa           300         2         Předa           300         2         Předa           300         2         Předa           300         2         Předa           300         2         Předa           300         2         Předa                                                                        | psáno 7 vybrano po dctech DLE DOW<br>psáno celkem dle středisek<br>itů a středisek .<br>ložkách DLE UŽIVATELŮ .<br>ložkách VE SLOUPCÍCH DLE UŽIVA<br>tech MD VE SLOUPCÍCH DLE UŽIVATE<br>psáno výnosy / služby DLE UŽIVATE<br>psáno dle sazeb DPH<br>psáno celkem DLE UŽIVATELŮ .<br>psáno / vybráno DLE UŽIVATELŮ .<br>psáno za zvolený účet .<br>vené a vypočtené sazby DLE UŽIVAT<br>vené a vypočtené sazby DLE UŽIVAT<br>ici - aktuální za výběr.<br>títky za zvolené období<br>isy po datu odstěhování                                                                                                    | rELŮ .<br>rELŮ .<br>rELŮ .<br>rELŮ .<br>rELŮ .<br>rELŮ .<br>rELŮ .<br>rELŮ .<br>rELŮ .<br>rELŮ .<br>rELŮ .<br>rELŮ .<br>rELŮ .<br>rELŮ .<br>rELŮ .<br>rELŮ .<br>rector .<br>rector .<br>rector .                                                                                                    | dají doplňovat průběžně i při práci nad<br>tým formulářem.<br>pořizuji nový dům , jsem v režimu nový<br>ebo oprava záznamu a zjistím, že nemám<br>otřebný katastr, nebo potřebný druh stavby,<br>nechám otevřené okno s pořizovaným domem,<br>ení nového katastru otevřu v Hlavním menu<br>lišta) nabídku <i>Číselníky</i> , podnabídku <i>Číselníky</i><br>e nabídku <i>Seznam katastrů</i> , vytvořím chybějící<br>ba <i>Nový záznam</i> , vyplním formulář o katastru,<br><i>znam</i> ) a vrátím se k otevřenému oknu<br>ým domem a ve výběru katastrů bude již nově<br>tastr. |
| 88         2         Přede           388         2         Přede           388         3         Dle úči           388         5         Po pol           388         5         Po pol           388         5         Po účt           388         6         Přede           388         6         Přede           388         6         Přede           388         6         Přede           388         7         Přede           388         8         Přede           388         9         Za zvo           388         9         Stanov           300         1         Kontro           300         2         Dlužní           300         2         Přepla           300         2         Přepla           300         3         Přepla           300         2         Přepla           300         3         Přepla                                                                                                    | psáno 7 vyblaho po dctech DLE DOW<br>psáno celkem dle středisek<br>itů a středisek .<br>ložkách DLE UŽIVATELŮ .<br>ložkách VE SLOUPCÍCH DLE UŽIVA<br>tech MD VE SLOUPCÍCH DLE UŽIVATE<br>psáno výnosy / služby DLE UŽIVATE<br>psáno dle sazeb DPH<br>psáno celkem DLE UŽIVATELŮ .<br>psáno / vybráno DLE UŽIVATELŮ .<br>psáno za zvolený účet .<br>vené a vypočtené sazby DLE UŽIVAT<br>iní sestava sazeb DPH<br>ici - aktuální za výběr.<br>ttky za zvolené období<br>isy po datu odstěhování<br>izty A                                                                                                    | rELŮ.<br>rELŮ.<br>reconstructure<br>reconstructure<br>reconstructure                                                                                                    | dají doplňovat průběžně i při práci nad<br>tým formulářem.<br>pořizuji nový dům , jsem v režimu nový<br>ebo oprava záznamu a zjistím, že nemám<br>otřebný katastr, nebo potřebný druh stavby,<br>nechám otevřené okno s pořizovaným domem,<br>ení nového katastru otevřu v Hlavním menu<br>lišta) nabídku <i>Číselníky</i> , podnabídku <i>Číselníky</i><br>e nabídku <i>Seznam katastrů</i> , vytvořím chybějící<br>ba <i>Nový záznam</i> , vyplním formulář o katastru,<br><i>gnam</i> ) a vrátím se k otevřenému oknu<br>ým domem a ve výběru katastrů bude již nově<br>tastr. |
| 88         2         Freder           388         2         Předer           388         3         Dle úči           388         5         Po pol           388         5         Po pol           388         5         Po úči           388         6         Předer           388         6         Předer           388         6         Předer           388         7         Předer           388         7         Předer           388         8         Předer           388         9         Za zvo           388         9         Za zvo           388         9         Za zvo           388         9         Za zvo           388         9         Za zvo           388         9         Za zvo           300         1         Stanov           300         1         Stanov           300         2         Dlužní           300         2         Předpi           300         3         Předpi           300         3         Předpi                         | psáno 7 vyblaho po dctech DLE DOW<br>psáno celkem dle středisek<br>itů a středisek .<br>ložkách DLE UŽIVATELŮ .<br>ložkách VE SLOUPCÍCH DLE UŽIVA<br>tech MD VE SLOUPCÍCH DLE UŽIVATE<br>psáno výnosy / služby DLE UŽIVATE<br>psáno dle sazeb DPH<br>psáno celkem DLE UŽIVATELŮ .<br>psáno / vybráno DLE UŽIVATELŮ .<br>psáno za zvolený účet .<br>vené a vypočtené sazby DLE UŽIVAT<br>iní sestava sazeb DPH<br>iní sestava sazeb DPH<br>ici - aktuální za výběr.<br>tky za zvolené období<br>isy po datu odstěhování<br>izky A<br>ínky                                                                                                    | rELŮ.<br>rELŮ.<br>rELĎ.<br>rELĎ.<br>rE | dají doplňovat průběžně i při práci nad<br>tým formulářem.<br>pořizuji nový dům , jsem v režimu nový<br>ebo oprava záznamu a zjistím, že nemám<br>otřebný katastr, nebo potřebný druh stavby,<br>nechám otevřené okno s pořizovaným domem,<br>ení nového katastru otevřu v Hlavním menu<br>lišta) nabídku <i>Číselníky</i> , podnabídku <i>Číselníky</i><br>e nabídku <i>Seznam katastrů</i> , vytvořím chybějící<br>ba <i>Nový záznam</i> , vyplním formulář o katastru,<br><i>znam</i> ) a vrátím se k otevřenému oknu<br>ým domem a ve výběru katastrů bude již nově<br>tastr. |
| 88         2         Freder           388         2         Předer           388         3         Dle úči           388         5         Po pol           388         5         Po pol           388         5         Po úči           388         6         Předer           388         6         Předer           388         6         Předer           388         7         Předer           388         7         Předer           388         8         Předer           388         9         Za zvo           388         9         Za zvo           388         9         Za zvo           388         9         Za zvo           388         9         Za zvo           388         9         Za zvo           300         1         Kontro           300         2         Dlužní           300         2         Předpi           300         2         Předpi           300         2         Předpi           300         3         Předpi           300         1 | psáno 7 vybrano po dctech DLE DOW<br>psáno celkem dle středisek<br>itů a středisek .<br>ožkách DLE UŽIVATELŮ .<br>ložkách VE SLOUPCÍCH DLE UŽIVA<br>isech MD VE SLOUPCÍCH DLE UŽIVATE<br>psáno výnosy / služby DLE UŽIVATE<br>psáno dle sazeb DPH<br>psáno celkem DLE UŽIVATELŮ .<br>psáno celkem DLE UŽIVATELŮ .<br>psáno za zvolený účet .<br>vené a vypočtené sazby DLE UŽIVAT<br>isy a platby .<br>olené položky DLE UŽIVATELŮ .<br>psáno za zvolený účet .<br>vené a vypočtené sazby DLE UŽIVAT<br>iní sestava sazeb DPH<br>ici - aktuální za výběr.<br>itky za zvolené období<br>isy po datu odstěhování<br>izky A<br>ínky<br>ní kalendář | rELŮ.<br>rELŮ.<br>rELŮ.<br>rELŮ.<br>rELŮ.<br>rELŮ.<br>rELŮ.<br>rELŮ.<br>rELŮ.<br>rELŮ.<br>rELŮ.<br>rELŮ.<br>rELŮ.<br>rELŮ.<br>rELŮ.<br>rELŮ.<br>rELŮ.<br>rELŮ.<br>rELŮ.<br>rELŮ.<br>rector<br>rector<br>re                                                                     | dají doplňovat průběžně i při práci nad<br>tým formulářem.<br>pořizuji nový dům , jsem v režimu nový<br>ebo oprava záznamu a zjistím, že nemám<br>otřebný katastr, nebo potřebný druh stavby,<br>nechám otevřené okno s pořizovaným domem,<br>ení nového katastru otevřu v Hlavním menu<br>lišta) nabídku <i>Číselníky</i> , podnabídku <i>Číselníky</i><br>e nabídku <i>Seznam katastrů</i> , vytvořím chybějící<br>ba <i>Nový záznam</i> , vyplním formulář o katastru,<br><i>znam</i> ) a vrátím se k otevřenému oknu<br>ým domem a ve výběru katastrů bude již nově<br>tastr. |
| 88         2         Freder           388         2         Předer           388         3         Dle úč           388         3         Po pol           388         5         Po pol           388         5         Po pol           388         6         Předer           388         6         Předer           388         6         Předer           388         7         Předer           388         7         Předer           388         9         Za zvo           388         9         Předer           388         9         Předer           388         9         Za zvo           388         9         Předer           388         9         Za zvo           388         9         Za zvo           300         1         Kontro           300         2         Dlužní           300         2         Předpi           300         2         Předpi           300         2         Předpi           300         2         Předpi           300         2  | psáno 7 vybrano po učteční ble bow<br>psáno celkem dle středisek<br>itů a středisek .<br>ožkách DLE UŽIVATELŮ .<br>ožkách VE SLOUPCÍCH DLE UŽIVA<br>isch MD VE SLOUPCÍCH DLE UŽIVATE<br>psáno výnosy / služby DLE UŽIVATE<br>psáno dle sazeb DPH<br>psáno celkem DLE UŽIVATELŮ .<br>psáno celkem DLE UŽIVATELŮ .<br>psáno za zvolený účet .<br>vené a vypočtené sazby DLE UŽIVAT<br>psáno za zvolený účet .<br>vené a vypočtené sazby DLE UŽIVAT<br>is sestava sazeb DPH<br>ici - aktuální za výběr.<br>itky za zvolené období<br>isy po datu odstěhování<br>izky A<br>ínky<br>ní kalendář<br>elské sestavy                                     | rELŮ.<br>rELŮ.<br>rELŮ.<br>rELŮ.<br>rELŮ.<br>rELŮ.<br>rELŮ.<br>rELŮ.<br>rELŮ.<br>rELŮ.<br>rELŮ.<br>rELŮ.<br>rELŮ.<br>rELŮ.<br>rELŮ.<br>rELŮ.<br>rELŮ.<br>rELŮ.<br>rELŮ.<br>rELŮ.<br>rELŮ.<br>rELŮ.<br>rector<br>rector<br>rect                                                                     | dají doplňovat průběžně i při práci nad<br>tým formulářem.<br>pořizuji nový dům , jsem v režimu nový<br>obo oprava záznamu a zjistím, že nemám<br>otřebný katastr, nebo potřebný druh stavby,<br>nechám otevřené okno s pořizovaným domem,<br>ení nového katastru otevřu v Hlavním menu<br>lišta) nabídku <i>Číselníky</i> , podnabídku <i>Číselníky</i><br>e nabídku <i>Seznam katastrů</i> , vytvořím chybějící<br>ba <i>Nový záznam</i> , vyplním formulář o katastru,<br><i>gnam</i> ) a vrátím se k otevřenému oknu<br>ým domem a ve výběru katastrů bude již nově<br>tastr. |
| 88         2         Freder           388         2         Předer           388         3         Dle úči           388         3         Po pol           388         5         Po pol           388         5         Po pol           388         6         Předer           388         6         Předer           388         6         Předer           388         6         Předer           388         7         Předer           388         8         Předer           388         8         Předer           388         9         Za zvo           388         9         Stanov           300         1         Kontro           300         2         Dlužní           300         2         Předpi           300         2         Předpi           300         2         Předpi           300         2         Předpi           300         2         Předpi           300         2         Předpi           300         2         Předpi           300         2 | psáno 7 vybrano po učteční ble bow<br>psáno celkem dle středisek<br>itů a středisek .<br>ložkách DLE UŽIVATELŮ .<br>ložkách VE SLOUPCÍCH DLE UŽIVA<br>tech MD VE SLOUPCÍCH DLE UŽIVATE<br>psáno výnosy / služby DLE UŽIVATE<br>psáno dle sazeb DPH<br>psáno celkem DLE UŽIVATELŮ .<br>psáno celkem DLE UŽIVATELŮ .<br>psáno za zvolený účet .<br>vené a vypočtené sazby DLE UŽIVAT<br>isy a platby .<br>lolené položky DLE UŽIVATELŮ .<br>psáno za zvolený účet .<br>vené a vypočtené sazby DLE UŽIVAT<br>isy za zvolené období<br>isy po datu odstěhování<br>izky A<br>ínky<br>ní kalendář<br>elské sestavy<br>nční listy                      | rELÛ .<br>rELÛ .<br>rEL .<br>rELÛ .<br>rEL .<br>rEL .                                                                  | dají doplňovat průběžně i při práci nad<br>tým formulářem.<br>pořizuji nový dům , jsem v režimu nový<br>ebo oprava záznamu a zjistím, že nemám<br>otřebný katastr, nebo potřebný druh stavby,<br>nechám otevřené okno s pořizovaným domem,<br>ení nového katastru otevřu v Hlavním menu<br>lišta) nabídku <i>Číselníky</i> , podnabídku <i>Číselníky</i><br>e nabídku <i>Seznam katastrů</i> , vytvořím chybějící<br>ba <i>Nový záznam</i> , vyplním formulář o katastru,<br><i>znam</i> ) a vrátím se k otevřenému oknu<br>ým domem a ve výběru katastrů bude již nově<br>tastr. |

případě se snažíte zadat již existující IČO. Dále při vymazávání údajů z více databází a následné nové pořizování dat může v některých případech končit také touto chybou. Stačí však **po výmazu data přeindexovat** – nabídka *Servis/Správa dat* 

 Potřebuji sestavu za nezaplacené a částečně uhrazené předpisy pro vlastníky bytů, za majitele XXX, za období předpisu 1/2002 až 5/2002

Řešení: v nabídce *Předpisy /Výběr předpisů* zadám do výběru období, pak zvolím možnost **Rozšířený** a otevřené nabídce vyberu v **Majiteli:** majitele XXX, v **Typu uživatele:** vlastník a v **Stavu:** neuhrazené a částečně uhrazené předpisy.

Nad výběrem se otevře nabídka Sestavy a zde pak mohu tisknout celou řadu tiskových sestav:

 Po spuštění programu, po zapsání hesla se objeví nápis Vaše minulé přihlášení bylo nekorektně ukončeno.

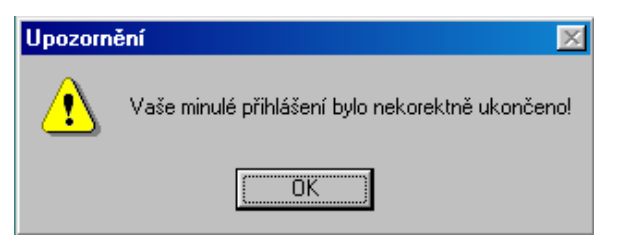

Řešení: Dejte přeindexování viz. kapitola 7.1.5 a v nabídce *Servis/Systémové deníky* přihlášení do programu bez zapsaného data odhlášení odhlaste, viz.kap. 7.1.9..

© 2000, 2001, 2002, 2003,2004,2005 O.K.- Soft